## Sommaire

| Dédicace1 |                                                         |                                                | 1 |  |
|-----------|---------------------------------------------------------|------------------------------------------------|---|--|
| Rem       | Remerciements2                                          |                                                |   |  |
| Rési      | Résumé3                                                 |                                                |   |  |
| List      | e des i                                                 | Figures                                        | 7 |  |
| Intr      | oductia                                                 | on générale1                                   | 1 |  |
| Prése     | entation                                                | d'organisme d'accueil                          | 2 |  |
| 1.1       | 1 Pr                                                    | ésentation de l'entreprise1                    | 2 |  |
| 1.2       | 2 Le                                                    | es services1                                   | 2 |  |
| 1.3       | 3 In                                                    | frastructure WAN CASTINFO 1                    | 3 |  |
| 1.4       | 4 Pa                                                    | rc technique de CASTINFO 1                     | 4 |  |
| 1.5       | 5 Sc                                                    | héma de l'installation de réseau 1             | 5 |  |
| Prése     | entation                                                | et planification du projet de stage1           | 6 |  |
| 2.1       | 1 Co                                                    | ontexte1                                       | 6 |  |
| 2.2       | 2 Pr                                                    | oblématique1                                   | 6 |  |
| 2.3       | 3 Er                                                    | ijeux et objectifs                             | 7 |  |
| 2.4       | 2.4 La démarche adoptée dans la réalisation du projet 1 |                                                | 7 |  |
| 2.5       | 2.5 Planification de projet 1                           |                                                | 8 |  |
| Etat      | de l'art                                                | sur Cloud Computing1                           | 9 |  |
| 3.        | l Hi                                                    | storique1                                      | 9 |  |
| 3.2       | 2 De                                                    | éfinition 2                                    | 1 |  |
| 3.3       | 3 Le                                                    | es différentes couches de service d'un cloud 2 | 1 |  |
| 3.4       | 4 Le                                                    | es différents niveaux de déploiement 2         | 3 |  |
| 3.5       | 5 Cl                                                    | oud Computing et clusters                      | 4 |  |
| 3.0       | 6 Avantages et incontinents Cloud Computing             |                                                | 6 |  |
| 3.7       | 3.7 Conclusion                                          |                                                |   |  |
| Etud      | Etudes Comparatives                                     |                                                |   |  |
| 4.        | 4.1 Introduction                                        |                                                | 8 |  |
| 4.2       | 4.2 Solution open source                                |                                                |   |  |
|           | 4.2.1                                                   | Openstack 2                                    | 9 |  |
|           | 4.2.2 Eucalyptus                                        |                                                |   |  |
| 4.2.3     |                                                         | OpenNubela                                     | 1 |  |

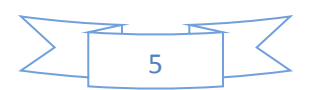

| 4.2.4          | CloudStack                               |    |
|----------------|------------------------------------------|----|
| 4.2.5          | Etude comparative                        | 32 |
| 4.3 Les        | s serveurs d'application JEE             |    |
| 4.3.1          | Apache Tomcat                            |    |
| 4.3.2          | GlassFish                                |    |
| 4.3.3          | JBOSS                                    |    |
| 4.3.4          | Etude comparative                        |    |
| 4.4 Les        | s systèmes de gestion de base de données |    |
| 4.4.1          | MySQL                                    |    |
| 4.4.2          | PostgreSQL                               |    |
| 4.4.3          | HSQLDB                                   | 35 |
| 4.4.4          | Etude comparative                        |    |
| 4.5 Les        | s logiciels de supervision informatique  |    |
| 4.5.1          | Nagios                                   |    |
| 4.5.2          | Zenoss                                   |    |
| 4.5.3          | Zabbix                                   |    |
| 4.5.4          | Etude comparative                        |    |
| 4.6 Les        | s logiciels de sauvegarde informatique   |    |
| 4.6.1          | Les différents types de sauvegarde       |    |
| 4.6.2          | Etude comparative                        |    |
| 4.7 Les        | s firewalls                              |    |
| 4.7.1          | Firewall Pfsense                         | 39 |
| 4.7.2          | Firewall IPCop                           | 39 |
| 4.7.3          | Firewall Smoothwall                      | 39 |
| 4.7.4          | Comparaison                              | 40 |
| 4.8 Cor        | nclusion                                 | 40 |
| Architecture ' | Technique et Logicielle                  | 41 |
| 5.1 Arc        | chitecture technique                     | 41 |
| 5.1.1          | Architecture du réseau                   |    |
| 5.1.2          | Architecture du système                  | 51 |
| 5.2 Arc        | hitecture logicielle                     | 52 |
| 5.2.1          | Pattern de conception                    | 52 |
| 5.2.2          | Pattern de couche                        | 52 |
| 5.2.3          | Frameworks et base de données utilisés   | 52 |

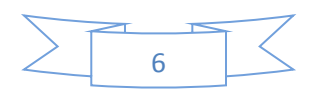

| 5.2.4                                    | 5.2.4 Les outils utilisés                       |    |  |  |
|------------------------------------------|-------------------------------------------------|----|--|--|
| Analyse l                                | Et Conception                                   | 54 |  |  |
| 6.1                                      | 6.1 Phase d'inception                           |    |  |  |
| 6.1.2                                    | 1 Diagramme de cas d'utilisation                | 55 |  |  |
| 6.2                                      | Phase d'analyse                                 | 57 |  |  |
| 6.2.2                                    | 1 Diagramme de séquence                         | 57 |  |  |
| 6.2.2                                    | 2 Diagramme de classes d'analyse                | 60 |  |  |
| Implémer                                 | ntation                                         | 62 |  |  |
| 7.1                                      | Mécanismes de la sécurité                       | 62 |  |  |
| 7.1.2                                    | 1 Java Simplified Encryption(Jasypt)            | 62 |  |  |
| 7.1.2                                    | 2 HyperText Transfer Protocol Secure(HTTPS)     | 63 |  |  |
| 7.2                                      | Application web de BusinessaaS                  | 64 |  |  |
| 7.2.2                                    | 1 Front office de BusinessaaS                   | 64 |  |  |
| 7.2.2                                    | 2 Back office de BusinessaaS                    | 71 |  |  |
| 7.3                                      | Application web des écoles privées (EcoleCloud) | 73 |  |  |
| 7.3.2                                    | 1 Front office de l'application EcoleCloud      | 73 |  |  |
| 7.3.2                                    | 2 Back office de l'application EcoleCloud       | 77 |  |  |
| Annexe 1                                 | . Serveur Cloud                                 | 82 |  |  |
| Annexe 2                                 | Annexe 2. Serveur GlassFish                     |    |  |  |
| Annexe 3. Cluster de Serveur GlassFish90 |                                                 |    |  |  |
| Annexe 4.Serveur MySQL cluster           |                                                 |    |  |  |
| Annexe 5.Serveur Nagios                  |                                                 |    |  |  |
| Annexe 6.Serveur Backup(Bacula)          |                                                 |    |  |  |
| Annexe 7                                 | Annexe 7.Firewall (PfSense)                     |    |  |  |
| Annexe 8                                 | Annexe 8. SNORT                                 |    |  |  |
| Bibliogra                                | phie                                            |    |  |  |

## Liste des figures

| Figure 1: Schéma de l'infrastructure WAN CAST-INFO                |    |
|-------------------------------------------------------------------|----|
| Figure 2 : Schéma illustrant le centre informatique               | 14 |
| Figure 3 : le processus suivi, lors de l'installation de réseau   | 15 |
| Figure 4 :Cycle en V                                              |    |
| Figure 5 : Intérêt pour le terme « cloud computing » sur Internet | 20 |

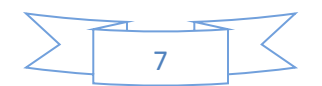

| Figure 6 : Évolution de l'informatique jusqu'au cloud computing                  | 20 |
|----------------------------------------------------------------------------------|----|
| Figure 7 : Les couches du cloud computing                                        | 21 |
| Figure 8 : Type de Cloud Computing                                               | 24 |
| Figure 9 : Nuage du cloud computing                                              | 25 |
| Figure 10 : étapes de déploiement                                                | 25 |
| Figure 11 : Cluster Cloud Comuting                                               | 26 |
| Figure 12 : logo open stack                                                      | 29 |
| Figure 13 : Logo Eucalyptus                                                      | 30 |
| Figure 14 : logo OpenNebula                                                      | 31 |
| Figure 15 : logo CloudStack                                                      | 31 |
| Figure 16 : Représentation d'un firewall                                         | 38 |
| Figure 17 : Architecture réseau du Cloud                                         | 42 |
| Figure 18 : système Openstack                                                    | 42 |
| Figure 19 : Cluster GlassFish                                                    | 44 |
| Figure 20 : Architecture de MySQL Cluster                                        | 45 |
| Figure 21 : La topologie du serveur cloud                                        | 45 |
| Figure 22 : Dialogue entre le client et le serveur DHCP                          | 46 |
| Figure 23 : La configuration réseau du firewall                                  | 49 |
| Figure 24 : Les règles de l'interface LAN                                        | 49 |
| Figure 25 : Les règles de l'interface WAN                                        | 50 |
| Figure 26 : Les règles de l'interface DMZ                                        | 50 |
| Figure 27 : Exemple de machine malveillante bloqué par SNORT                     | 51 |
| Figure 28 : Architecture du système                                              | 52 |
| Figure 29 : Diagramme de cas d'utilisation de société BusinessaaS                | 55 |
| Figure 30 : Diagramme de cas d'utilisation de l'école                            | 56 |
| Figure 31 : Diagramme de classe d'analyse de BusinessaaS                         | 60 |
| Figure 32 : Diagramme de classe d'analyse des écoles                             | 61 |
| Figure 33 : Transfert de données non sécurisé, pas de certificat SSL             | 63 |
| Figure 34 : Transfert de données sécurisé par certificat SSL :                   | 63 |
| Figure 35 : Page d'accueil de BusinessaaS                                        | 64 |
| Figure 36 : Page des modules de BusinessaaS                                      | 65 |
| Figure 37 : Formulaire de création le compte d'école                             | 66 |
| Figure 38 : Page d'activation du compte                                          | 66 |
| Figure 39 : Page d'authentification des écoles                                   | 67 |
| Figure 40 : Page de profil d'une école                                           | 68 |
| Figure 41 : Page de choix des modules                                            | 69 |
| Figure 42 : Page de confirmation de l'abonnement                                 | 70 |
| Figure 43 : Page de paiement PayPal                                              | 70 |
| Figure 44 : Espace de connexion de l'administrateur de BusinessaaS               | 71 |
| Figure 45 : Page d'accueil administrateur de BusinessaaS                         | 71 |
| Figure 46 : Page de gestions de modules de BusinessaaS                           | 72 |
| Figure 47 : Page de lister des clients de BusinessaaS                            | 72 |
| Figure 49 : La page de choix le nom d'école                                      | 73 |
| Figure 50 : Page d'authentification des utilisateurs de l'application des écoles | 74 |
| Figure 51 : La page d'accueil de l'application EcoleCloud                        | 74 |

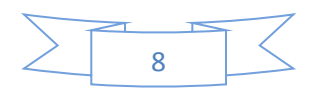

| Figure 52: L'espace élève de l'application des écoles                                      | . 75 |
|--------------------------------------------------------------------------------------------|------|
| Figure 53 : L'espace enseignant de l'application des écoles                                | . 76 |
| Figure 54 : La page de surveillance de l'application des écoles                            | . 77 |
| Figure 55 : Espace de connexion de l'administrateur de CloudEcole                          | . 77 |
| Figure 56 : Page de gestion de la page d'accueil de l'application des écoles               | . 78 |
| Figure 57 : Page de gestion du module de gestion de l'application EcoleCloud               | . 79 |
| Figure 58 : Espace de gestion des enseignants d'application des écoles                     | . 79 |
| Figure 59 : Page de configuration des caméras IP des salles                                | . 80 |
| Figure 60 : Page de gestion du module de formation à distance d'EcoleCloud                 | . 80 |
| Figure 61 : Interface web d'authentification Openstack Juno                                | . 83 |
| Figure 62 : Tableau de bord d'Openstack Juno                                               | . 83 |
| Figure 63 : Création des réseaux sous openstack                                            | . 84 |
| Figure 64 : Création des routeurs sous openstack                                           | . 84 |
| Figure 65 : Ajout des interfaces réseaux à un routeur sous openstack                       | . 84 |
| Figure 66 : Gestion des règles de la sécurité sous openstack                               | . 85 |
| Figure 67 : Gestion les paires de clés sous openstack                                      | . 85 |
| Figure 68 : Gestion les types d'instance sous openstack                                    | . 85 |
| Figure 69 : Création des images sous openstack                                             | . 86 |
| Figure 70 : Lancement une instance sous openstack                                          | . 87 |
| Figure 71 : Topologie réseau de serveur cloud                                              | . 87 |
| Figure 72 : La page d'authentification de GlassFish                                        | . 89 |
| Figure 73 : L'interface d'administration de serveur GlassFish                              | . 89 |
| Figure 74 : Création d'un nouveau nœud de cluster en utilisant la console d'administration | . 90 |
| Figure 75 : Création d'un nouveau cluster en utilisant la console d'administration         | . 91 |
| Figure 76 : Interface pour la gestion des clusters dans la console d'administration        | . 92 |
| Figure 77 : Exemple de dépliement d'une application web                                    | . 92 |
| Figure 78 : les adresses d'une application déployée                                        | . 93 |
| Figure 79 : Interface web de Nagios                                                        | . 99 |
| Figure 80 : Le fonctionnement de NRPE                                                      | . 99 |
| Figure 81 : La fenêtre de l'état des services de la machine linux                          | 103  |
| Figure 82 : La fenêtre de l'état de service PING de routeur                                | 104  |
| Figure 83 : La fenêtre de l'état de service PING de switch                                 | 104  |
| Figure 84 : Configuration module de Bacula                                                 | 109  |
| Figure 85 : Tableau de bord de Bacula                                                      | 109  |
| Figure 86 : création Backup client                                                         | 110  |
| Figure 87:Création la partie à sauvegarder                                                 | 111  |
| Figure 88 : Définir le calendrier de sauvegarde                                            | 111  |
| Figure 89 : Création un travail de sauvegarde                                              | 111  |
| Figure 90 : Démarrage le travail de sauvegarde                                             | 112  |
| Figure 91 : Restauration                                                                   | 112  |
| Figure 92 : La fenêtre d'authentification PfSense                                          | 116  |
| Figure 93 · La fenêtre de user manager PfSense                                             |      |
| i gare ye i da tenetre de doer manager i isense i                                          | 11/  |

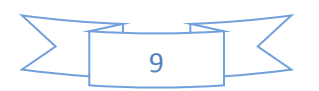

## Liste des tableaux

| Tableau 1 : Les différents éléments matériels et logiciels du centre Informatique  |    |
|------------------------------------------------------------------------------------|----|
| Tableau 2 : La liste des tâches                                                    |    |
| Tableau 3 : Avantage et Inconvénient des services cloud                            |    |
| Tableau 4 : Etude comparative des systèmes de gestion de l'infrastructure du cloud |    |
| Tableau 5 : Etude comparative des serveurs d'application JEE                       |    |
| Tableau 6 : Etude comparative des systèmes de gestion de base de données           | 35 |
| Tableau 7 : Etude comparative des logiciels de supervision informatique            |    |
| Tableau 8 : Etude comparative des logiciels de sauvegarde                          |    |
| Tableau 9 : Etude comparative des firewalls                                        | 40 |
| Tableau 10 : Framework java et base de données                                     | 53 |
|                                                                                    |    |

## Glossaire

| <b>D.A.L.I</b> Système de monitoring développé par Cast-In |                                             |  |  |
|------------------------------------------------------------|---------------------------------------------|--|--|
| UP                                                         | Unified Project                             |  |  |
| MPM                                                        | Méthode des potentiels Métra                |  |  |
| SaaS                                                       | Software as a service                       |  |  |
| PaaS                                                       | Platform as a service                       |  |  |
| IaaS                                                       | Infrastructure as a service                 |  |  |
| EC2                                                        | Elastic Compute Cloud                       |  |  |
| <b>S3</b>                                                  | Simple Storage Service                      |  |  |
| GNU GPL                                                    | GNU General Public License                  |  |  |
| CDDL                                                       | Common Development and Distribution License |  |  |
| JEE                                                        | Java Enterprise Edition, ou Java EE         |  |  |
| EJB Enterprise JavaBeans                                   |                                             |  |  |
| JPA Java Persistence API                                   |                                             |  |  |
| JSF Java Server Faces                                      |                                             |  |  |
| JSP Java Server Pages                                      |                                             |  |  |
| Licence BSD                                                | Berkeley software distribution license      |  |  |
| CPU central processing unit                                |                                             |  |  |
| DAO Data Access Object                                     |                                             |  |  |
| BO                                                         | Business Object                             |  |  |
| POJO Plain Old Java Object                                 |                                             |  |  |

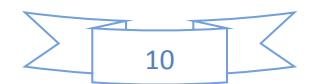

## Introduction générale

Face à l'augmentation continuelle des coûts de mise en place et de maintenance des systèmes informatiques, les entreprises externalisent de plus en plus leurs services informatiques en les confiant a des entreprises spécialisées comme les fournisseurs de cloud.

L'intérêt principal de cette stratégie pour les entreprises réside dans le fait qu'elles ne paient que pour les services effectivement consommées.

Grâce au cloud computing, « l'informatique dans les nuages », les entreprises disposent aujourd'hui d'une puissance informatique considérable et modulable. Elles sont en mesure d'externaliser avec une souplesse inédite tout ou partie de leur système d'information (SI) postes de travail, serveurs, applications, stockage, etc.

Le but de ce projet de fin d'études est de concevoir une solution cloud pour les écoles privées. Nous proposons de mettre en place un système assurant la qualité des services demandés pour les écoles privée. Cette solution est générique, flexible, réutilisable et adaptable aux exigences des clients actuels et des clients potentiels.

Ce rapport se présente en sept chapitres à savoir : présentation de l'organisme d'accueil, présentation et planification du projet de stage, Etat de l'art de Cloud Computing, architecture technique et logicielle, analyse et conception, implémentation, conclusion et perspectives. Enfin, les annexes qui contiennent les phases d'installation et de configuration de chaque serveur de notre infrastructure viendront clôturer ce document.

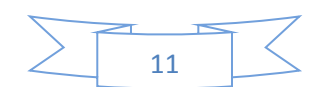

1

# Présentation d'organisme d'accueil

## 1.1 Présentation de l'entreprise

Cast-info a été créé en 1993, sa couverture nationale avec des centres à Madrid, Barcelone et Bilbao et expansion internationale : ouverture de trois antennes internationales ces cinq dernières années : Chili, Portugal et Maroc.

Cast-info présent dans les principaux secteurs économiques : Télécommunications, banque, assurances, administrations publiques, industrie, santé, services, TI et moyens de communication.

#### **1.2** Les services

#### Service 7x24

Cast-info offre des services d'administration de l'infrastructure de TI à ses clients dans un horaire sans interruption, 24x7, 365 jours par an. Ce service est complété par l'utilisation du système de monitoring D.A.L.I., développé par Cast-info et fondé sur Nagios.

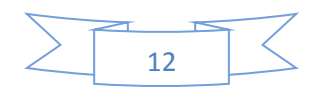

#### Développement

L'entreprise dispose d'une équipe de programmeurs spécialisés en JEE et en PHP, experts en développement.

L'entreprise est en voie de certification CMMI et est en mesure d'exécuter des projets avec les meilleures garanties quant au développement, aux tests de qualité, à la documentation, à la maintenance etc., avec l'économie de coûts que cela suppose pour le client.

#### Testing

L'entreprise offre un service de test des logiciels crées par les développeurs, afin d'assurer leur fiabilité et le bon fonctionnement.

#### Emagister

C'est l'un des services les plus importants, au sein de la société qui a pour but de collecter des informations sur les formations dispensées dans les universités du monde, dans diverses spécialités.

#### Panda

Cast-info propose à sa clientèle un service de recommandation de l'antivirus PANDA. Ce service présente en ligne des solutions relatives à la configuration, à l'installation et à la mise à jour des produits.

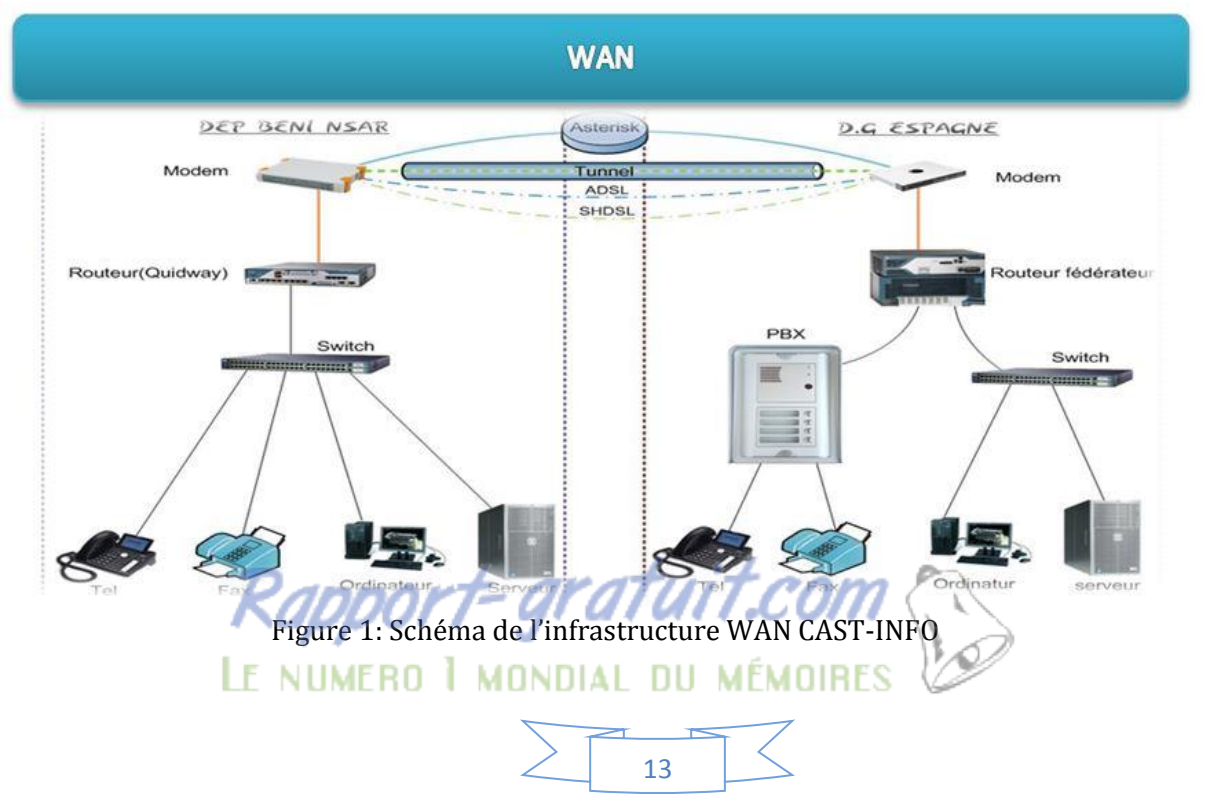

## 1.3 Infrastructure WAN CASTINFO

Il est à signaler que le réseau local de CASTINFO est connecté à la Direction Générale via 4 Modem 'NTU KEYMILE' (ligne spécialisée LLPLUS à 2 Mb/S). « Les liaisons louées permettent aux grandes entreprises de raccorder leurs réseaux internes par le biais d'accès permanents, pour une utilisation intensive du réseau Internet. »

## 1.4 Parc technique de CASTINFO

Le centre informatique qui est situé au siège social, est équipé des éléments suivants :

| Eléments Matériels   | Eléments Logiciels |
|----------------------|--------------------|
| Quidway AR 28-11     | VMware ESXi        |
| OvisLink             | Asterisk           |
| SMCWBR14S-N2         | Nagios             |
| VPN KEYMILE          | Thunderbird        |
| Switch Cat.3560      | My office          |
| APC Smart-UPS        | Sugar CRM          |
| ProLiant ML110       | Site-Scope         |
| HP ProLiant ML310    |                    |
| HP Workstation X2100 |                    |
| Dell Poweredge 440   |                    |
| Cisco call manager   |                    |

Tableau 1 : Les différents éléments matériels et logiciels du centre Informatique

| Centre Technique Cast Info                                                                                                    |                                                                                     |        |                           |                           |
|----------------------------------------------------------------------------------------------------|-------------------------------------------------------------------------------------|--------|---------------------------|---------------------------|
| Imprimente<br>Imprimente<br>Imprim | Routeur WIFI<br>KeyMile SHDSL<br>Switch 3560<br>Routeur Quidway<br>Proxy & Firewall | Amoire | Serveur WMware<br>FTP ESX | windown<br>2003<br>Berver |

Figure 2 : Schéma illustrant le centre informatique

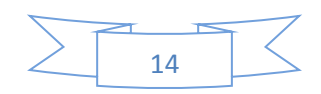

## 1.5 Schéma de l'installation de réseau

Le schéma suivant désigne au sens concret « un ensemble de lignes entrelacées ». Il s'agit d'un ensemble d'appareils électroniques (ordinateurs, routeurs, Switch ...) géographiquement éloignés les uns des autres, interconnectés par des télécommunications généralement permanentes, qui permettent d'échanger et d'autoriser la circulation en mode continu ou discontinu de flux.

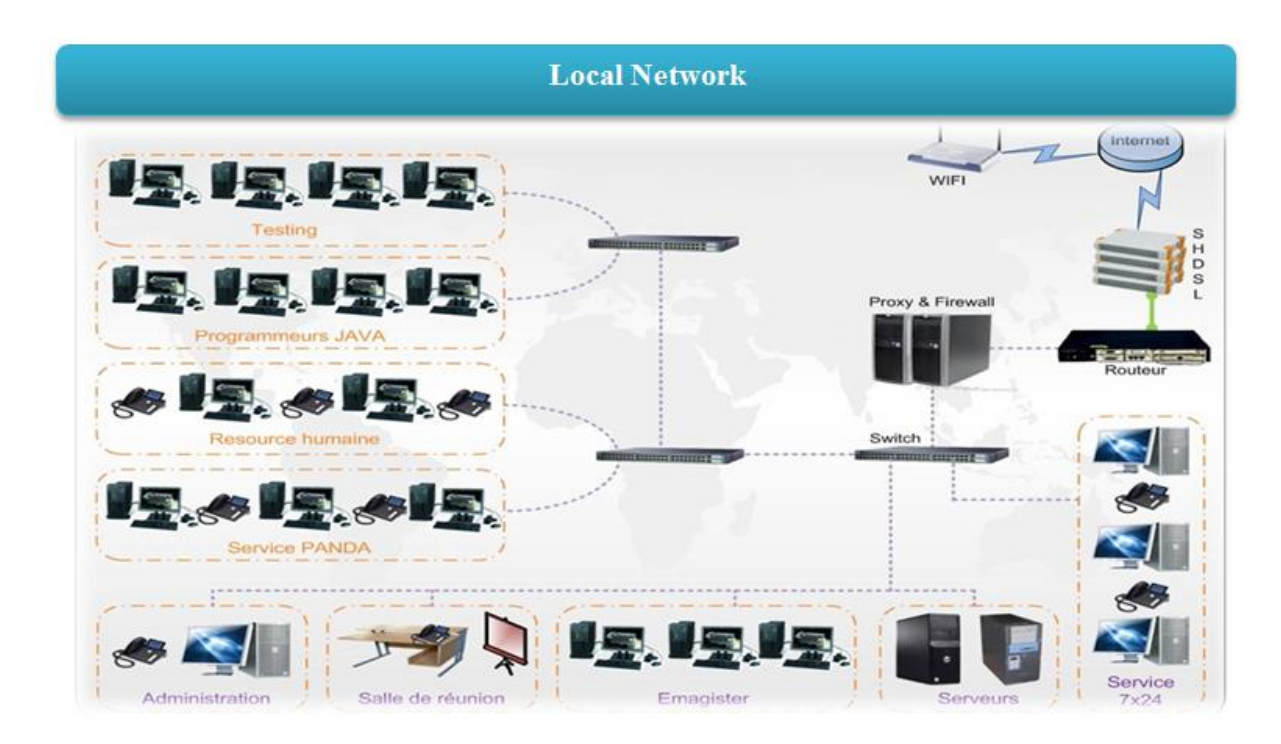

Figure 3 : le processus suivi, lors de l'installation de réseau

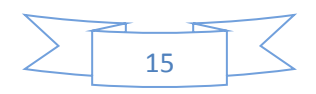

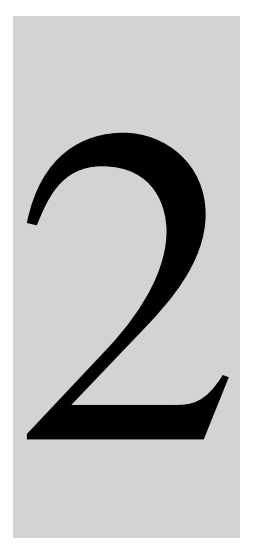

## Présentation et planification du projet de stage

#### 2.1 Contexte

Toutes les écoles se trouveraient ainsi en compétition et obligées de veiller à la qualité de leurs services pour garder leur « clientèle » et pour attirer de nouveaux clients.

Les écoles ne doivent plus seulement offrir un enseignement de qualité. Elles doivent innover et offrir des programmes variés et attrayants. Pour ce faire, la majorité de ces écoles s'orientent vers l'informatisation de leurs services.

## 2.2 Problématique

Les entreprises à des services communs comme les écoles privées ont les mêmes besoins et poursuivent la même finalité, nous proposons de mettre en place un système assurant la qualité des services demandés. Le système proposé est générique, flexible, réutilisable et adaptable aux exigences des clients actuels et des clients potentiels. La solution qui s'impose est un **Software as a Service** déployé dans notre cloud public payant.

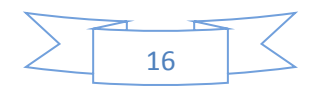

## 2.3 Enjeux et objectifs

Notre solution BusinessaaS (**Software as a Service**) est un modèle de déploiement dans lequel **Cast-info** loue en main à ses clients (les écoles privées) en tant que service à la demande au lieu de leur facturer la licence du logiciel. De cette façon, l'utilisateur final n'a plus besoin d'installer le logiciel.

BusinessaaS permet de graduer le niveau d'externalisation : de l'hébergement du système d'information d'une école privée à l'externalisation complète en assurant les fonctions suivantes :

- Réduire les délais de déploiement d'une nouvelle application et d'acquisition de nouveaux matériels
- Réduire le coût des investissements informatique et de gestion de l'infrastructure
- Bénéficier d'une solution simple d'utilisation et avec des mises à jour automatiques et en temps réel
- Sécuriser et sauvegarder les données et informations avec une mutualisation des moyens pour une plus grande efficacité
- Accéder à l'information sans contraintes de lieux et de temps, via un simple navigateur Internet

## 2.4 La démarche adoptée dans la réalisation du projet

Le modèle que nous avons utilisé pour la réalisation de ce projet est le modèle du cycle en V. Son principe de base est l'association d'une phase de test à chaque phase de projet. A l'issue de chaque phase des livrables sont produits.

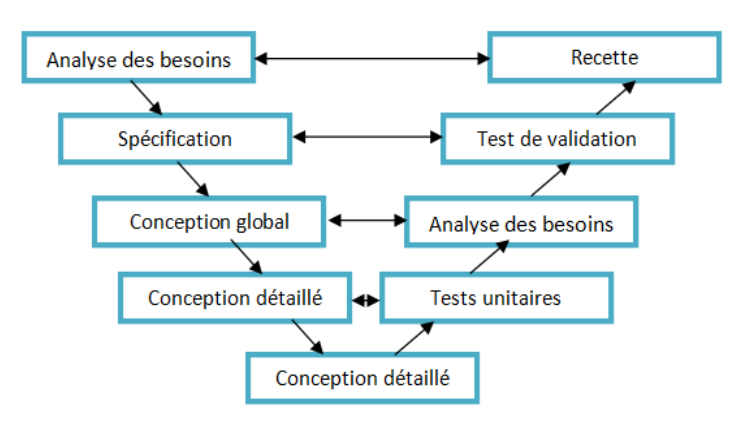

Figure 4 :Cycle en V

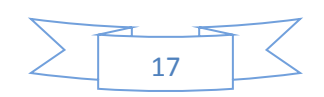

Nous avons adopté comme méthode de développement, la méthode UP.

## 2.5 Planification de projet

Afin d'organiser notre travail, la première étape que nous avons abordé est la planification du projet.

Nous avons choisi de gérer notre projet en fonction de tâches. Pour chaque tâche bien déterminée nous avons fixé une durée de réalisation, date de début et de fin ainsi que les prédécesseurs de chaque tâche. Le tableau suivant représente les différentes tâches de notre projet.

| Tâches                           | Description                                                                                              | Durée (en jours) |
|----------------------------------|----------------------------------------------------------------------------------------------------|------------------|
| 1. Environnement                 | Etude de l'existant, les différents<br>départements, les services,<br>l'architecture                     | 2j               |
| 2. Analyse de<br>l'existant.     | Cahier des charges, objectif de projet, planification                                                    | 3ј               |
| 3. Infrastructure                | Préparation des serveurs, Installation<br>et configuration des serveurs : cloud,<br>DHCP, Nagios, Backup | 25 ј             |
| 4. Conception                    | Méthodes de conception, UML, use cas                                                                     | 20 ј             |
| 5. Design                        | Interfaces graphiques                                                                                    | 10 j             |
| 6. Développement                 | Formation des Frameworks (struts2<br>et Hibernate) JEE, développement<br>des applications.               | 45 j             |
| 7. Test et validation            | Test et validation des applications.                                                                     | 2 j              |
| 8. Déploiement et<br>Hébergement | Déploiement et Hébergement des applications.                                                             | 1 j              |
| 9. Rapport                       | Rédaction du rapport                                                                                     | 15 j             |

Tableau 2 : La liste des tâches

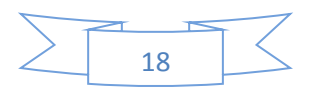

3

# Etat de l'art sur Cloud Computing

#### 3.1 Historique

Techniquement, le concept de cloud computing est loin d'être nouveau, il est même présent depuis des décennies. On en trouve les premières traces dans les années 1960, quand John McCarty affirmait que cette puissance de traitement informatique serait accessible au public dans le futur. Le terme en lui-même est apparu plus couramment aux alentours de la fin du XXe siècle et il semblerait que Amazon.com soit l'un des premiers à avoir assemble des data centres et fournit des accès à des clients. Les entreprises comme IBM et Google ainsi que plusieurs universités ont seulement commencé à s'y intéresser sérieusement aux alentours de 2008, quand le cloud computing est devenu un concept " à la mode".

Réalisant ce qu'ils pourraient faire de toute cette puissance, de nombreuses compagnies ont ensuite commence à montrer un certain intérêt à échanger leurs anciennes infrastructures et applications internes contre ce que l'on appelle les *" pay per-use service "* (services payes a l'utilisation). [1].

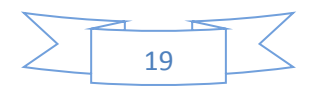

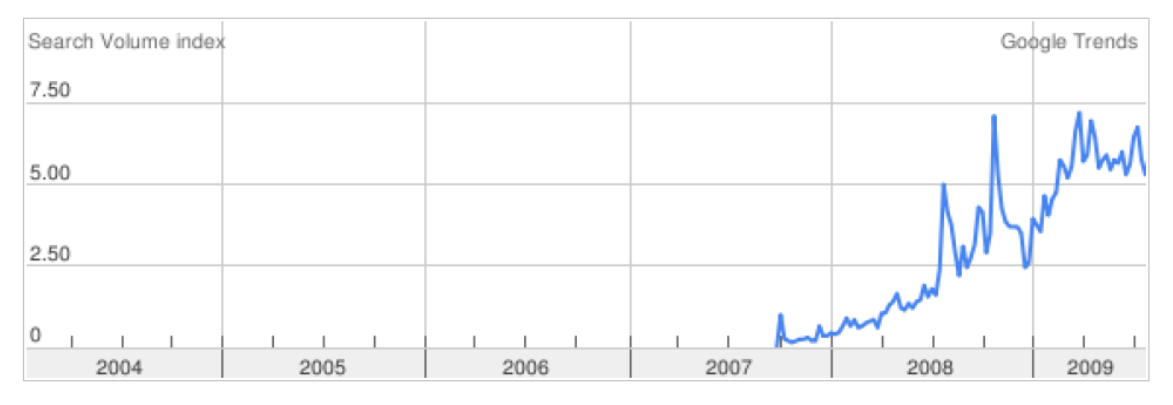

Figure 5 : Intérêt pour le terme « cloud computing » sur Internet

Aujourd'hui, le « Cloud Computing » compte plus de 10,3 millions d'entrées dans Google. Sa portée est passée de simples services d'infrastructure tels que les ressources de stockage et de calcul à la mise à disposition d'applications. Cela signifie donc que les précurseurs tels que les prestataires de services d'application et les logiciels-services sont dorénavant inclus dans le « Cloud Computing ».

Actuellement les experts sont convaincus que bientôt, nous utiliserons le cloud computing de la même manière que nous utilisons l'électricité, c'est à dire en payant uniquement ce que nous consommons sans même nous soucier des aspects techniques nécessaires au bon fonctionnement du système. Le principal facteur de développement restant le fait que toute cette puissance est à tout moment partagée par plusieurs utilisateurs et évité ainsi de perdre du ''temps machine'' à ne rien faire. Cela devrait également drastiquement réduire les couts de développements et donc les prix. [2]

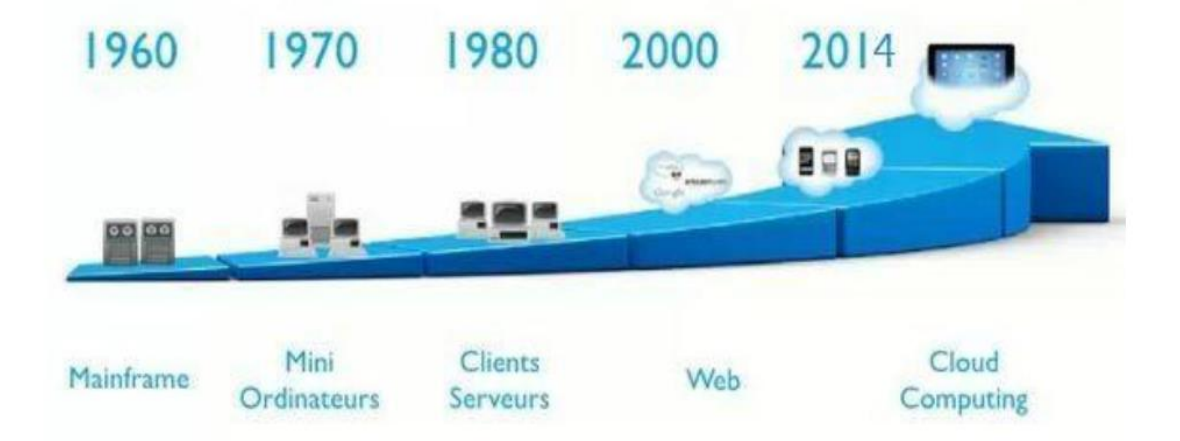

Figure 6 : Évolution de l'informatique jusqu'au cloud computing

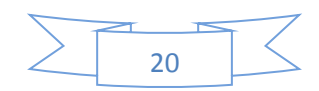

## 3.2 Définition

Le cloud computing se traduit littéralement par "informatique dans les nuages", faisant référence aux technologies d'internet qui est souvent représenté schématiquement par nuage. On peut considérer de manière générale, lorsque l'on parle de cloud computing, qu'il s'agit de rendre accessible et exploitable des données et des applications à travers un réseau. Ce terme désigne à la fois les applications en tant que services sur Internet et le matériel et logiciels qui permettent de fournir ces services [3].

A ce jour, il n'existe pas de définition officielle ou standardisée du Cloud Computing. Nous allons donc nous appuyer sur les définitions du NIST (National Institute of Standards and Technology) :

"Le Cloud Computing est l'ensemble des disciplines, pratiques, technologies et modèles commerciaux utilisés pour délivrer comme un service à la demande et par le réseau des capacités informatiques (logiciels, plateformes, matériels)".

## 3.3 Les différentes couches de service d'un cloud

Le concept de cloud computing est utilisé pour désigner des services, on distingue trois "catégories" de services fournis :

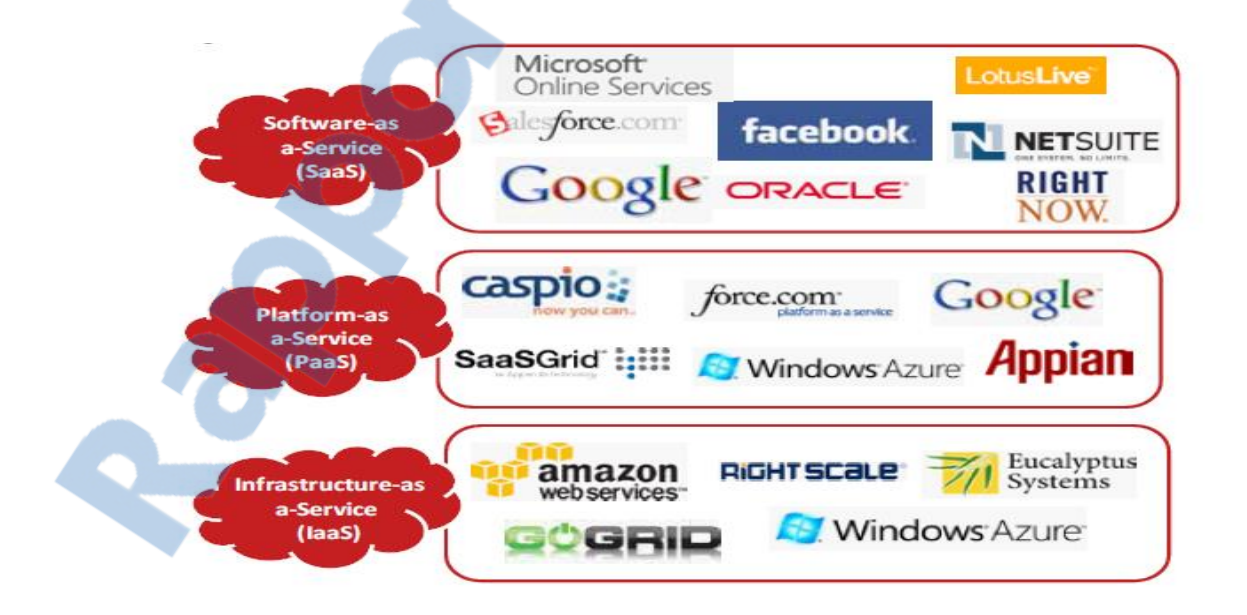

Figure 7 : Les couches du cloud computing

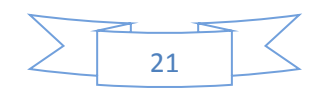

#### 1. IaaS : Infrastructure as a Service :

C'est le service de plus bas niveau. Il consiste à offrir un accès à un parc informatique virtualisé. Des machines virtuelles sur lesquelles le consommateur peut installer un système d'exploitation et des applications. Le consommateur est ainsi dispensé de l'achat de matériel informatique. [4]

Ce modèle permet au client de faire abstraction du modèle physique (gestion des serveurs physique, des éléments relatifs aux centres de données comme l'électricité, la climatisation, la sécurité physique). Dans ce modèle, le fournisseur contrôle le matériel et la couche de virtualisation. Au niveau des données, le contrôle est partagé au niveau de la machine virtuelle (qui est stockée et sauvegardée par le fournisseur de Cloud de type IaaS).

- Avantage: grande flexibilité, contrôle total des systèmes (administration à distance par SSH ou Remote Desktop, RDP), qui permet d'installer tout type de logiciel métier.
- **Inconvénient**: besoin d'administrateurs système comme pour les solutions de serveurs classiques sur site.

#### 2 PaaS : Plateforme as service

Plateforme sur laquelle des développeurs ou éditeurs de logiciels peuvent déployer des applications. Le PaaS dispose d'environnements spécialisés au développement comprenant les langages, les outils et les modules nécessaires.

Le consommateur a le contrôle des applications et peut ajouter ses propres outils. La situation est analogue à celle de l'hébergement web où le consommateur loue l'exploitation de serveurs sur lesquels les outils nécessaires sont préalablement placés et contrôlés par le fournisseur. La différence étant que les systèmes sont mutualisés et offrent une grande élasticité - capacité de s'adapter automatiquement à la demande, alors que dans une offre classique d'hébergement web l'adaptation fait suite à une demande formelle du consommateur. [4]

- Avantage: le déploiement est automatisé, pas de logiciel supplémentaire à acheter ou à installer.
- **Inconvénient**: limitation à une ou deux technologies (ex. : Python ou Java pour Google AppEngine, .NET pour Microsoft Azure, propriétaire pour force.com). Pas de

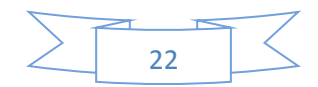

contrôle des machines virtuelles sous-jacentes. Convient uniquement aux applications Web.

Les cibles sont les développeurs. Google App Engine est le principal acteur proposant ce genre d'infrastructures.

#### 3 Saas : Software as a Service

Le client utilise une application standard selon un modèle de mise à disposition et paiement à l'usage et le fournisseur gère et contrôle les couches requises pour le service cloud. Les prestataires de solutions SaaS les plus connus sont : Google avec Gmail et Youtube ou encore les réseaux sociaux Facebook et Twitter. [5]

- Avantage : plus d'installation, plus de mise à jour (elles sont continues chez le fournisseur), plus de migration de données etc. Paiement à l'usage. Test de nouveaux logiciels avec facilité.
- Inconvénient: limitation par définition au logiciel proposé. Pas de contrôle sur lestock age et la sécurisation des données associées au logiciel. Réactivité des applications Web pas toujours idéale.

|      | Avantage                                                                                                    | Inconvénient                                                                                                    |
|------|----------------------------------------------------------------------------------------------------|----------------------------------------------------------------------------------------------------|
| SaaS | <ul><li>Pas d'installation</li><li>Plus de licence</li><li>Migration</li></ul>                                    | <ul> <li>logiciel limité</li> <li>sécurité</li> <li>dépendance des prestataires</li> </ul>                                     |
| PaaS | <ul> <li>Pas d'infrastructure nécessaire</li> <li>Pas d'installation</li> <li>Environnement hétérogène</li> </ul> | <ul> <li>Limitation des langages</li> <li>Pas de personnalisation dans la configuration<br/>des machines virtuelles</li> </ul> |
| IaaS | <ul><li>Administration</li><li>Personnalisation</li><li>Flexibilité d'utilisation</li></ul>                       | <ul> <li>sécurité</li> <li>besoin d'un administrateur système</li> </ul>                                                       |

Tableau 3 : Avantage et Inconvénient des services cloud

## 3.4 Les différents niveaux de déploiement

réseau dans lequel les services sont disponibles. On parle alors de :

Le cloud computing peut être exploité à différents niveaux de déploiement suivant le

23

Kapport-graiuii.com

Le numero 1 mondial du mémoires

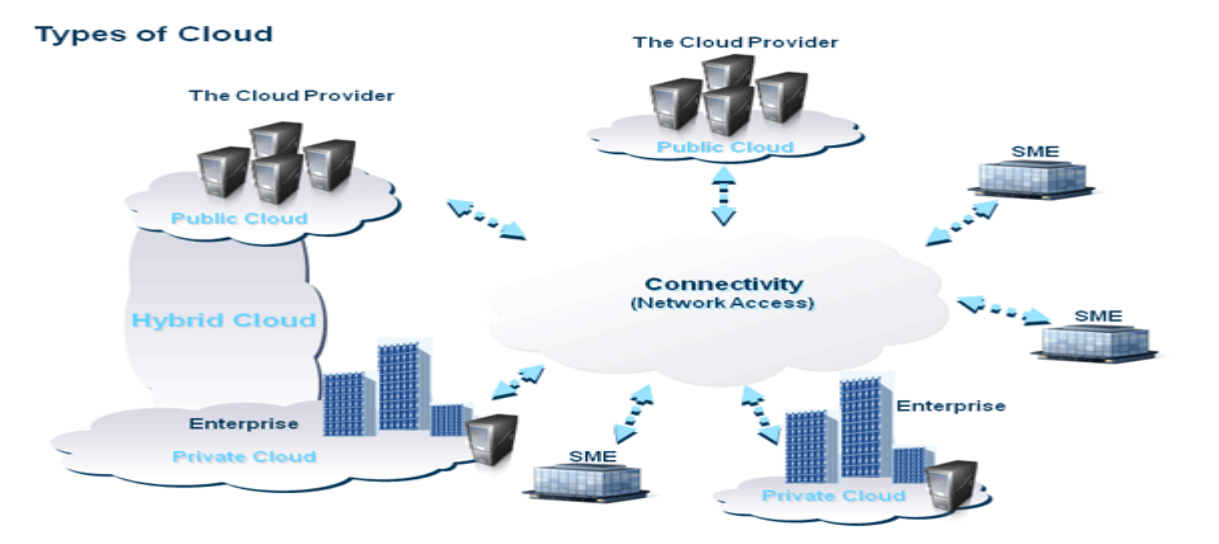

Figure 8 : Type de Cloud Computing

- **Cloud Privé** : L'infrastructure est dédiée à un seul et unique client. Habituellement un cloud privé est plutôt à l'intérieur de l'entreprise et tourne sur des équipements propres à cette même entreprise, mais il peut aussi tourner dans le data-centre d'un fournisseur.
- Cloud Communautaire : L'infrastructure Cloud est partagée par plusieurs organisations pour les besoins d'une communauté qui souhaite mettre en commun des moyens (sécurité, conformité, etc..). Elle peut être gérée par les organisations ou par une tierce partie et peut être placée dans les locaux ou à l'extérieur.
- Cloud Public: L'infrastructure cloud est ouverte au public ou à de grands groupes industriels. Cette infrastructure est possédée par une organisation qui vend des services Cloud. C'est le cas le plus courant. C'est celui de la plate-forme Amazon Web Services déjà citée.
- Cloud Hybride : L'infrastructure Cloud est composée d'un ou plusieurs modèles cidessus qui restent des entités séparées. Ces infrastructures sont liées entre elles par la même technologie qui autorise la portabilité des applications et des données. C'est une excellente solution pour répartir ses moyens en fonction des avantages recherchés.

## 3.5 Cloud Computing et clusters

Le but du cloud computing est de construire un nuage de clusters, c'est à dire d'interconnecter un ensemble de machines sur un réseau défini. Les utilisateurs peuvent ensuite déployer des machines virtuelles dans ce nuage, ce qui leur permet d'utiliser un certain

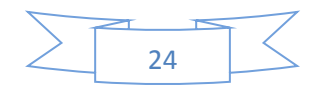

nombre de ressources. Par exemple de l'espace disque, de la mémoire vive, ou encore du CPU (processeur).

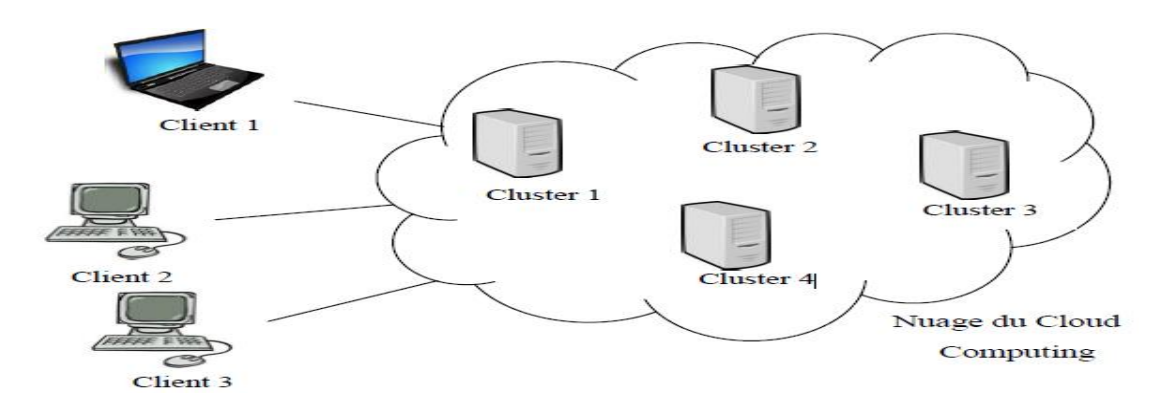

Figure 9 : Nuage du cloud computing

Cette infrastructure, en allant plus dans le détail, est constituée de clusters et de nœuds. Les clusters servent à gérer l'interface entre les nœuds et l'utilisateur. Ainsi, lorsqu'on déploie une machine virtuelle sur un cluster, le cluster va créer une instance, qui se matérialisera par l'utilisation des ressources dans les nœuds. Voici un schéma UML récapitulatif qui décrit les étapes de déploiement d'une image.

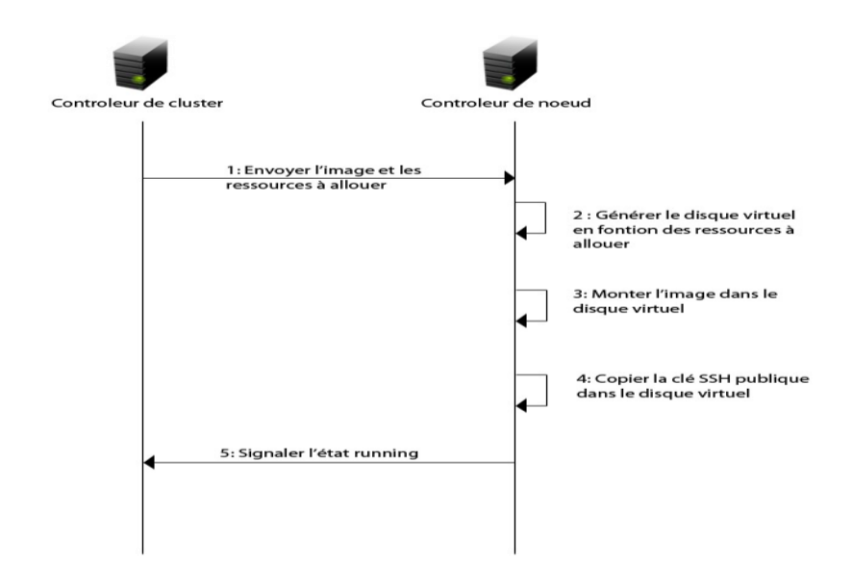

Figure 10 : étapes de déploiement

L'utilisateur final disposera enfin d'un accès SSH sur la machine virtuelle. Pour lui, l'utilisation des ressources sera transparente. Ce sont des administrateurs réseaux qui lui délivreront ses ressources en fonction de ses besoins.

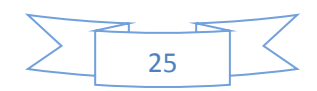

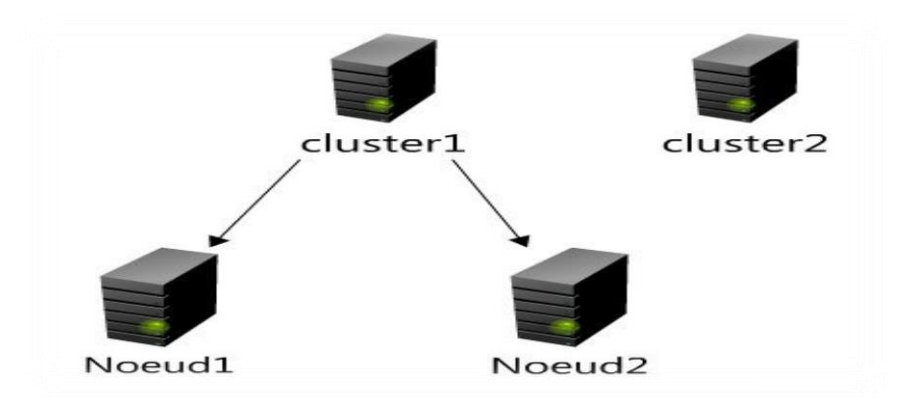

Figure 11 : Cluster Cloud Comuting

## 3.6 Avantages et incontinents Cloud Computing

#### Avantages

Les avantages du cloud computing sont nombreux. Nous allons en citer quelques-uns:

- Un démarrage rapide : Le cloud computing permet de tester le business plan rapidement, à coûts réduits et avec facilité.
- L'agilité pour l'entreprise : Résolution des problèmes de gestion informatique simplement sans avoir à vous engager à long terme.
- Un développement plus rapide des produits : Réduisons le temps de recherche pour les développeurs sur le paramétrage des applications.
- Pas de dépenses de capital : Plus besoin des locaux pour élargir vos infrastructures informatiques

#### **Incontinents**

Il existe quelques inconvénients au cloud computing :

- La bande passante peut faire exploser votre budget : La bande passante qui serait nécessaire pour mettre cela dans le Cloud est gigantesque, et les coûts seraient tellement importants qu'il est plus avantageux d'acheter le stockage nous-mêmes plutôt que de payer quelqu'un d'autre pour s'en charger.
- Les performances des applications peuvent être amoindries : Un Cloud public n'améliorera définitivement pas les performances des applications.

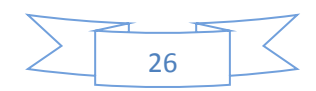

- La fiabilité du Cloud : Un grand risque lorsqu'on met une application qui donne des avantages compétitifs ou qui contient des informations clients dans le Cloud,
- Taille de l'entreprise : Si votre entreprise est grande alors vos ressources sont grandes, ce qui inclut une grande consommation du cloud. Vous trouverez peut-être plus d'intérêt à mettre au point votre propre Cloud plutôt que d'en utiliser un externalisé. Les gains sont bien plus importants quand on passe d'une petite consommation de ressources à une consommation plus importante.

### 3.7 Conclusion

De l'informatique utilitaire des années 60, au service bureau des années 70, tout en passant par l'émergence d'Internet et des avancées de virtualisation, le Cloud Computing comme les chiffres nous le confirme, est promis à un bel avenir. Il reste encore beaucoup à faire notamment concernant la sécurité ou l'interopérabilité, mais aussi la mise en place de normes et de standards, qui permettront, comme c'était le cas lors du développement d'Internet, de constituer un ensemble de systèmes hétérogènes.

Au cours de cette partie, nous avons fourni une base théorique sur le Cloud Comuting, en présentant ses types, ses service (Iaas, Pass, Saas) .ses avantages et inconvénients, afin d'appliquer ses concepts, spécifiquement le service Saas à notre contexte.

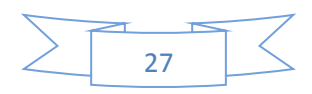

4

# **Etudes Comparatives**

## 4.1 Introduction

Le Cloud Computing représente un nouveau défi dans le monde informatique, Plusieurs solutions sont proposées : des solutions propriétaires et des solutions open source. Parmi les solutions propriétaires les plus connus on trouve :

- VMwarevCloud : Développer par la société VMware, l'un des leaders mondiaux dans le domaine de la virtualisation, ce logiciel sert tout aussi à créer son propre Cloud privé. Il donne la possibilité de créer des machines virtuelles ceci en fonction des besoins des utilisateurs.
- Office 365 : Développer par la firme Microsoft, ce logiciel permet de créer un Cloud privé pour entreprise. La création et la configuration de nouveaux comptes utilisateurs se fait en quelques minutes. Il est idéal pour les entreprises de 25 employés ou moins.

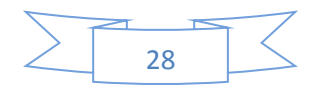

Par la suite, Nous nous intéressons aux solutions open source, nous allons faire une étude comparative entre des différends, solutions open source au niveau IaaS, des serveurs d'application JEE, des systèmes de gestion de base de données, des logiciels de supervision, des logiciels de sauvegarde informatique et des firewalls. Cette étude comparative nous permettra d'adopter le système qui correspond à nos besoins afin de construire une infrastructure de cloud public.

#### 4.2 Solution open source

Comme dans tous les domaines de l'informatique de nos jours, le Cloud Computing n'échappe pas à la règle du logiciel libre. Face à des solutions payantes et propriétaires, il existe des solutions libres et gratuites.

Ces logiciels sont développés en communauté, et font l'objet de mises à jour régulières. Ils peuvent être modifiés à volonté suivant l'utilisation que l'on veut en faire. Voici une liste non exhaustive de quelques logiciels libres pour créer son Cloud privé.

#### 4.2.1 Openstack

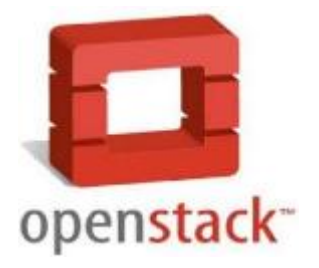

Figure 12 : logo open stack

Créé en juillet 2010 par la NASA et l'hébergeur américain Rackspace, OpenStack est une offre d'IaaS 100% open-source. Ce n'est qu'en septembre 2012 qu'une fondation dédiée à Openstack a été créé, permet aux sociétés de développer leurs propres solutions d'infrastructure du Cloud Computing.

OpenStack est composé d'une série de logiciels et de projets au code source libre qui sont maintenu par la communauté incluant: OpenStack Compute (nommé Nova), OpenStack Object Storage (nommé Swift), et OpenStack Image Service (nommé Glance).

Il s'installe sur un système d'exploitation libre comme Ubuntu ou Debian et se configure entièrement en ligne de commande. C'est un système robuste et qui a fait ses preuves auprès des professionnels du domaine.

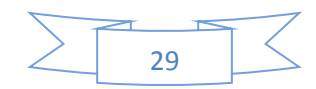

- Code :
- Ecrit en python
- Sous licence Apache 2.0

#### • Versions :

- Les versions sont cycliques et ont une durée de 6 mois
- La dernière version : juno

## 4.2.2 Eucalyptus

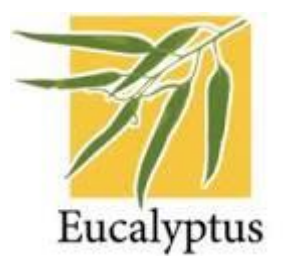

Figure 13 : Logo Eucalyptus

Eucalyptus est un outil, open source issue d'un projet de recherche de l'université de Californie. Est considéré parmi les solutions les plus connus, car elle est intégrée dans les distributions Ubuntu Server et Debian.

Permet de créer des Cloud IaaS de type privé ou hybride, son avantage majeur est le fait qu'il est compatible avec Amazon EC2 et S3.

Il possède également une version entreprise (Payante) de la société Eucalyptus Systèmes qui apporte de fonctionnalités supplémentaires comme le support de VMware [6].

- Code :
- Ecrit en Java, C et Python
- Sous licence GNE GPL v3
- Versions :
- Cycle de 4 mois
- La dernière version : Eucalyptus 4.0, le 30 Mai 2014

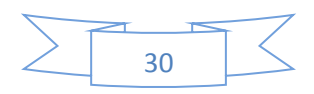

#### 4.2.3 OpenNubela

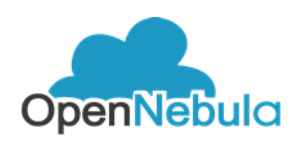

Figure 14 : logo OpenNebula

Il s'agit d'une plateforme purement open source permettant de déployer des clouds privés, hybrides et publiques.

OpenNeula est un projet de recherche commencé en 2005, publié en mars 2008 et financé par l'Union Européenne. Elle support les hyperviseurs Xen, KVM et VMware, le support de VirtualBox est prévu à partir de la version 4.0 de VirtualBox .

Cette solution propose une architecture complète pour la gestion de Datacenter et la création de services Cloud. [7]

- Code :
- Ecrit en C, C++, Ruby, Java, Shell script
- Sous licence Apache 2.0
- Versions :
- Cycle de 3 mois (mineur) et 12 mois (majeur)
- La dernière version : OpenNebula 4.4, le 03 décembre 2013.

#### 4.2.4 CloudStack

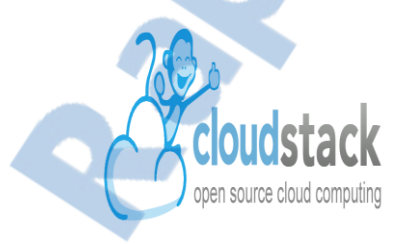

Figure 15 : logo CloudStack

CloudStack est une plateforme informatique à la demande d'IaaS (infrastructure as a service) constituée de logiciels libre (open source). Permettant de déployer des clouds privés, hybrides et publiques.

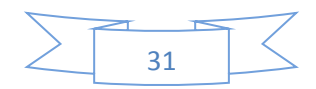

Elle support différents hyperviseurs du type VMware, Oracle VM ou encore KVM tout en étant également compatible avec le cloud public d'Amazone

Cloudstack a été fondé en Mai 2010 sous forme cloud.com. C'est en Juillet 2011 que le cloud.com a été racheté par la société Citrix.

• Code :

- Ecrit en Java et C
- Sous licence Apache 2.0
- Versions :
- Les versions sont cycliques et ont une durée de 4 mois
- La dernière version : Cloudstack 4.2.0 : 1 Octobre 2013

#### 4.2.5 Etude comparative

Le tableau ci-dessous représente une étude comparative entre des différents systèmes de gestion de l'infrastructure du cloud computing.

|               | OpenStack                         | CloudStack                        | Eucalyptus                                                 | OpenNebula                                                     |  |  |
|---------------|-----------------------------------|-----------------------------------|------------------------------------------------------------|----------------------------------------------------------------|--|--|
| Orientation   | Cloud public,<br>privé et hybride | Cloud public,<br>privé et hybride | Cloud privé ou<br>hybride                                  | Cloud public,<br>privé et hybride                              |  |  |
| Installation  | Facile et<br>automatisée          | Facile                            | Facile mais<br>difficile en<br>environnement<br>hétérogène | Manuelle et<br>facile (sur les<br>distributions<br>supportées) |  |  |
| Sécurité      | Très Bien                         | Bien                              | Bien                                                       | Neutre                                                         |  |  |
| Documentation | Excellente                        | Complète                          | Correcte                                                   | Complète                                                       |  |  |

Tableau 4 : Etude comparative des systèmes de gestion de l'infrastructure du cloud

## 4.3 Les serveurs d'application JEE

Les serveurs d'applications sont des outils qui permettent l'exécution de composants Java côté serveur (servlets, JSP, EJB, ...) selon les spécifications de la plate-forme JEE.

Parmi les serveurs d'application les plus connus, et les plus utilisés (open source) à savoir : Apache Tomcat, GlassFish et JBoss.

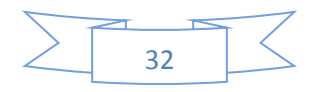

#### 4.3.1 Apache Tomcat

Apache Tomcat est une implémentation open source d'un conteneur web qui permet donc d'exécuter des applications web reposant sur les technologies servlets et JSP.

Apache Tomcat est l'un des serveurs d'applications Web les plus populaires et les plus puissants sur Linux. Tomcat est diffusé en open source sous une licence Apache.

Tomcat est un ensemble de plusieurs composantes ayant chacun un rôle. Il s'agit par exemple de : [8]

- **catalina :** un conteneur servlet qui implémente les spécifications de Sun pour les servlets et les JSP.
- **coyote :** un connecteur http qui écoute le trafic entrant, dirige les requêtes au moteur de Tomcat et renvoie la réponse au client.
- **jasper :** un moteur JSP qui compile les fichiers JSP en tant que servlets et est capable de détecter les modifications des fichiers et de les recompiler à la volée.

#### 4.3.2 GlassFish

Né en juin 2005, Sun Glassfish Enterprise Server est le premier serveur Open source ayant implémenté totalement la norme JEE 5.

GlassFish est un serveur d'application développé par Sun Microsystems, implémente complètement la norme JEE (EJB, JPA, JSF, JSP et Servlet), et qui est maintenant maintenu par Oracle Corporation. Il est open source et distribué sous double licence CDDL et GPLv2. Il dispose de nombreux outils pour faciliter le développement, le déploiement et la maintenance d'application. [9]

#### 4.3.3 **JBOSS**

JBoss est un serveur d'application Java EE, écrit en Java et distribué sous licence GNU LGPL. Étant donné qu'il est écrit en Java, JBoss Application Server peut être utilisé sur tout système d'exploitation fournissant une machine virtuelle Java (JVM). [10]

#### 4.3.4 Etude comparative

Rapport-gratuit.com Le numero 1 mondial du mémoires

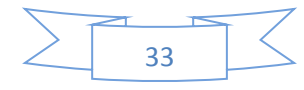

|                           | Apache Tomcat | GlassFish  | JBoss      |
|---------------------------|---------------|------------|------------|
| Prise en main             | Rapide        | Rapide     | Lente      |
| Sécurité                  | Faible        | excellente | excellente |
| Performance               | Moyenne       | Elevée     | Très élevé |
| Support/Communauté        | Excellente    | Existante  | Correcte   |
| Délai d'exécution du code | Rapide        | Rapide     | Lente      |

Tableau 5 : Etude comparative des serveurs d'application JEE

#### 4.4 Les systèmes de gestion de base de données

Un système de gestion de base de données (abr. SGBD) est un logiciel système destiné à stocker et à partager des informations dans une base de données, en garantissant la qualité, la pérennité et la confidentialité des informations, tout en cachant la complexité des opérations. Un SGBD (en anglais DBMS pour database management system) permet d'inscrire, de retrouver, de modifier, de trier, de transformer ou d'imprimer les informations de la base de données.

Nous avons donc besoin d'un logiciel qui permet d'interagir avec une base de données grâce à un système de gestion de base de données (SGBD). Nous avons sélectionné trois SGBD: MySQL, PostgreSQL et HSQLBD, afin de réaliser une étude comparative et d'adopter celui qui correspond le plus à nos besoins.

#### 4.4.1 MySQL

Est un système de gestion de bases de données relationnelles (SGBDR). Il est distribué sous une double licence GPLet propriétaire. Il fait partie des logiciels de gestion de base de données les plus utilisés au monde [11].

#### 4.4.2 PostgreSQL

Est un système de gestion de base de données relationnelle et objet (SGBDRO). C'est un outil libre disponible selon les termes d'une licence de type BSD.

Ce système multi-plateforme est largement connu et réputé à travers le monde, notamment pour son comportement stable et pour être très respectueux des *normes ANSI SQL*.

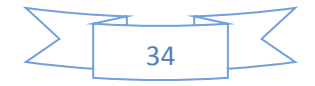

#### 4.4.3 HSQLDB

HSQLDB est un système de gestion de base de données relationnelle, développé en Java. Il est disponible sous une licence BSD.

#### 4.4.4 Etude comparative

|                            | MySQL               | PostgreSQL      | HSQLDB          |
|----------------------------|---------------------|-----------------|-----------------|
| Installation/configuration | Facile              | Facile          | Facile          |
| Documentation              | Excellente          | Excellente      | Existante       |
| Taille de Base de données  | Illimitée Illimitée |                 | 8 Go            |
| Délai d'exécution des      | Rapide              | Lente           | Lente           |
| requêtes                   |                     |                 |                 |
| Systèmes d'exploitation    | Windows, Linux,     | Windows, Linux, | Windows, Linux, |
|                            | MAC OS X            | MAC OS X        | MAC OS X        |

Tableau 6 : Etude comparative des systèmes de gestion de base de données

### 4.5 Les logiciels de supervision informatique

La gestion d'un parc de serveurs est un travail à temps réel. Un bon administrateur réseau doit savoir à tout moment l'état des différentes machines et des différents services. Cependant, l'administrateur ne peut pas se permettre de passer son temps devant un tableau avec des voyants verts en attendant qu'un voyant passe au rouge pour agir, son temps est occupé à d'autres tâches, donc il ne peut pas surveiller les statuts des machines en permanence.

L'examen quotidien des logs systèmes est un bon début, mais, si un problème survient, on s'en rend compte seulement le lendemain, ce qui peut être trop tard.

Pour simplifier leur travail, les administrateurs utilisent généralement des logiciels de surveillance et de supervision de réseaux.

La supervision est la « surveillance du bon fonctionnement d'un système ou d'une activité ». Elle permet de surveiller, rapporter et alerter les fonctionnements normaux et anormaux des systèmes informatiques.

Parmi les logiciels de surveillance et de supervision de réseaux open source les plus populaires on trouve : Nagios, Zenoss, Zabbix.

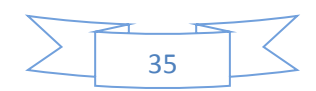

#### 4.5.1 Nagios

Nagios (anciennement appelé **Netsaint**) est une application permettant la surveillance système et réseau. Elle surveille les hôtes et services spécifiés, alertant lorsque les systèmes ont des dysfonctionnements et quand ils repassent en fonctionnement normal. C'est un logiciel libre sous licence GPL.

#### 4.5.2 Zenoss

Zenoss est une plate-forme d'administration et de supervision réseau. Sous licence GPL, il est construit avec Zope et Python.

Les principales fonctions de ce logiciel sont la supervision de l'activité du réseau, la gestion de la performance, d'évènements ainsi que des alertes. Les communications entre les clients et le serveur reposent essentiellement sur les protocoles SNMP, Telnet/SSH et WMI (Windows Management Instrumentation).

#### 4.5.3 Zabbix

Crée en 2000 par **Alexel Vladishev**, Zabbix est une solution de supervision open source de classe Entreprise. Simple à installer, il est compatible avec les systèmes Linux, Windows et Unix.

Il permet de surveiller l'état de divers services réseau, serveurs et autres matériels réseau et produisant des graphiques dynamiques de consommation des ressources

|                | Nagios         | Zenoss                             | Zabbix                                                                                   |
|----------------|----------------|------------------------------------|------------------------------------------------------------------------------------------|
| Environnements | Linux, Windows | Linux, Windows                     | Linux, Unix, Windows                                                                     |
| Installation   | Facile         | Facile                             | Facile                                                                                   |
| Configuration  | Pas facile     | Facile                             | Problème de configuration sur le<br>Switch                                               |
| Ressources     | Minimal        | Plus gourmand en ressource machine | Selon les machines à surveiller<br>(utilise Base de données pour<br>stocker les données) |
| Licence        | GNU GPL        | GPL/version commerciale            | GNU GPL                                                                                  |

#### 4.5.4 Etude comparative

Tableau 7 : Etude comparative des logiciels de supervision informatique

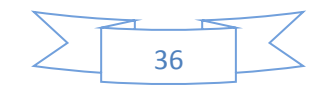

### 4.6 Les logiciels de sauvegarde informatique

En informatique, la **sauvegarde** (*backup* en anglais) est l'opération qui consiste à dupliquer et à mettre en sécurité les données contenues dans un système informatique.

La perte de données peut être due à plusieurs facteurs (mauvaise manipulation, disque dur hors service, malveillance, vol, ...).

#### 4.6.1 Les différents types de sauvegarde

La majorité des outils de sauvegarde proposent au moins trois types de sauvegardes à savoir :

- Sauvegarde complète : permet de sauvegarder toutes les données, les répertoires et les sous répertoires sélectionnés. C'est le type de sauvegarde le plus rapide, le plus simple, et le plus précis pour restaurer les données sans erreurs.
- Sauvegarde différentielle : permet de sauvegarder les données qui ont été modifiées ou ajoutées depuis la dernière sauvegarde complète. La sauvegarde différentielle permet comme la sauvegarde incrémentale de sauvegarder les données plus rapidement qu'avec une sauvegarde complète, mais prend plus de temps qu'une sauvegarde incrémentale.
- Sauvegarde incrémentale : permet de sauvegarder les données qui ont été modifiées ou ajoutées depuis la dernière sauvegarde complète ou incrémentale. La sauvegarde incrémentale permet de sauvegarder les dernières modifications sur les fichiers plus rapidement qu'avec une sauvegarde complète

#### 4.6.2 Etude comparative

Le tableau ci-dessous représente une étude comparative entre des différents logiciels de sauvegarde informatique.

| Nom      | Sauvegarde<br>complète | Différentielle | Incrémentale | Planification | Description                                                                |
|----------|------------------------|----------------|--------------|---------------|----------------------------------------------------------------------------|
| BackupPC | Oui                    | Oui            | Oui          | Oui           | Outil puissant.<br>Sauvegarder plusieurs<br>clients (Linux ou<br>Windows). |

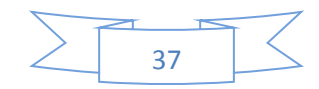

| Bacula             | Oui | Oui | Oui | Oui | Outil puissant.<br>Installation et la<br>configuration et<br>l'utilisation très. simple.                   |
|--------------------|-----|-----|-----|-----|----------------------------------------------------------------------------------------------------|
| Areca<br>Backup    | Oui | Oui | Oui | Non | Sauvegarde sur un disque local ou distant.                                                                 |
| Sbackup            | Oui | Non | Oui | Oui | Outil simple d'utilisation.                                                                                |
| Backup-<br>Manager | Oui | Oui | Oui | Non | Sauvegarde de fichier local<br>sous forme d'archivages<br>pouvant être exportés sur<br>un serveur distant. |

Tableau 8 : Etude comparative des logiciels de sauvegarde

## 4.7 Les firewalls

Toutes les entreprises possédant un réseau local disposent aussi d'un accès à Internet, afin d'accéder à la manne d'information disponible sur le réseau des réseaux, et de pouvoir communiquer avec l'extérieur. Cette ouverture vers l'extérieur est indispensable... et dangereuse en même temps. Ouvrir l'entreprise vers le monde signifie aussi laisser place ouverte aux étrangers pour essayer de pénétrer le réseau local de l'entreprise, et y accomplir des actions douteuses, parfois gratuites, de destruction, vol d'informations confidentielles, ...

Pour parer à ces attaques, une architecture sécurisée est nécessaire. Pour cela, le cœur d'une telle architecture est basé sur un **firewall.** Cet outil a pour but de sécuriser au maximum le réseau local de l'entreprise, de détecter les tentatives d'intrusion et d'y parer au mieux possible.

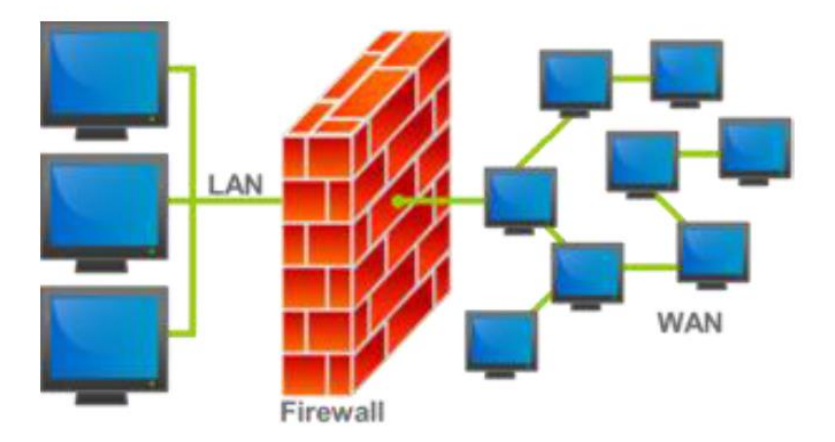

Figure 16 : Représentation d'un firewall

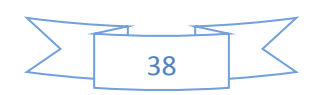

Un pare-feu (Firewall, en anglais) est un dispositif matériel et/ou logiciel qui implémente la fonction de sécurité de contrôle d'accès. Un pare-feu est donc un dispositif pour filtrer les accès, les paquets IP, les flux entrant et sortant d'un système.

Les firewalls sont nombreux, nous avons sélectionné seulement trois, à savoir Pfsense, IPCop et Smoothwall.

#### 4.7.1 Firewall Pfsense

PfSense ou « *P*acket *F*ilter *S*ense » est un routeur/firewall open source base sur le système d'exploitation FreeBSD réputé pour son extrême stabilité et Monowall auquel il rajoute ses propres fonctionnalités.

Ce qui séduit chez Pfsense est sa facilité d'installation et de configuration des outils d'administration réseau. En effet est possible de configurer quasiment toutes les fonctionnalités de Pfsense via l'interface Gui PHP.

La distribution Pfsense met ainsi à la disposition de l'administrateur réseau une multitude d'outils open sources permettant d'optimiser ses taches.

#### 4.7.2 Firewall IPCop

Est un projet Open Source dont le but est d'obtenir une distribution GNU/Linux complètement dédiée à la sécurité et aux services essentiels d'un réseau. C'est une distribution linux faite pour protéger un réseau des menaces d'Internet et surveiller son fonctionnement.

Les principaux services offerts de base sont les suivants: DHCP, NTP (serveur de temps), PROXY, SSH, IDS (détection d'intrusions).

#### 4.7.3 Firewall Smoothwall

Smoothwall est une distribution de firewall/routeur optimisé, paramétrable via une interface web et qui tourne sur n'importe quel vieux PC. Conçue pour être utilisée comme une source ouverte pare-feu. Elle comprenait également le système de détection d'intrusion Snort (IDS).

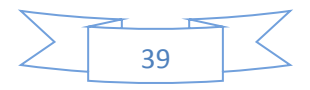

#### 4.7.4 Comparaison

|                               | Pfsense                                                                  | IPCop                                                                    | Smoothwall Express                                                |
|-------------------------------|--------------------------------------------------------------------------|--------------------------------------------------------------------------|-------------------------------------------------------------------|
| Licence                       | BSD                                                                      | GPL                                                                      | GPL                                                               |
| Installation et configuration | Facile                                                                   | Simple et rapide                                                         | Facile                                                            |
| Configuration minimale        | 133 Mhz/ 128<br>Mb de RAM/<br>1Go de DD/<br>Cartes réseaux<br>100 Mbit/s | 233 MHz/ 64Mo de<br>RAM/ 800Mo de DD/<br>Cartes réseaux 10/100<br>Mbit/s | 100 MHz/ 16Mo de<br>RAM/200 Mo de DD/<br>Cartes réseaux 10 Mbit/s |
| VPN                           | IPSec, PPTP,<br>L2TP, clés<br>RSA, DES,<br>3DES, AES                     | IPSec, PPTP, clés RSA,<br>DES, 3DES                                      | IPSec, clés RSA, DES,<br>3DES, AES                                |
| Load Balance                  | Oui                                                                      | Non                                                                      | Non                                                               |
| Multi-WAN                     | Oui                                                                      | Non                                                                      | Non                                                               |
| Mises à jour automatique      | Oui                                                                      | Non                                                                      | Non                                                               |

Tableau 9 : Etude comparative des firewalls

## 4.8 Conclusion

Après les différentes études comparatives, nous allons adopter comme un système de gestion du cloud au niveau IaaS : Openstack, le serveur d'application JEE GlassFish, le système de gestion de base de données MySQL, le logiciel de supervision Nagios, le logiciels de sauvegarde informatique Bacula et le firewall Pfsense pour construire notre infrastructure du cloud public.

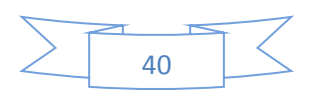
# 5

# **Architecture Technique et Logicielle**

Ce chapitre est consacré à la présentation de L'architecture Technique qui permet de construire l'infrastructure de notre cloud ainsi que l'architecture logicielle qui contient les Framework utilisé pour construit notre application ainsi que l'organisation de code.

#### 5.1 Architecture technique

Dans cette partie nous allons présenter l'infrastructure réseau de notre application BusinessaaS ainsi que architecture du système.

#### 5.1.1 Architecture du réseau

L'infrastructure réseau de notre application BusinessaaS est composée d'un :

- routeur (20 MB et IP fixe)
- firewall (pfSense)
- Serveur DHCP
- Serveur de supervision (Nagios)

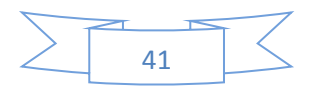

• Serveur de sauvegarde (Backup)

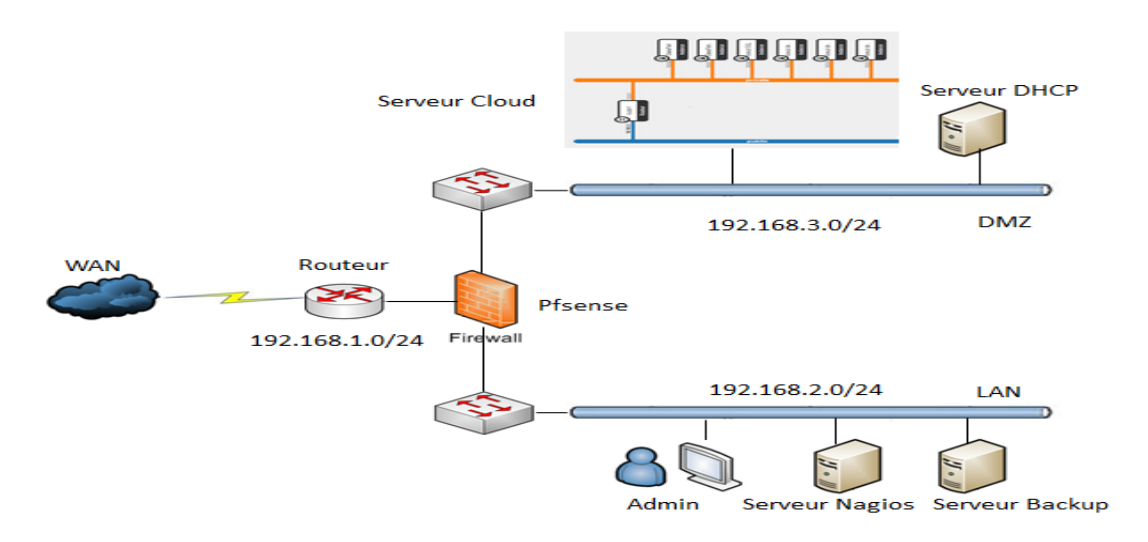

Figure 17 : Architecture réseau du Cloud

#### 5.1.1.1 Serveur cloud (Open Stack)

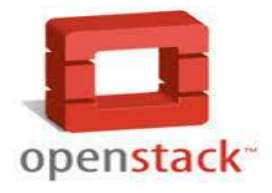

OpenStack est un système d'exploitation de Cloud capable de contrôler de grand volume de calcul, de stockage et de ressources réseau au travers d'un data center virtuel, le tout géré par un tableau de bord offrant aux administrateurs le contrôle des utilisateurs et des ressources à disposition par le biais d'une interface web.

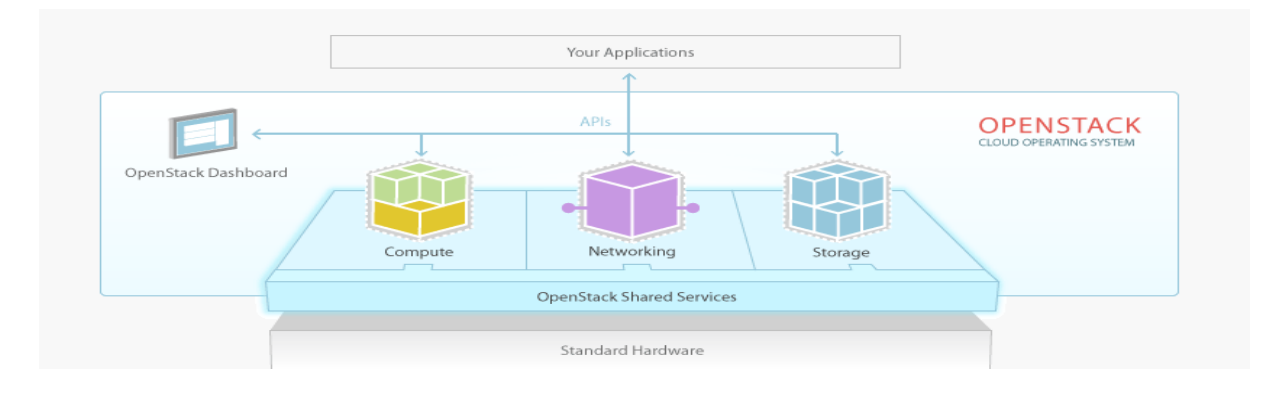

Figure 18 : système Openstack

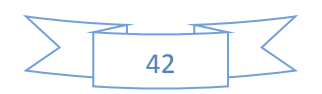

#### **Composantes d'OpenStack :**

- OpenStack Nova (Compute) : provisionner et contrôler un large réseau de ressources virtuelles (machine, réseau, stockage).
- OpenStack Swift (Object Storage) : Plateforme de stockage de plusieurs Petabytes hautement disponible
- Openstack Glance (Image Service) : Gérer et organiser le catalogue d'images de machines
- Keystone (Gestion des Identités): Unification et gestion centralisée des comptes pour l'ensemble des services
- Horizon (Dashboad) : Module pour construire vos interfaces Web (Django)
- Quantum (Gestion de Réseau) : bloc complet pour la gestion de réseaux complexes dans les infrastructures clouds
- Cinder (Gestion d'interconnexion du stockage): Service de disques persistants pour les machines virtuelles
- Ceilometer (Modulede Mesure et De Facturation)
- Oslo (OpenStack common library): visionner et contrôler un large réseau de ressources virtuelles (machines, réseau, stockage)
- Neutron : Permet la connectivité réseau en tant que service pour d'autres services, tels qu'OpenStack Compute

#### Installation et Configuration d'OpenStack

Après installation et configuration d'OpenStack sous ubuntu14.04 (voir l'Annexe1), dedans nous avons créé des instances comme montre la figure ci-dessous, dans chaque instance nous avons installé et configuré un serveur virtuel :

- Le serveur d'application « GlassFish » (voir l'Annexe2) : GlassFish est un serveur d'application libre open source pour la plate-forme JEE.
- Le cluster de serveur GlassFish (voir l'Annexe3) : Le clustering est l'utilisation de plusieurs ordinateurs, typiquement PC ou stations de travail, plusieurs périphériques de stockage, et des interconnexions redondantes, pour former ce qui apparaît aux utilisateurs comme un système unique à haute disponibilité.

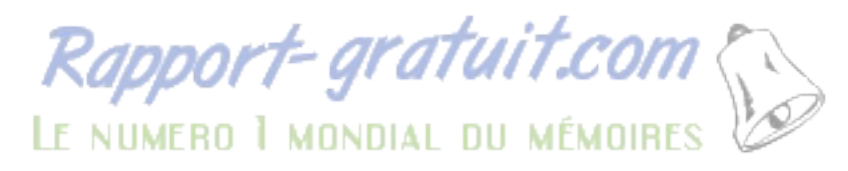

#### Utilité de Clustring

La technologie de cluster informatique, met grappes de systèmes ensemble pour offrir une meilleure fiabilité, disponibilité et les performances du système, aux clients du réseau. Si l'un des serveurs du cluster GlassFish tombe en panne, un autre serveur prend le relais et le service n'est pas interrompu.

Dans la pratique, le cluster de GlassFish fonctionne de la manière suivante: chaque nœud du cluster doit avoir un serveur GlassFish installé au préalable, puis crée des instances dans les différents nœuds.

Notre cluster GlassFish est composé de deux nœuds, avec deux instances dans chacun et un nœud gère également le DAS (Domain Administration Server : est le serveur principal qui permet de configurer et de mettre en relation pour la première fois tous les nœuds. Dès que le cluster est démarré, le DAS peut tomber en panne sans que cela n'affecte les autres nœuds du cluster). La figure ci-dessous explique l'architecture du cluster GlassFish.

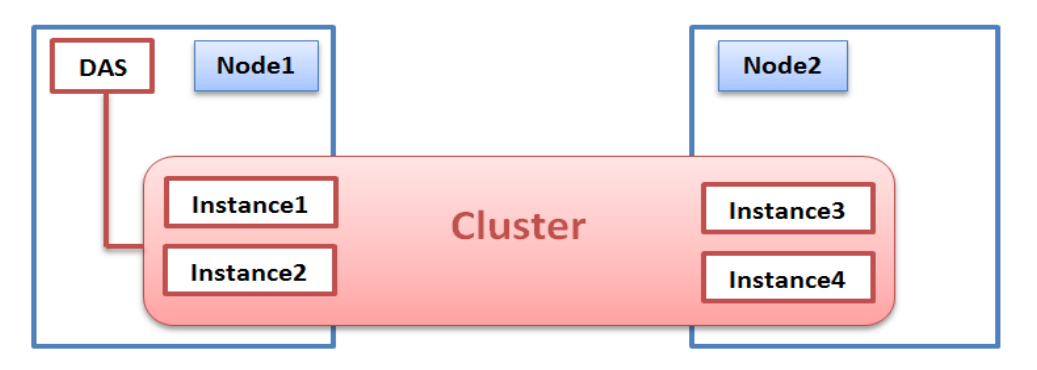

Figure 19 : Cluster GlassFish

 Le serveur MySQL cluster (voir l'Annexe 4) : MySQL cluster est un groupe de processus qui s'exécutent sur plusieurs serveurs MySQL, Il est conçu pour fournir une haute disponibilité et un débit élevé avec une faible latence.

MySQL cluster est constitué de trois composants principaux :

- Le nœud SQL: un nœud qui accède aux données du cluster.
- Le nœud de gestion: c'est lui qui supervise le cluster. Ses missions principales sont de répartir la charge lors des transferts de données et de maintenir à jour l'état du cluster.

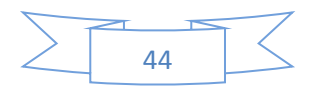

- Le nœud de données : C'est le nœud où les données réelles du cluster sont stockées.

Notre cluster sera configuré comme suite :

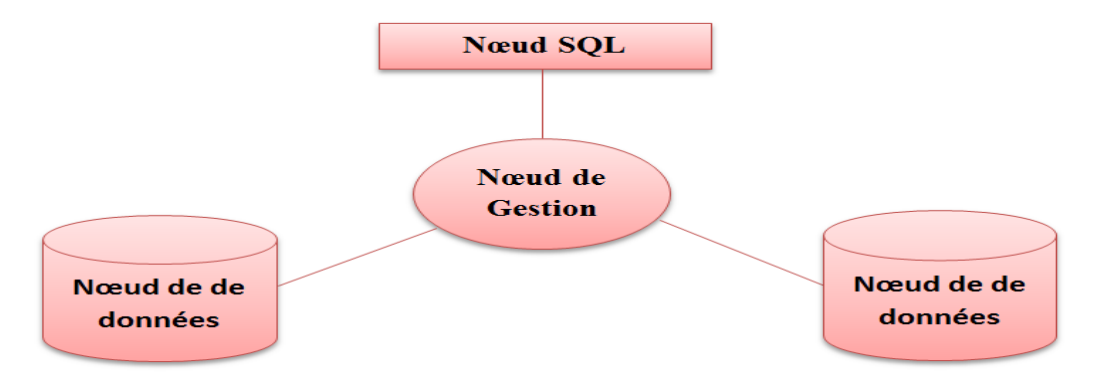

Figure 20 : Architecture de MySQL Cluster

Dans le serveur d'application, nous allons déployer l'application web de notre société BusinessaaS et l'application de nos clients : les écoles privées. Et au niveau du serveur de base de données, nous allons créer la base de données de notre société « BusinessaaS» et une base de données pour chaque client « école privée ».

La figure ci-dessous représente la topologie du serveur cloud.

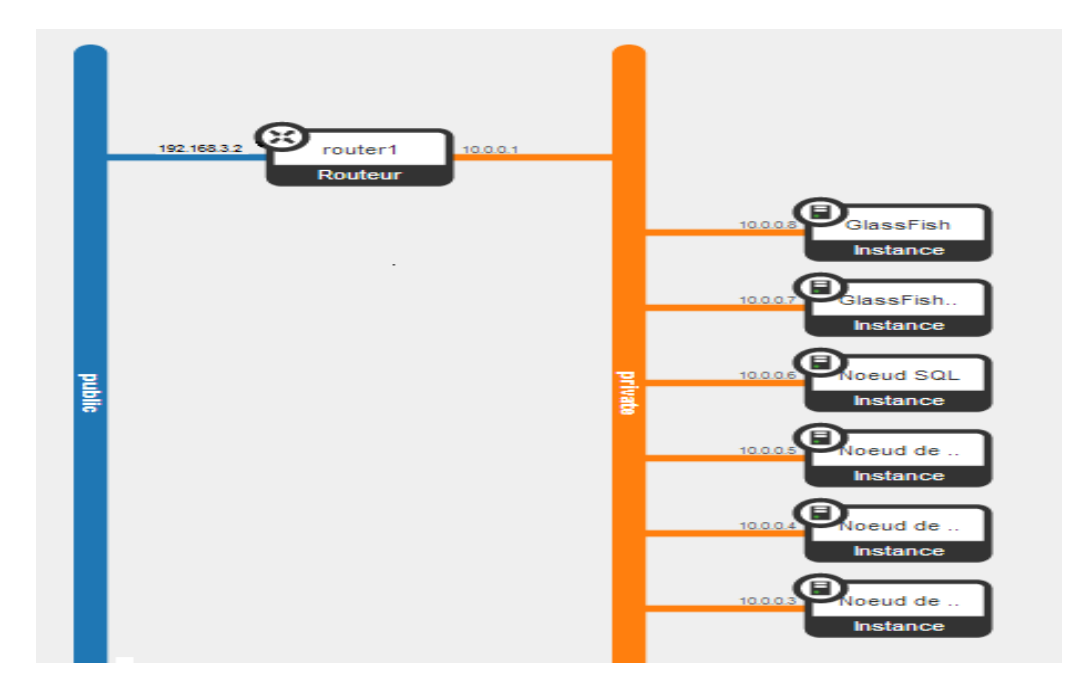

Figure 21 : La topologie du serveur cloud

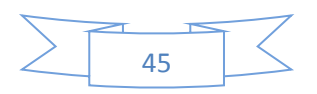

#### 5.1.1.2 Serveur DHCP (Dynamic Host Configuration Protocol)

Un serveur DHCP a pour rôle de distribuer des adresses IP à des clients pour une durée déterminée. Au lieu d'affecter manuellement à chaque machine une adresse statique, ainsi que tous les paramètres tels que serveur de noms DNS, passerelle par défaut, nom du réseau, un serveur DHCP alloue à chaque client un bail d'accès au réseau, pour une durée déterminée (durée du bail). Il passe en paramètres au client toutes les informations dont il a besoin. Tous les nœuds critiques du réseau (serveur de nom primaire et secondaire, passerelle par défaut) ont une adresse IP statique, en effet si celle-ci variait, ce processus ne serait réalisable.

#### Avantage de DHCP

- Le protocole DHCP offre une configuration de réseau TCP/IP fiable et simple, empêche les conflits d'adresses et permet de contrôler l'utilisation des adresses IP de façon centralisée.
- Economie d'adresse : ce protocole est presque toujours utilisé par les fournisseurs d'accès Internet qui disposent d'un nombre d'adresses limité.

#### Le fonctionnement de DHCP :

Le dialogue entre le client et le serveur DHCP est décrit comme illustré ci-dessous:

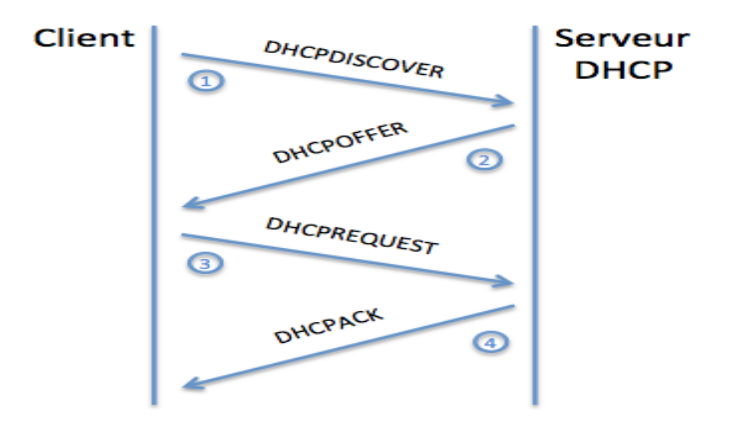

Figure 22 : Dialogue entre le client et le serveur DHCP

1. Lorsque le client DHCP démarre, il n'a aucune connaissance du réseau, il envoie donc une trame "**DHCPDISCOVER**", destinée à trouver un serveur DHCP.

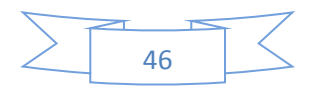

- DHCPOFFER : Le serveur DHCP le plus proche répond en unicast (uniquement à la machine voulue) en lui proposant une configuration DHCP (une adresse IP, un masque de sous réseau, l'adresse d'une passerelle par défaut et l'adresse d'un serveur DNS).
- Le client répond alors par un DHCPREQUEST à tous les serveurs (donc toujours en "Broadcast") pour indiquer quelle offre il accepte.
- 4. Le serveur DHCP concerné répond définitivement par un **DHCPACK** qui constitue une confirmation du bail. L'adresse du client est alors marquée comme utilisée et ne sera plus proposée à un autre client pour toute la durée du bail.

#### 5.1.1.3 Serveur de supervision (Nagios)

#### Nagios Core

Pour surveiller et superviser notre infrastructure réseau nous avons choisi Nagios, Successeur de NetSaint, il est certainement le logiciel libre le plus connu dans le milieu de la supervision réseau. Appréciée des entreprises ainsi que des particuliers, cette application possède une très grande communauté qui participent activement au développement.

Nagios superviser la disponibilité d'actifs réseaux, de serveurs ou d'applications, suivre l'évolution des capacités disques ou la bande passante de carte réseau etc.

Nagios génère des alertes en fonction de l'état des matériels et services supervisés, ces alertes visualisé par une interface web. Cette interface web permet également l'administration (très partielle) du monitoring. Il existe quatre types d'états :

- **OK** : tout va bien.
- WARNING : le seuil d'alerte est dépassé.
- **CRITICAL** : le service a un problème.
- UNKNOWN : impossible de connaitre l'état du service.

Veuillez trouver les phases d'installation et de configuration de Nagios dans « l'Annexe 5 ».

#### 5.1.1.4 Serveur de sauvegarde (Bacula)

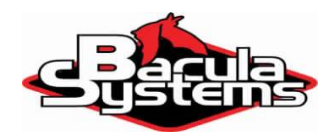

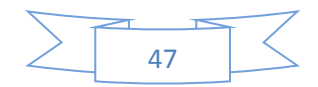

Pour sauvegarder les fichiers de configurations de notre réseau nous avons choisi

Bascula qui est un système de sauvegarde libre extrêmement puissant. Le logiciel dispose d'un ensemble de fonctionnalités extrêmement intéressant, et d'une qualité professionnelle telle que certains logiciels propriétaires devraient suivre son exemple.

Veuillez trouver les phases d'installation et de configuration dans « l'Annexe 6 ».

#### • Stratégie de sauvegarde :

La stratégie que nous avons suivi pour sauvegarder les partions des nœuds de données de MySQL cluster et les fichiers de configuration de chaque serveurs de l'infrastructure réseaux est comme suite :

#### Les fichiers de configuration de chaque serveur:

- Sauvegarde complète : chaque dimanche à 22 :00.

#### Les partitions des noeuds de données de MySQL cluster :

- Sauvegarde complète : chaque samedi à 23 :00.

- Sauvegarde incrémentale : chaque lundi, mardi, mercredi, jeudi, vendredi et dimanche à 23:00.

#### 5.1.1.5 Firewall(PFsense)

# **<sup>eg</sup>Sense**

Nous avons choisi comme firewall la distribution Linux PFsense (Packet Filter Sense) qui est un firewall open source reconnu comme l'un des plus puissants, sécurisé et fiable parmi les firewalls existant. Son succès est basé sur le fait qu'il est entièrement configurable via une interface web simple et intuitive.

Veuillez trouver les phases l'installation et configuration de PfSense dans « Annexe 7 ». Comme présenté dans l'architecture technique, nous avons attribué : au LAN le réseau 192.168.2.0/24, au DMZ le réseau 192.168.3.0/24 et au WAN le réseau 192.168.1.0/24. L'image suivante montre la configuration réseau du Firewall :

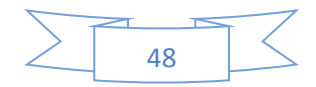

2012

| Interfaces |                                                        |
|------------|--------------------------------------------------------|
| (DHCP)     | 1000baseT <full-duplex><br/>192.168.1.19</full-duplex> |
|            | 1000baseT <full-duplex><br/>192.168.2.1</full-duplex>  |
| DMZ        | 1000baseT <full-duplex><br/>192.168.3.1</full-duplex>  |

Figure 23 : La configuration réseau du firewall

#### Stratégie de sécurité :

Nous avons choisi comme stratégie de sécurité les règles suivantes:

- Le Réseau LAN: peut accéder au Réseau WAN et DMZ.
- Le Réseau WAN: ne peut pas accéder au Réseau LAN.
- Le Réseau WAN: à un accès très restreint au réseau DMZ peut accéder au service (HTTPS, SFTP) de serveur d'application (192.168.3.201/24) et au serveur cluster GlassFish (192.168.3.202/24).
- Le Réseau DMZ: étant donné que le Réseau WAN a accès au Réseau DMZ, nous avons bloqué tout accès du DMZ vers le LAN pour remédier aux attaques par rebond.

Les images suivantes représentent l'implémentation de ces règles sous PfSense :

#### **Firewall: Rules**

WAN

Floating

LAN DMZ

|   | ID | Proto | Source | Port | Destination | Port     | Gateway | Queue | Schedule | Description                      | 6 |
|---|----|-------|--------|------|-------------|----------|---------|-------|----------|----------------------------------|---|
| ۵ |    | 8     | 8      | *    | LAN Address | 80<br>22 | *       | 8     |          | Anti-Lockout Rule                | 8 |
| 0 |    | IPv4* | 8      | 8    | 8           | 8        | 8       | none  |          | Default allow LAN<br>to any rule |   |

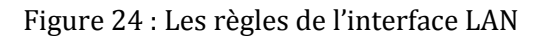

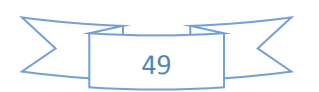

#### **Firewall: Rules**

| Floatin | ıg | WAN             | DMZ     |      |                  |                |         |       |          |                       |
|---------|----|-----------------|---------|------|------------------|----------------|---------|-------|----------|-----------------------|
|         | ID | Proto           | Source  | Port | Destination      | Port           | Gateway | Queue | Schedule | Description           |
|         | 2  | IPv4<br>TCP/UDP | WAN net | *    | 192.168.3.99/24  | 443<br>(HTTPS) | *       | none  |          | wan_to_dmz_port_HTTPS |
|         |    | IPv4<br>TCP/UDP | WAN net | *    | 192.168.3.100/24 | 443<br>(HTTPS) | *       | none  |          | wan_to_dmz_port_HTTPS |
|         | 2  | IPv4<br>TCP/UDP | WAN net | 8    | 192.168.3.99/24  | 22<br>(SSH)    | *       | none  |          | wan_to_dmz_port_SFTP  |
|         | 0  | IPv4<br>TCP/UDP | WAN net | *    | 192.168.3.100/24 | 22<br>(SSH)    | *       | none  |          | wan_to_dmz_port_SFTP  |

Figure 25 : Les règles de l'interface WAN

#### Firewall: Rules

| 1 | ID | Proto           | Source  | Port | Destination | Port | Gateway | Queue | Schedule | Description |
|---|----|-----------------|---------|------|-------------|------|---------|-------|----------|-------------|
| 3 |    | IPv4<br>ICMP    | DMZ net | 8    | WAN net     | 8    | ×       | none  |          |             |
| 0 |    | IPv4<br>TCP/UDP | DMZ net | 8    | WAN net     | *    | 8       | none  |          |             |
| 3 |    | IPv4<br>ICMP    | DMZ net | 8    | LAN net     | 8    | 8       | none  |          |             |
| 8 |    | IPv4            | DMZ net | *    | LAN net     | *    | *       | none  |          |             |

#### Figure 26 : Les règles de l'interface DMZ

#### 5.1.1.6 SNORT

SNORT est un outil open source de détection d'intrusions réseaux. SNORT est capable d'écouter sur une interface afin d'effectuer une analyse du trafic en temps réel, de logger les paquets IP, de rechercher des correspondances de contenu, le but étant de détecter une grande variété d'attaques connues.

SNORT peut fonctionner en quatre modes différents :

- SNIFFER : capture et affichage des paquets.
- PACKET LOGGER : capture et log des paquets.

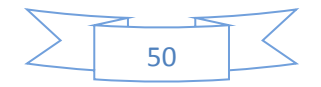

0 | ?

0 | ?

?

- NIDS (Network Based Intrusion Detection System) : Détecter des tentatives d'intrusions réseaux d'après des règles.
- IPS (Intrusion Prevention System) : Empêcher les intrusions réseaux détectées, toujours d'après les mêmes règles.

Après l'installation et configuration de SNORT sous PfSense (voir l'annexe 8), nous allons lancer le logiciel Zenmap pour scanner le réseau afin de tester la détection d'une attaque.

Une fois SNORT détecte l'attaque, il va bloquer l'accès de l'intrus malveillants au réseau, comme indiqué ci-dessous.

#### Snort: Blocked Hosts

| rt In | iterfaces 🛛 Global Setti   | ngs Updates Alerts Blocked Whitelists Suppress Sync                                    |              |
|-------|----------------------------|----------------------------------------------------------------------------------------|--------------|
| ock   | ed Hosts Log View S        | ettings                                                                                |              |
| ave o | or Remove Hosts            | Download All blocked hosts will be saved. Clear. Warning: all hosts will be removed.   |              |
| uto F | Refresh and Log View       | Save Refresh V Default is ON. 500 Enter the number of blocked entries to view. Default | ault is 500. |
|       |                            |                                                                                        |              |
| st !  | 500 Hosts Blocked by       | r Snort                                                                                |              |
| ast ! | 500 Hosts Blocked by<br>IP | / Snort Alert Description                                                              | Remove       |

Figure 27 : Exemple de machine malveillante bloqué par SNORT

#### 5.1.2 Architecture du système

L'application de fournisseur « BusinessaaS » à un accès à la base de données de fournisseur, cette application utilisé par les écoles privée afin de s'abonner aux services offerts par le fournisseur cloud, et de même utilisée par l'administrateur cloud pour la gérer.

L'application à la demande, nommée « EcoleSaaS », à un accès à deux bases de données, une base de données commune entre toutes les écoles, c'est la base de données de BusinessaaS et une base de données propre à chacune. La base de données de BusinessaaS pour indiquer les modules bénéficiés et le nom de sa propre base de données. Elle est aussi utilisée par l'administrateur d'école pour la gérer.

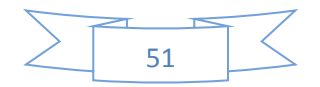

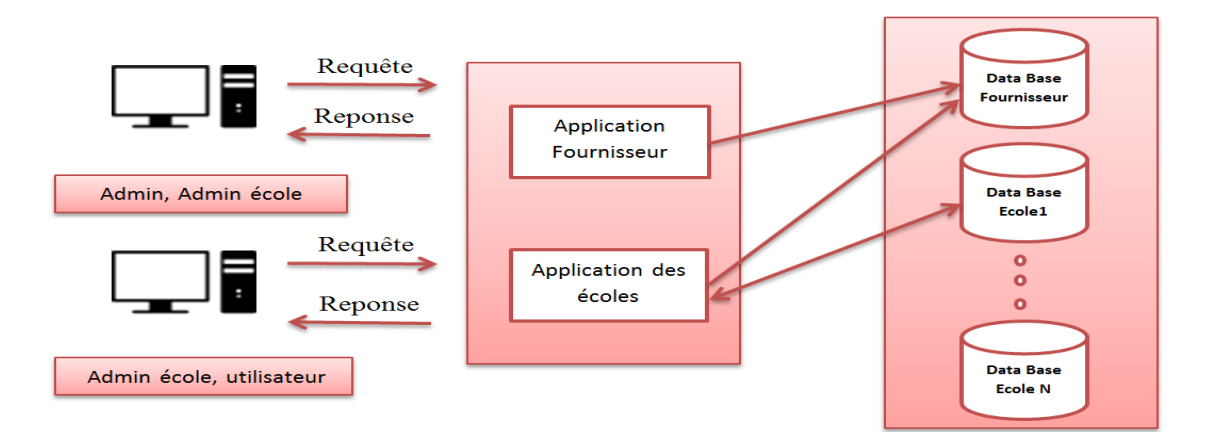

Figure 28 : Architecture du système

#### 5.2 Architecture logicielle

#### 5.2.1 Pattern de conception

Le Modèle-Vue-Contrôleur (en abrégé MVC, de l'anglais Model-View-Controller) est une architecture et une méthode de conception qui organise l'interface hommemachine (IHM) d'une application logicielle. Ce paradigme divise l'IHM en un modèle (modèle de données), une vue (présentation, interface utilisateur) et un contrôleur (logique de contrôle, gestion des événements, synchronisation), chacun ayant un rôle précis dans l'interface. Ce modèle d'architecture impose la séparation entre les données, la présentation et les traitements, ce qui donne trois parties fondamentales dans l'application finale : le modèle, la vue et le contrôleur.

#### 5.2.2 Pattern de couche

Nous avons décomposé nos applications en quatre couches à savoir :

- DAO : s'occupe de l'accès aux données
- Service : La couche métier : représente le logique métier
- **Controller :** La couche de présentation : comprend des actions mettant la relation entre les modèles et les vues.
- Business Object : Cette couche représente le domaine du métier. Généralement sont des POJO représentent les tables de la base de données.

#### 5.2.3 Frameworks et base de données utilisés

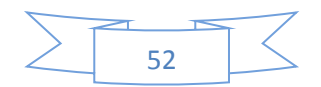

L'utilisation du Framework Hibernante permet de garantir l'accès à la base de données par des appels à des méthodes objet de haut niveau. Ainsi que Framework Struts2 permet la structuration d'une application Java sous forme d'un ensemble d'actions représentant des événements déclenchés par les utilisateurs de l'application.

| Logo   | Description                                                                                                    |
|--------|----------------------------------------------------------------------------------------------------|
| Struts | <b>Struts2 :</b> est un Framework libre servant au développement d'applications web Java EE.                                                                                                    |
|        | <b>Hibernate :</b> est un Framework open source gérant la persistance des objets en base de données relationnelle.                                                                                                    |
| MySQL  | <b>Mysql :</b> est un système de gestion de base de données (SGBD).<br>Il est distribué sous une double licence GPL et propriétaire. Il<br>fait partie des logiciels de gestion de base de données les plus<br>utilisés au monde. |

Tableau 10 : Framework java et base de données

#### 5.2.4 Les outils utilisés

- Eclipse : est un environnement de développement intégré (Integrated Development Environment) dont le but est de fournir une plate-forme modulaire pour permettre de réaliser des développements informatiques. Il est développé par IBM, est gratuit et disponible pour la plupart des systèmes d'exploitation.
- Visual Paradigm For UML : permet la création des diagrammes UML et des modèles qui en sont à l'origine. Ceux-ci peuvent alors générer du code dans un langage de programmation déterminé. Il propose également la création d'autres types de diagrammes, comme celui qui permet la modélisation des bases de données pouvant, lui aussi, générer des canevas d'applications basé sur des Framework et Pattern mais en plus, générer du code SQL qu'il peut ensuite déployer automatiquement dans différents environnements.
- Jasper Reports : est un outil de reporting Open source pour le langage Java. Il peut accéder aux données via JDBC, Table Models, JavaBeans, XML, Hibernate, CSV,Il génère des rapports au format PDF, RTF, XML, XLS, CSV, HTML, XHTML, texte, DOCX, et OpenOffice. Il peut être couplé à iReport pour faciliter la création des rapports au format .jrxml

LE NUMERO I MONDIAL DU MÉMOIRES

6

### **Analyse Et Conception**

Tout comme la construction d'une maison nécessite des plans à différents niveaux (vision extérieure, plan des différents étages, plans techniques...), la réalisation d'une application informatique ou d'un ensemble d'applications est basée sur plusieurs diagrammes.

Le formalisme UML s'est imposé comme l'outil de plus approprié pour ce projet. En effet, le langage de modélisation UML permet de mener la phase de conception tout en bénéficiant de la puissance et de la simplicité de ses diagrammes

Dans ce chapitre nous allons présenter, le diagramme de cas d'utilisation, le diagramme de séquence boîte noire et le diagramme de classes d'analyse.

#### 6.1 Phase d'inception

Consiste à cadrer le projet et à définir son business case, en particulier en identifiant toutes les entités externes qui vont interagir avec le système, et en définissant la nature de cette interaction à haut niveau.

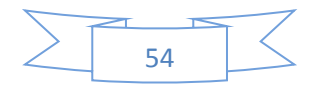

#### 6.1.1 Diagramme de cas d'utilisation

Il permet d'identifier les possibilités d'interaction entre le système et les acteurs (intervenants extérieurs au système), c'est-à-dire toutes les fonctionnalités que doit fournir le système. Il permet aussi de délimiter le système.

Un cas d'utilisation représente une unité discrète d'interaction entre un utilisateur (humain ou machine) et un système. Il est une unité significative de travail. Dans un diagramme de cas d'utilisation, les utilisateurs sont appelés acteurs (actors), ils interagissent avec les cas d'utilisation (use cases).

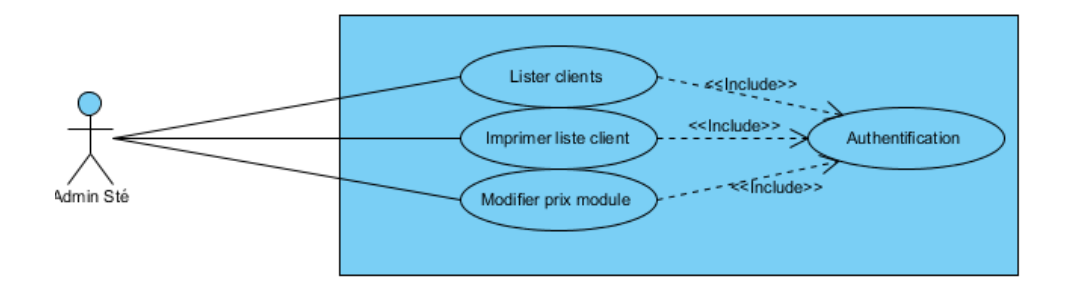

Figure 29 : Diagramme de cas d'utilisation de société BusinessaaS

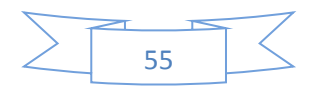

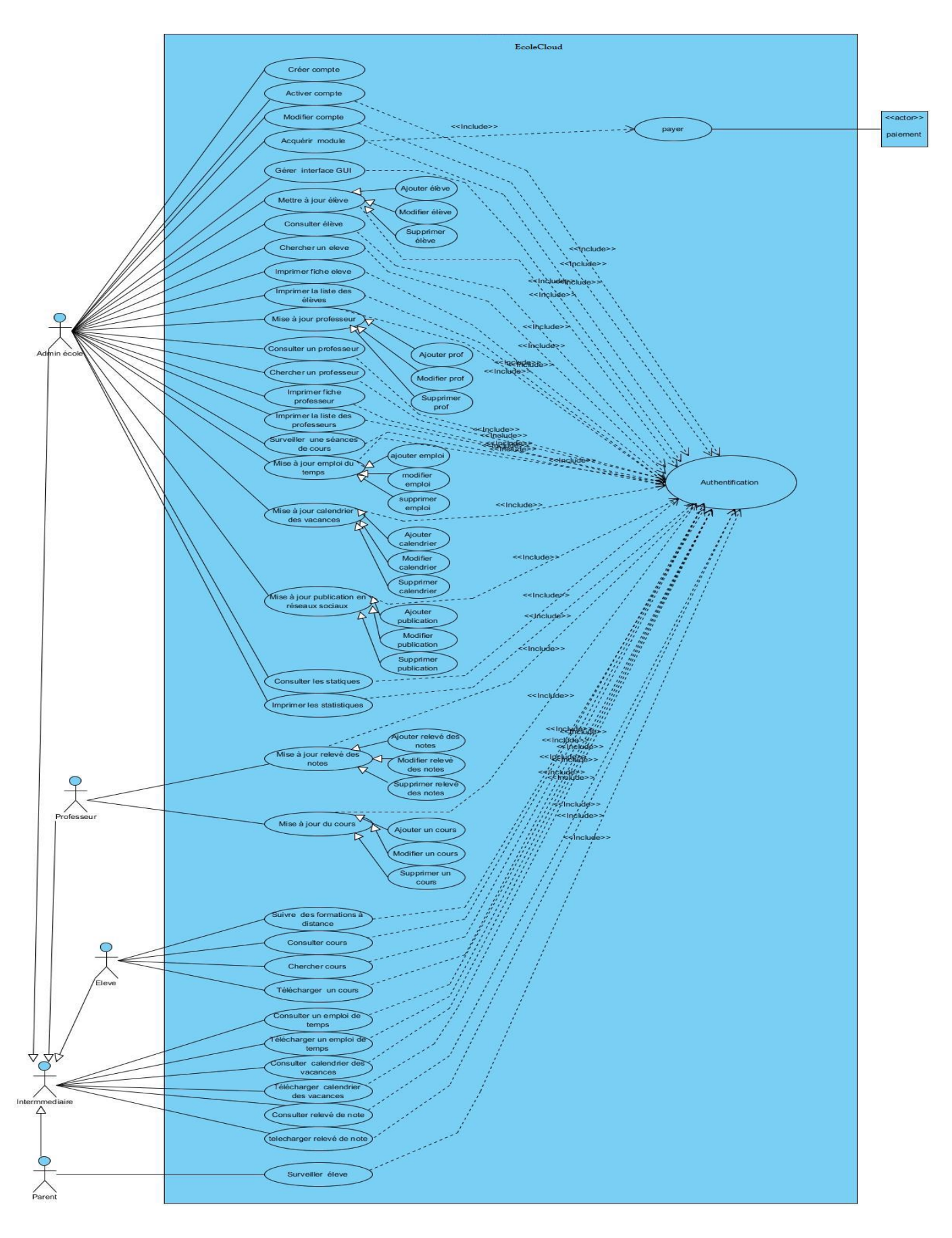

Figure 30 : Diagramme de cas d'utilisation de l'école

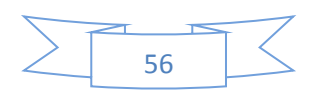

#### 6.2 Phase d'analyse

La phase d'analyse sert à analyser l'environnement actuel du processus et à identifier les besoins. Il est aussi utilisé pour définir les exigences. Si des modifications ou corrections doivent y être apportées, alors le cycle recommence depuis la modélisation et ainsi de suite.

#### 6.2.1 Diagramme de séquence

Les diagrammes de séquence : ils présentent la vue dynamique du système. L'objectif du diagramme de séquence est de représenter les interactions entre les objets en indiquant la chronologie des échanges. Cette représentation se réalise par cas d'utilisation.

#### Diagramme de séquence d' « authentification » :

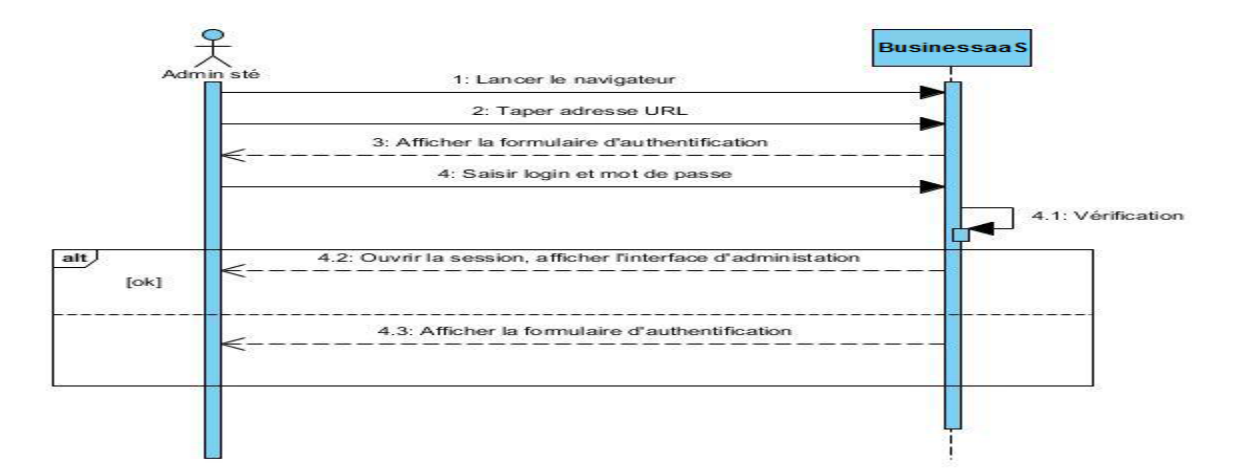

Diagramme de séquence « création compte de l'école » :

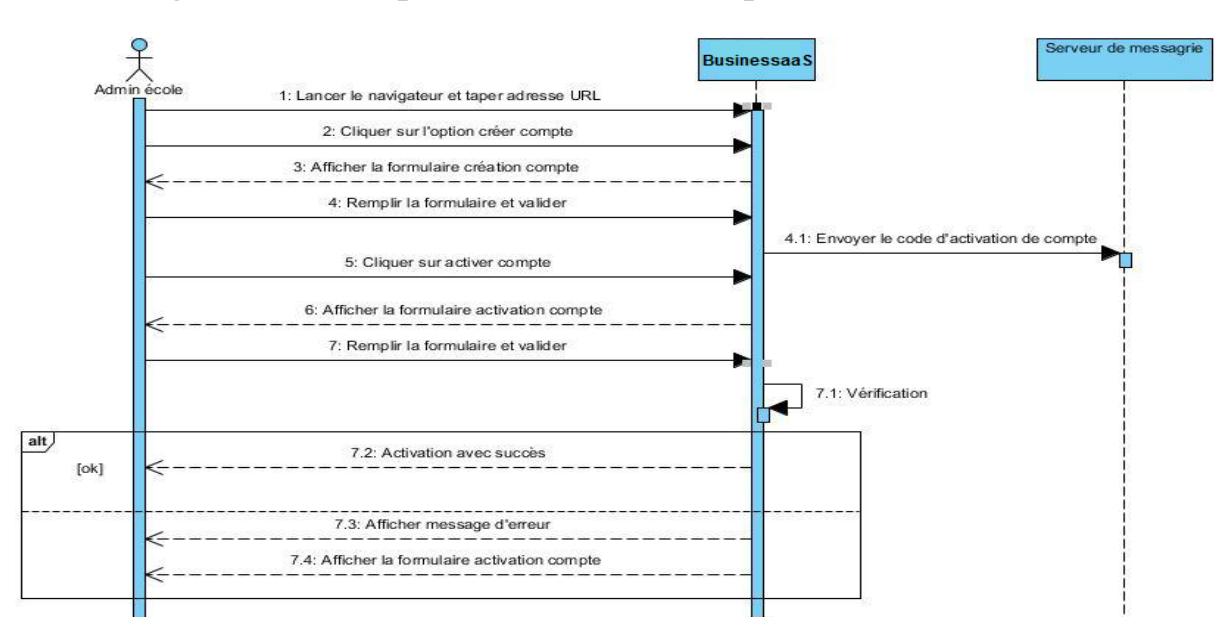

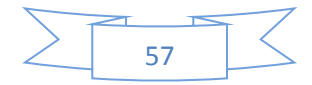

Diagramme de séquence de « modification d'un module de BusinessaaS » :

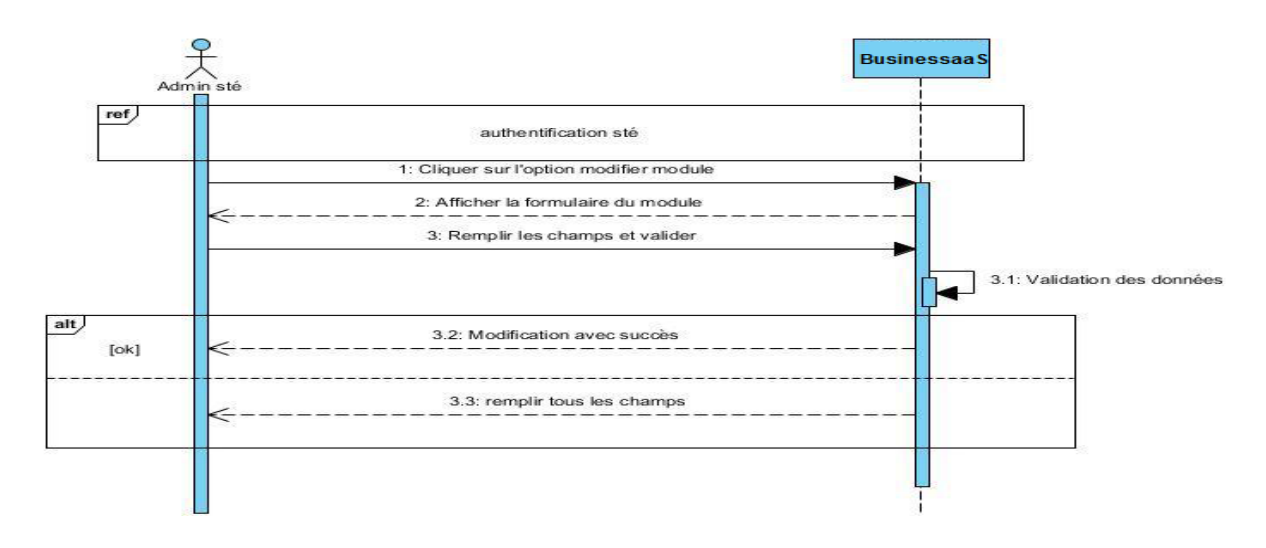

Diagramme de séquence d' « abonnement » :

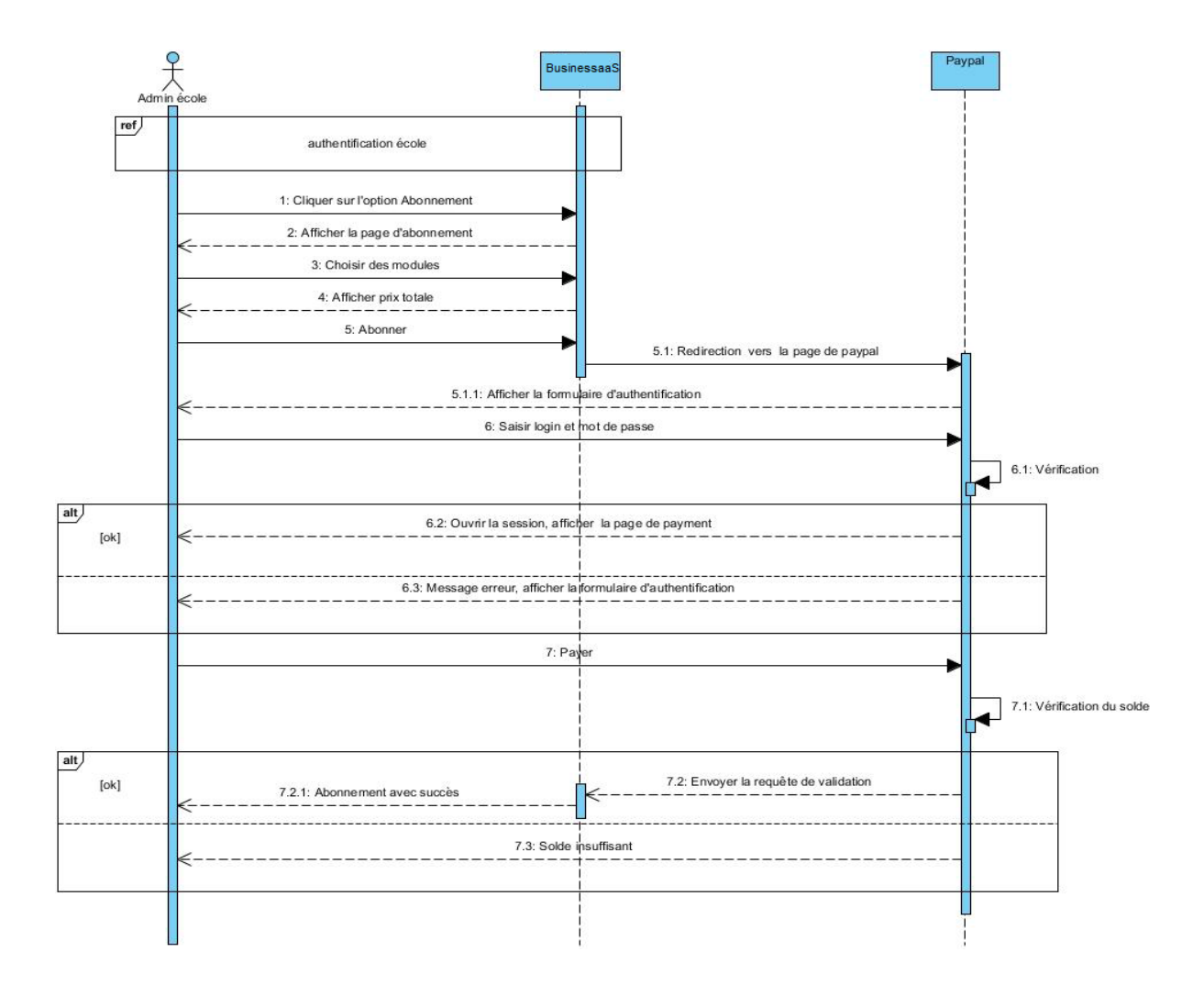

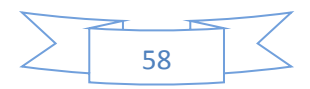

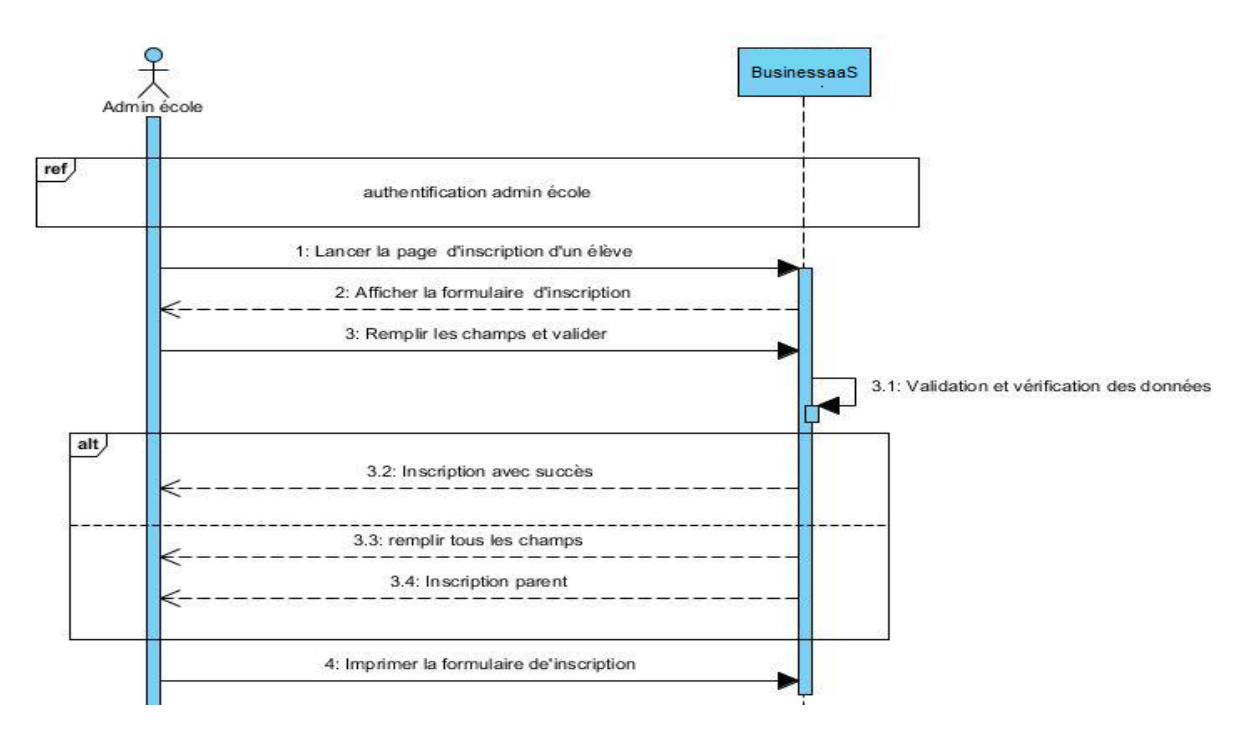

Diagramme de séquence d' « inscription élève » :

Diagramme de séquence de « surveillance » :

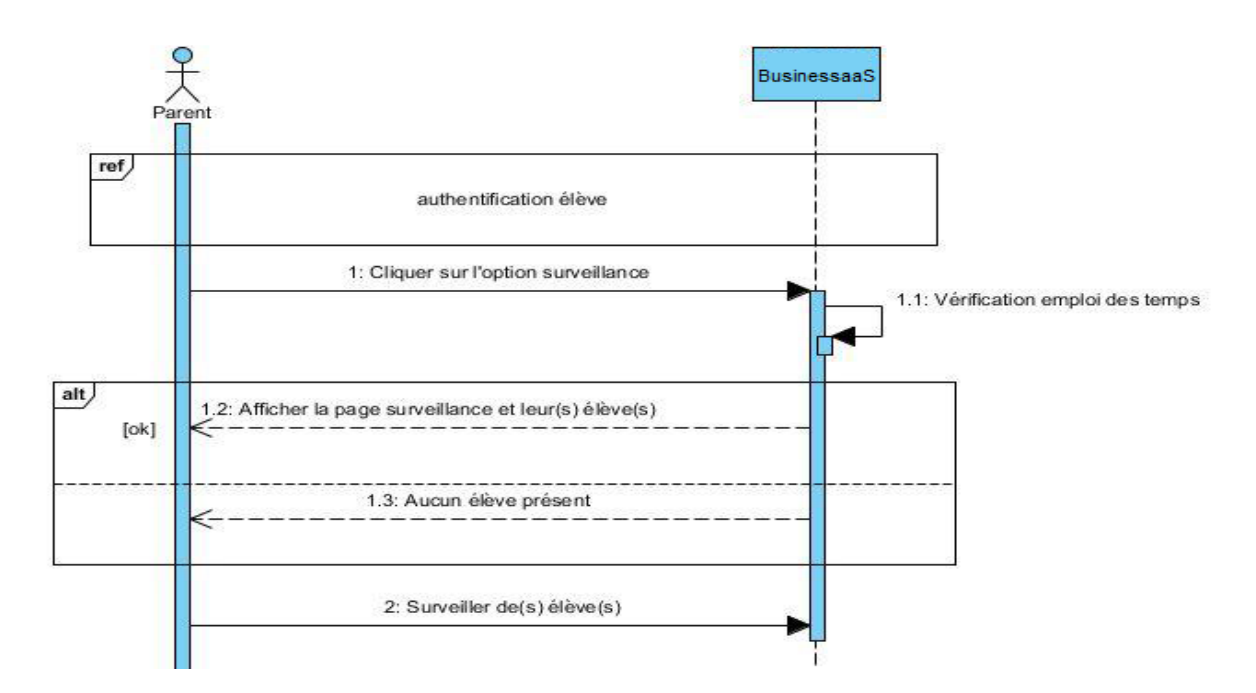

Diagramme de séquence de « suivre une formation » :

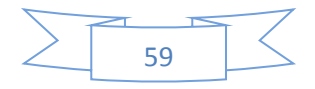

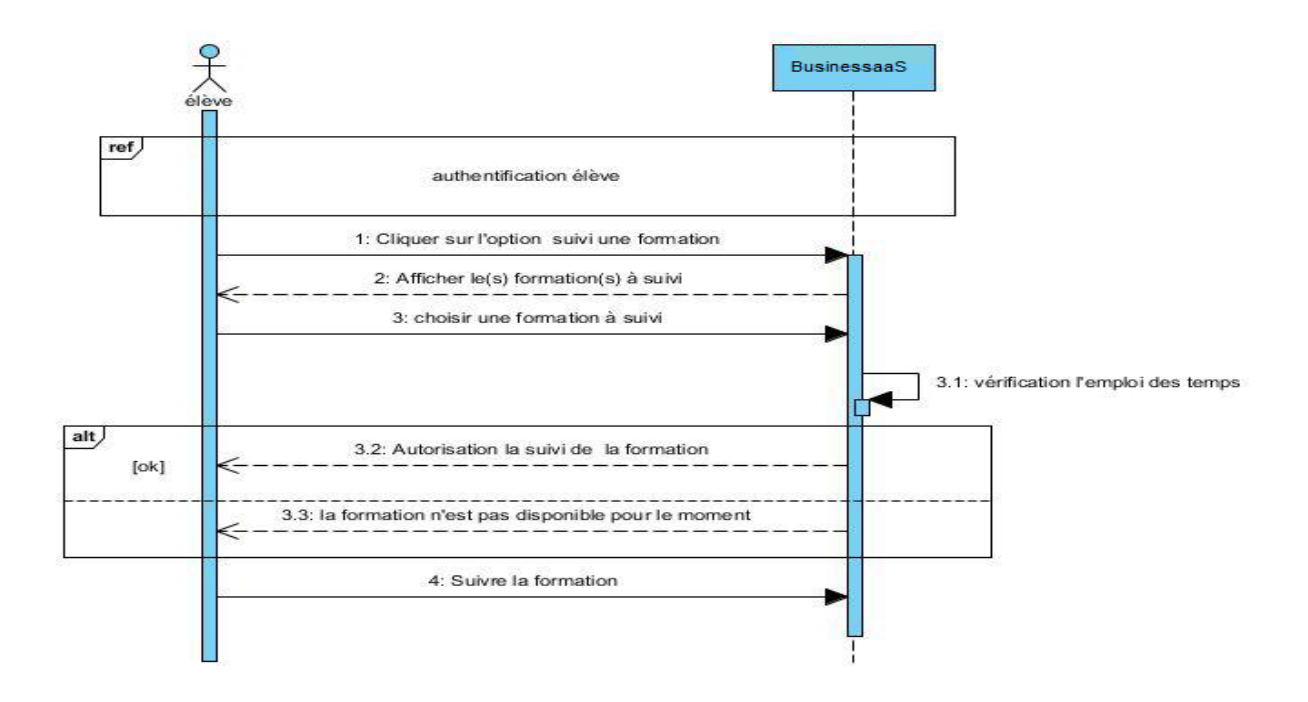

#### 6.2.2 Diagramme de classes d'analyse

Les diagrammes de classes jouent un rôle central dans l'analyse et le design orientés objet. Ils présentent un ensemble d'éléments de modèle statiques, leur contenu (structure interne) et leurs relations aux autres éléments. Les principaux éléments représentés dans un diagramme de classes sont les classes, les packages, les associations, les héritages et les dépendances.

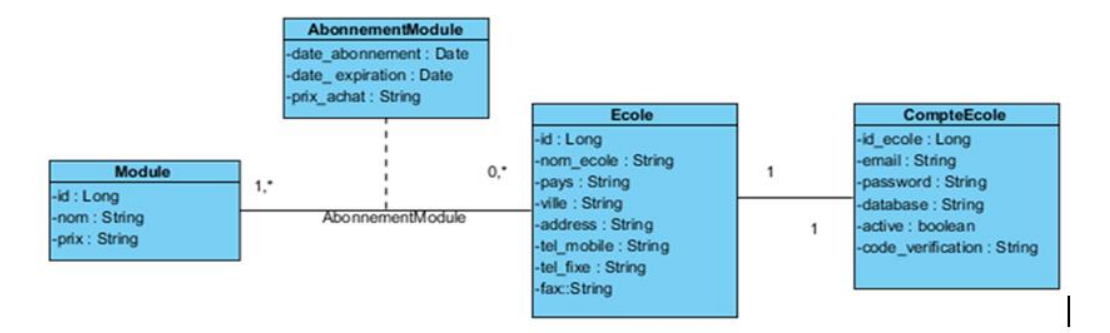

Figure 31 : Diagramme de classe d'analyse de BusinessaaS

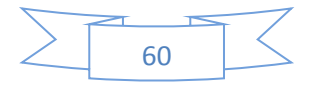

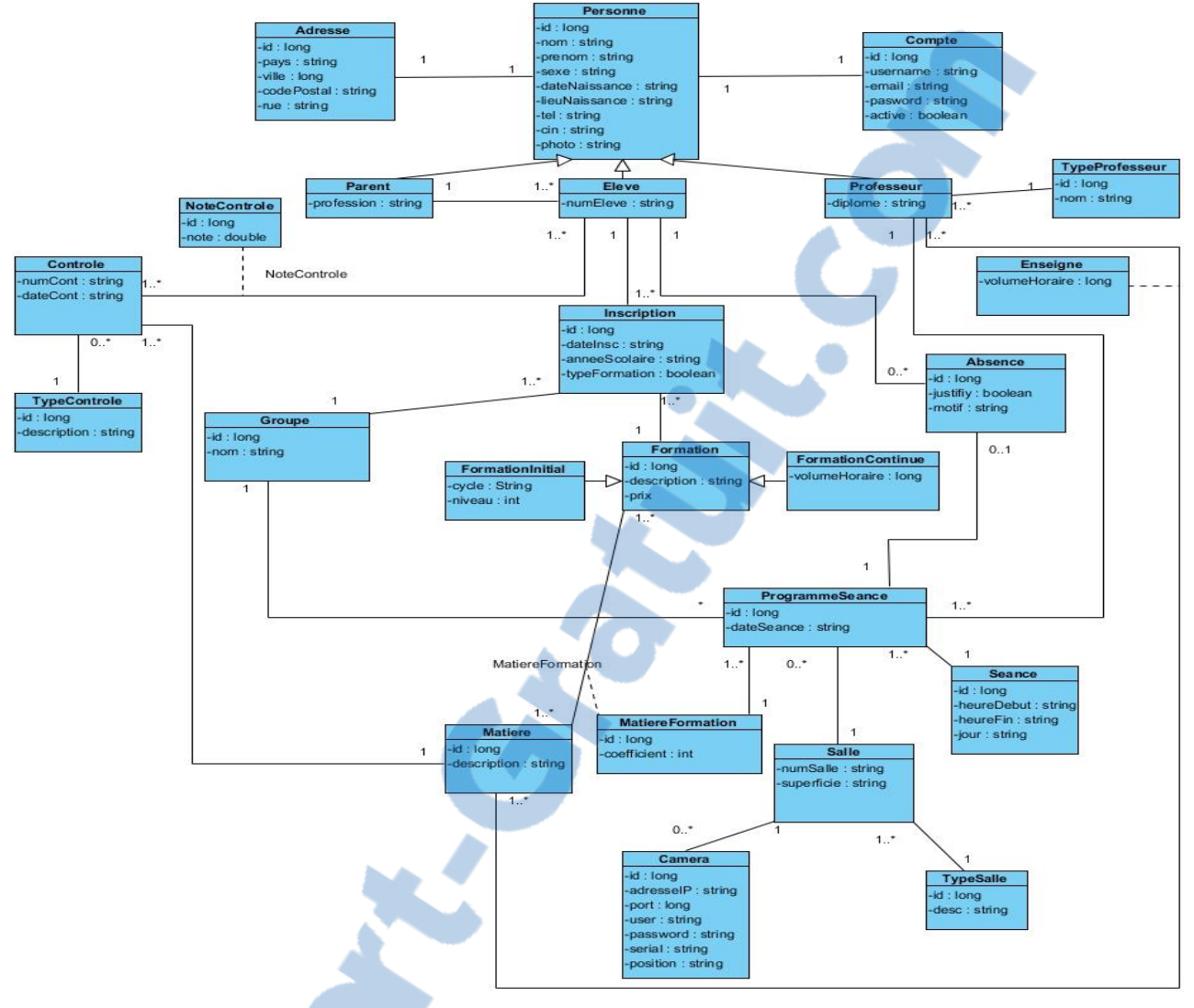

Figure 32 : Diagramme de classe d'analyse des écoles

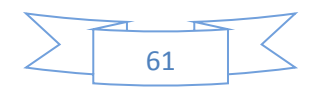

7

## Implémentation

Ce chapitre est consacré à la présentation de notre solution « Software as a service », qui comporte deux application web :

- BusinessaaS: qui présente nos services aux clients (écoles privé) et qui ouvre la possibilité de l'abonnement pour bénéficier de nos services.
- Cloud Ecole : application développée précisément dans les écoles privées afin de présenter à leurs clients, les services adoptés

Ainsi que le mécanisme de la sécurité utilisé afin d'assurer une bonne protection de données de nos clients.

#### 7.1 Mécanismes de la sécurité

#### 7.1.1 Java Simplified Encryption(Jasypt)

La librairie Jasypt (Java Simplified Encryption) permet de crypter/décrypter d'une manière très simple.

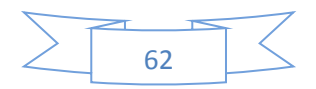

L'emploi de Jasypt permet au développeur d'accéder aux fonctionnalités de cryptage/décryptage avec un minimum d'efforts sans avoir une connaissance approfondie dans ce sujet. L'utilisation de Jasypt permet de bénéficier de :

- Haute-sécurité : des techniques de chiffrement standards, chiffrement unidirectionnel et bidirectionnel. Crypter les mots de passe, textes, chiffres, binaires ...
- Intégration transparente avec Hibernate.
- Intégration transparente avec Spring et Spring Security
- API Libre et ouverte pour l'usage avec n'importe quel fournisseur JCE

#### 7.1.2 HyperText Transfer Protocol Secure(HTTPS)

Le protocole HTTPS permet l'échange de données entre client et serveur de manière sécurisée, en ayant recours au cryptage (technologie SSL/TLS). Il permet aussi au client d'authentifier le site serveur.

Le SSL (Secure Socket Layer) / TLS (Transport Layer Security) est le protocole de sécurité le plus répandu qui créé un canal sécurisé entre deux machines communiquant sur Internet ou un réseau interne.

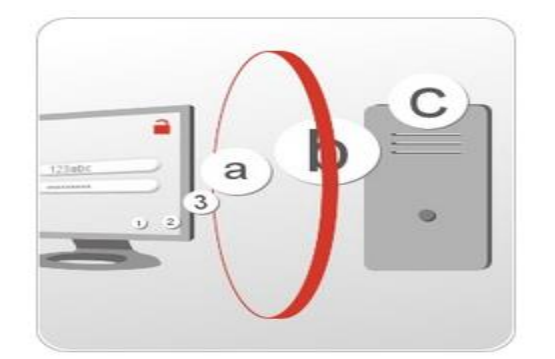

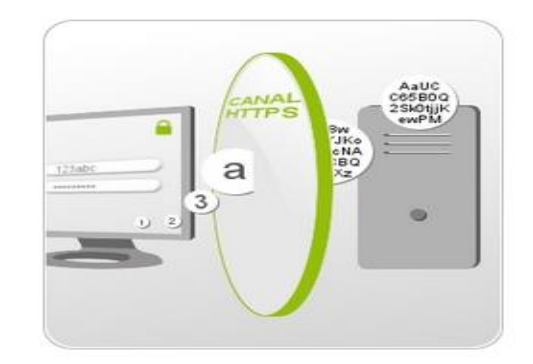

Figure 33 : Transfert de données non sécurisé, pas de certificat SSL

Figure 34 : Transfert de données sécurisé par certificat SSL :

Il fonctionne sur l'établissement de clés privées et publiques qui s'apparentent à l'utilisation d'une serrure et de sa clé :

- La clé privée est enregistrée sur le serveur.
- La clé publique, connue de tous, crypte les données à envoyer, qui, une fois réceptionnées par le serveur, sont décryptées au moyen de la clé privée.

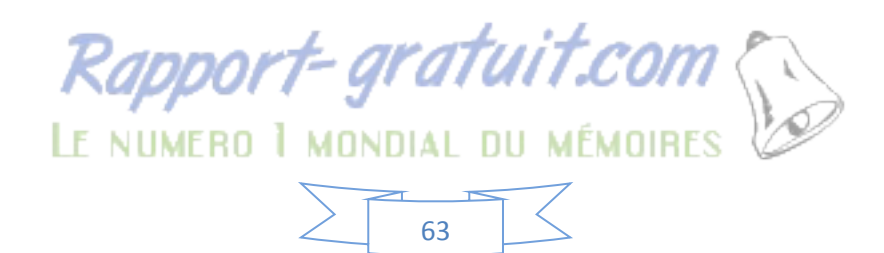

#### 7.2 **Application web de BusinessaaS**

#### Front office de BusinessaaS 7.2.1

#### La page d'accueil de BusinessaaS :

Cet espace présente notre solution et ces différents modules (gestion, surveillance et formation à distance) et la société qui l'offre.

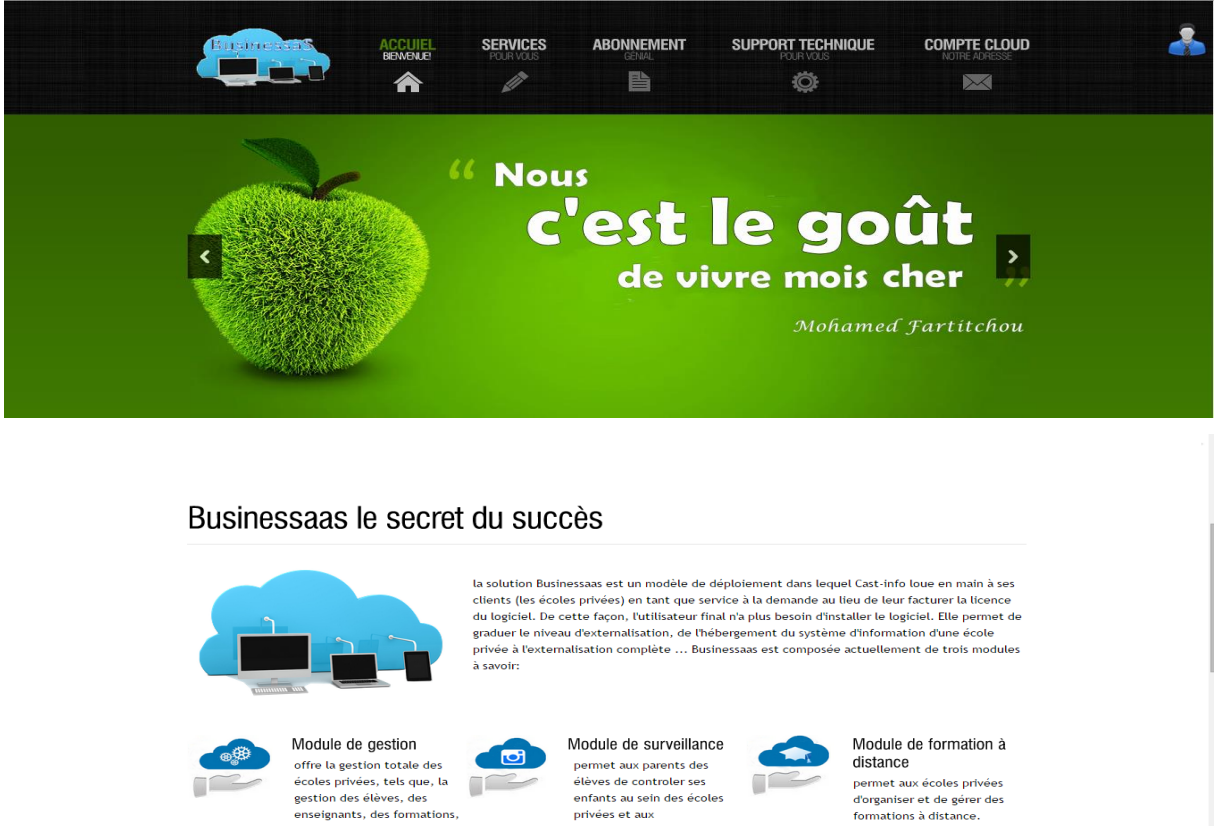

distance permet aux écoles privées d'organiser et de gérer des formations à distance.

#### Bienvenue, chers visiteur!

des emplois du temps ...

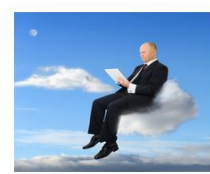

Cher client, Nous espérons que vous avez apprécié notre volonté d'accroître constamment la qualité de notre service. La nouvelle année sera pour nous l'occasion de nous améliorer encore, et nous espérons garder longtemps votre confiance.

administrateurs des écoles de controler les séances des

cours.

Nous vous souhaitons une excellente année.

#### **Testimonials**

"faire de vous entreprises le plus belle endroit sur l'univers" Med Fartitchou

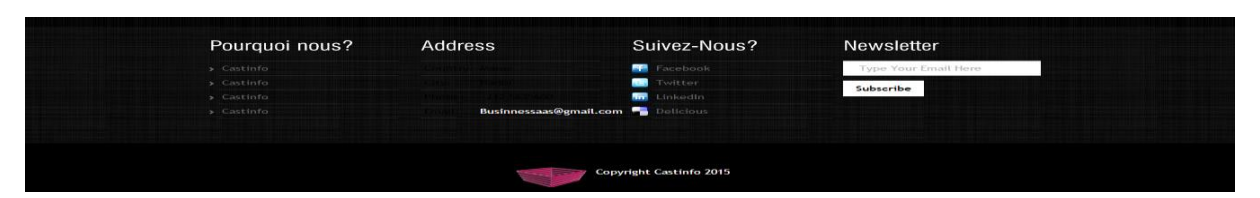

Figure 35 : Page d'accueil de BusinessaaS

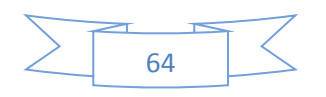

#### La page services de BusinessaaS :

Cette page présente les différents modules avec les services qu'offre chacun

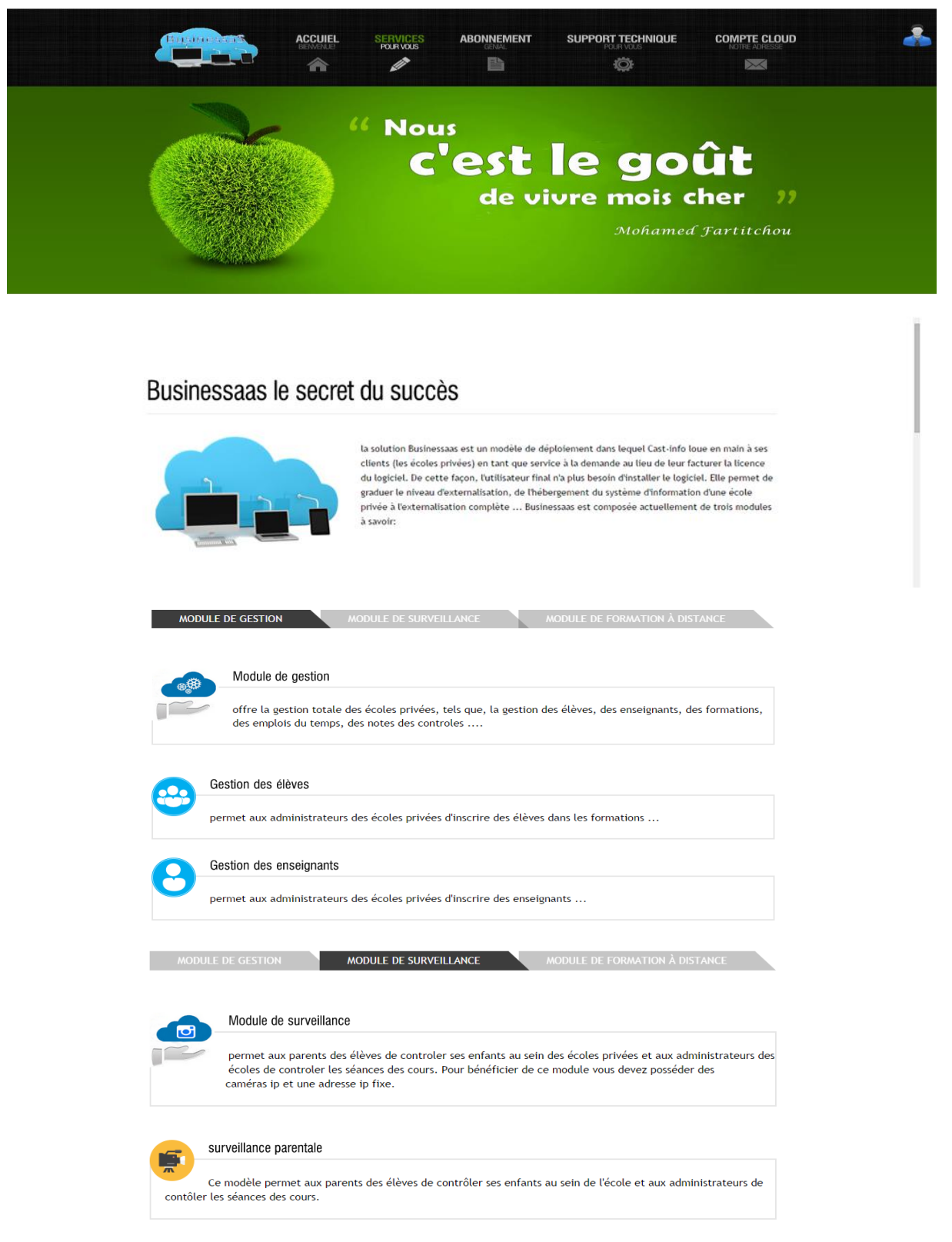

Figure 36 : Page des modules de BusinessaaS

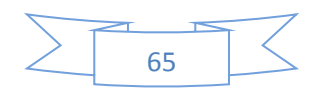

#### • Le formulaire de création du compte d'école:

Afin que les écoles bénéficient des modules de BusinessaaS, chacune doit avoir un compte. La figure ci-dessous présente le formulaire de création d'un compte pour une école donnée.

|                          | BEWENUE  | POUR VOUS           |     |                         | NOTRE ADRESSE        |
|--------------------------|----------|---------------------|-----|-------------------------|----------------------|
|                          | <b>m</b> |                     |     | Ŷ                       |                      |
| Now Compto               |          |                     |     | Adros                   | 60                   |
| new comple               |          |                     |     | Aures                   | 56                   |
|                          |          |                     |     | Country: /              | Naroc                |
| Nom école :              |          |                     |     | City: 1<br>Telephone: - | lador<br>212 5635600 |
| Logo :                   | Veui     | lez choisir votre L | 080 | Email:                  | ~                    |
| Adresse éléctropique :   |          |                     | -5- | Businnessaas            | <u>≥gmail.com</u>    |
| Mot de passe :           |          |                     |     | <b>.</b> .              |                      |
| Confirmer mot de passe : |          |                     |     | Busin                   | essaas               |
| Pays:                    | Maroc    |                     |     |                         |                      |
| Ville:                   |          |                     |     |                         |                      |
| Code postal :            |          |                     |     |                         |                      |
| Tel fixe :               |          |                     |     |                         |                      |
|                          |          |                     |     |                         |                      |
| Tel mobile:              |          |                     |     |                         |                      |
| Tel mobile:<br>Address:  |          |                     |     |                         |                      |
| Tel mobile:<br>Address:  |          |                     |     |                         |                      |

Figure 37 : Formulaire de création le compte d'école

Après la création du compte, l'utilisateur va recevoir à un E-mail, pour activer le compte créé.

| Code de vérification                                      | Adresse                                                                                      |
|-----------------------------------------------------------|----------------------------------------------------------------------------------------------|
| Le code de vérification a été envoyé à votre boîte E-mail | Country: Maroc<br>City: Nador<br>Telephone: +212 5635600<br>Email:<br>Businnessaas@gmail.com |
| Code de vérification : (*) Envoyer Effacer                | Businessaas                                                                                  |
|                                                           |                                                                                              |

Figure 38 : Page d'activation du compte

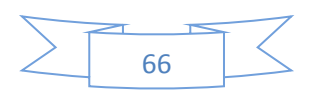

#### La page d'authentification des écoles :

Afin de s'abonner aux services de BusinessaaS, les écoles doivent s'authentifier. La figure ci-dessous présente la page d'authentification.

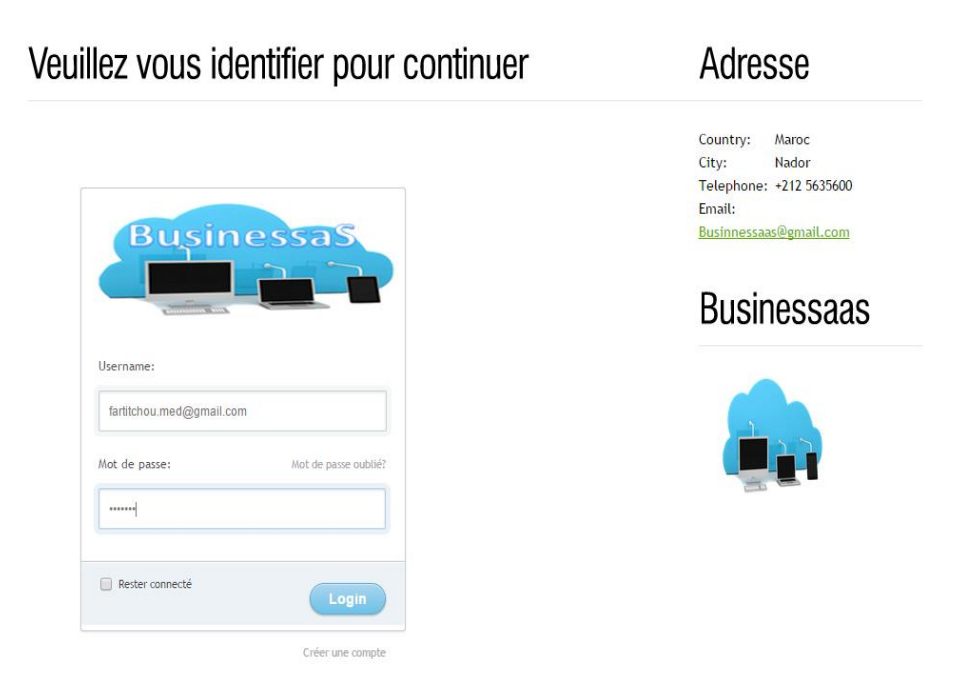

Figure 39 : Page d'authentification des écoles

#### La page de modifier la compte d'école

Après la création du compte d'école et l'authentification, l'utilisateur de ce compte, peut afficher le profil de l'école, et peut même faire des modifications sur son compte, la figure cidessous présente la page d'un profil d'une école.

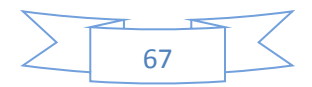

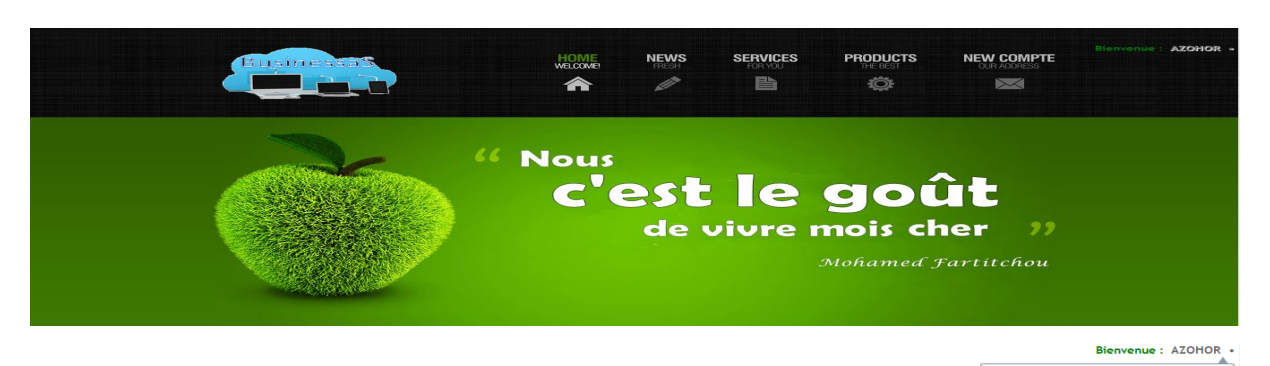

| enve | nue, cher Client AZOHOR                                                                                                    | Adresse                                                 | AZOHOR<br>Afficher Mon Profil<br>Modifier Compte Déconnexion |
|------|----------------------------------------------------------------------------------------------------|---------------------------------------------------------|--------------------------------------------------------------|
|      | AZOHOR                                                                                                    | Country: Maroc<br>City: Nador<br>Telephone: +212 563560 | 0                                                            |
|      | Faritichou.Med@Gmail.Com<br>Nador, Maroc<br>Addesse: BV Hassan 2 N 113                                                                                       | Email:<br>Businnessaas@gmail.con<br>Businessaa          | 35                                                           |
|      | AZOHOR Acheter Les Modules Suivants :                                                                                                    |                                                         |                                                              |
|      | Module gestion                                                                                                    |                                                         |                                                              |
|      | notes des controles                                                                                                    |                                                         |                                                              |
|      | permet aux parents des élèves de controler ses enfants au sein des<br>écoles privées et aux administrateurs des écoles de controler les<br>séances des cours |                                                         |                                                              |
| 6    | Module formation à distance                                                                                                    |                                                         |                                                              |
|      | ce modèle permet aux écoles privées d'oganiser et de gérer des<br>formations à distance soit en informatique, en français                                    |                                                         |                                                              |

Figure 40 : Page de profil d'une école

#### La page d'abonnement

Après l'authentification, l'école peut bénéficier des modules Businessas. La figure ci-dessous illustre la page de choix de modules.

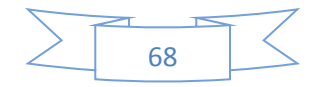

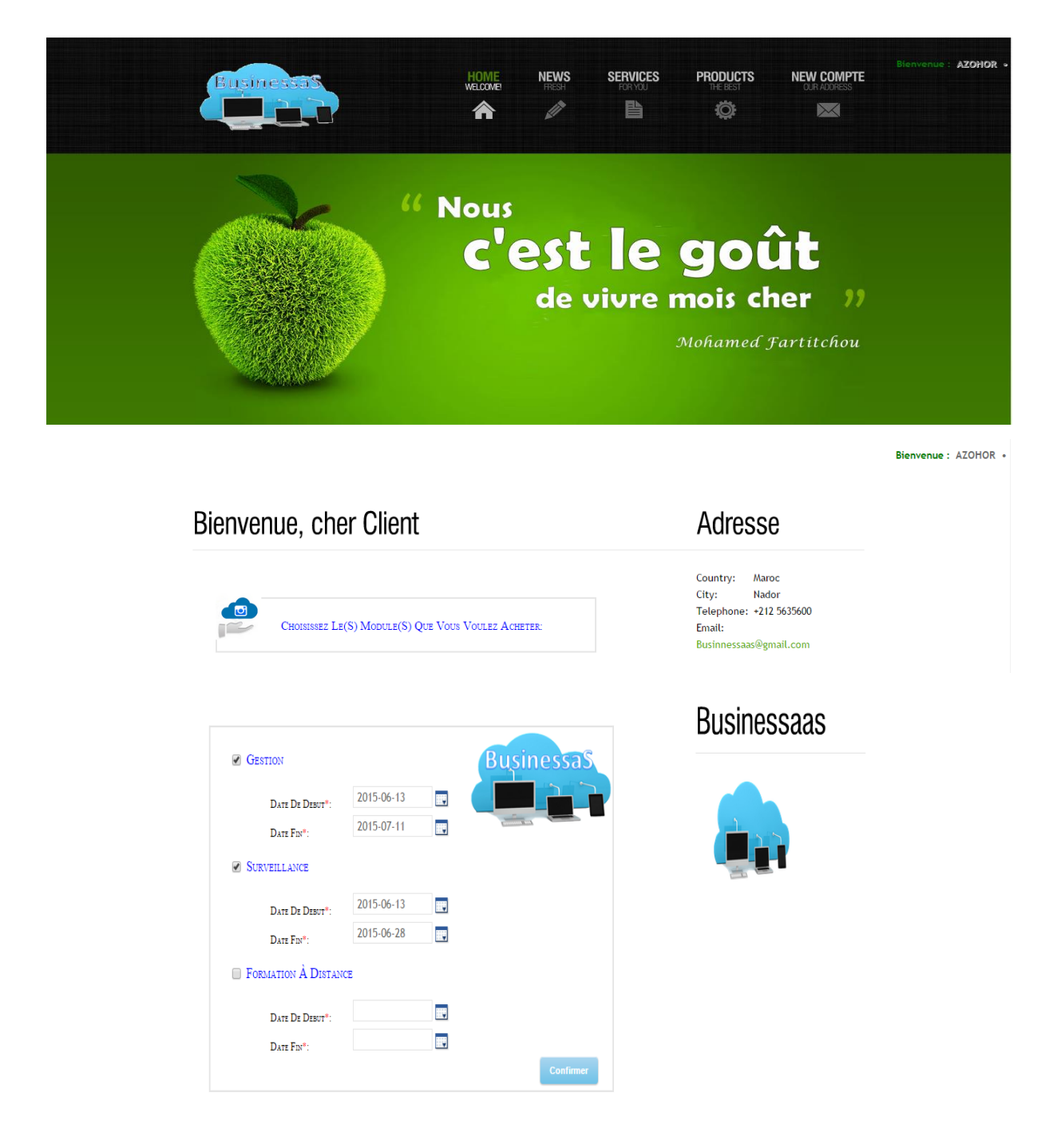

Figure 41 : Page de choix des modules

Après le choix d'un ou plusieurs modules et la précision de la date de début et de la date de fin, nous cliquons ensuite sur « confirmer », la page suivante qui sera affichée, affichera le prix total à payer.

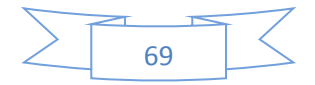

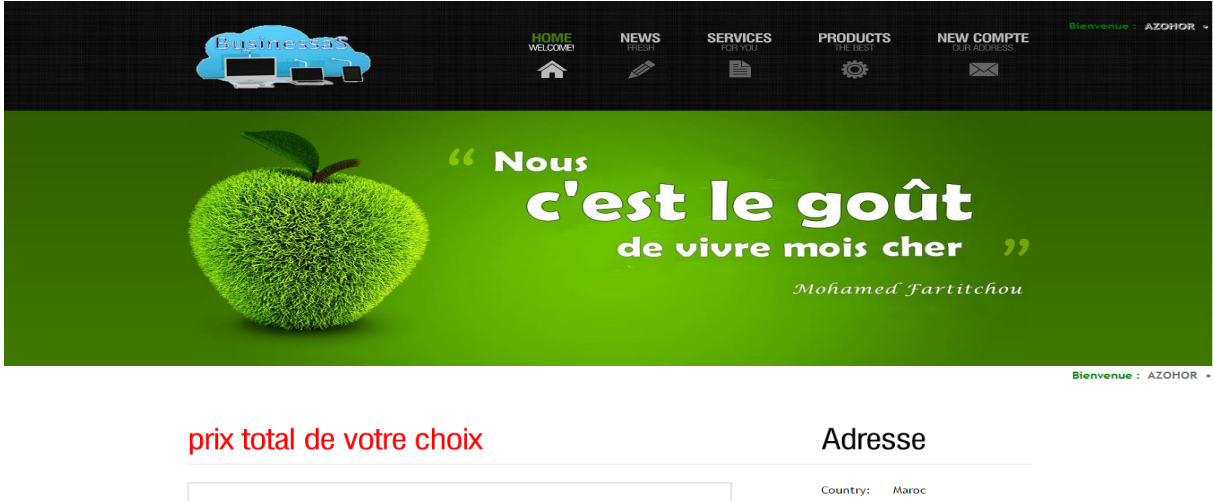

|                                             | Businessaas                            |
|---------------------------------------------|----------------------------------------|
| ) <del></del>                               | Email:<br>Businnessaas@gmail.com       |
| LE PRIX TOTAL DE VOTRE CHOIX EST : 198 EURO | City: Nador<br>Telephone: +212 5635600 |

Figure 42 : Page de confirmation de l'abonnement

Après avoir appuyé sur le bouton « acheter », le client va être redirigé vers le site Paypal pour régler la somme due. La figure ci-dessous présente la page de paiement Paypal.

| Récapitulatif de vot                     | re commande       | Choisissez un mode de paiement                                      |        |
|------------------------------------------|-------------------|---------------------------------------------------------------------|--------|
| Descriptions                             | Montant           | ▶ Payer avec mon compte PayPal                                      |        |
| BusinessaaSmodules<br>Numéro d'objet : 1 | €198.00           | Connectez-vous à votre compte pour finaliser l'achat                | rayrar |
| Prix de l'objet : €198.00<br>Quantité :1 |                   | Créer un compte PayPal     Et payer par carde bascaire              |        |
| Total objet                              | €198.00           | Et payer par carte bancare                                          |        |
|                                          | Total €198.00 EUR | <u>En saron pros sur l'arr al</u> , le feliexe securite pour payer. |        |
|                                          |                   | Pays États-Unis                                                     | T      |
|                                          |                   | Numéro de carte 4048708140192307                                    |        |
|                                          |                   | Types de paiement VISA was de paiement                              |        |

Figure 43 : Page de paiement PayPal

Le client va s'authentifier par son compte PayPal, pour régler les frais correspondant à sa demande.

L'application BusinessaaS va recevoir ensuite une requête de PayPal pour valider le choix de l'école. Si la requête retourne « SUCCESS », le paiement a été bien effectué. Dans le cas contraire elle retournera « CANCEL » si le paiement a été refusé.

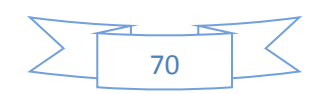

#### 7.2.2 Back office de BusinessaaS

#### Espace de connexion d'administrateur BusinessaaS :

Pour gérer l'application BusinessaaS, l'administrateur doit s'authentifier. La figure cidessous présente la page d'authentification de l'administrateur.

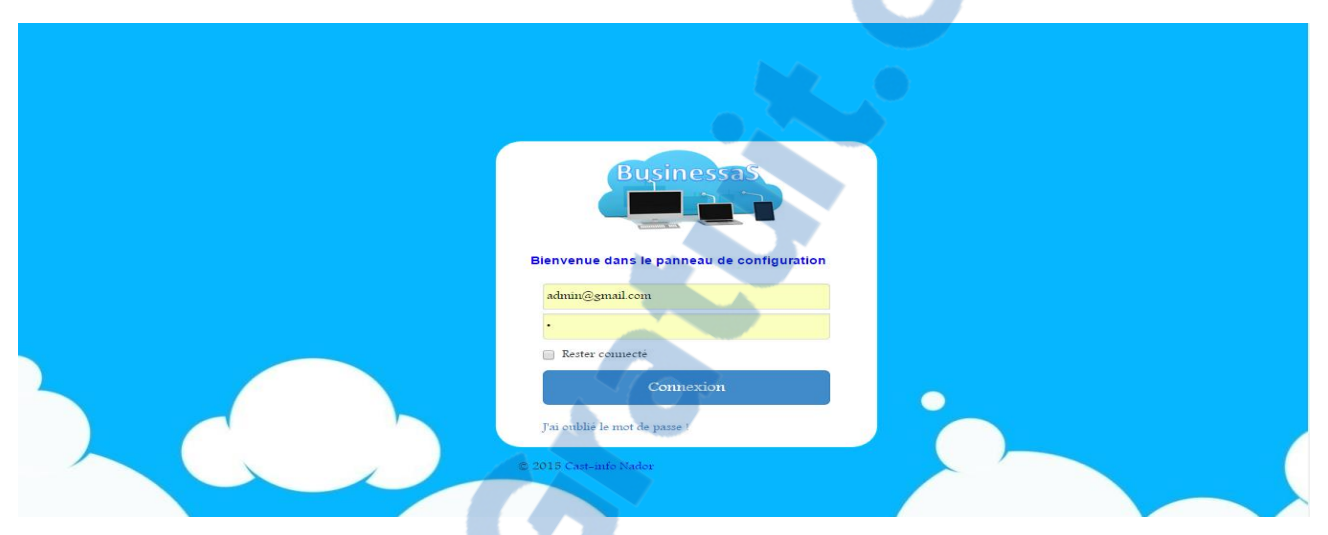

Figure 44 : Espace de connexion de l'administrateur de BusinessaaS

#### Page d'accueil d'administrateur BusinessaaS :

Après que l'authentification ait été effectuée avec succès, la page d'accueil d'administrateur de BusinessaaS va afficher, comme indiqué dans la figure ci-dessous.

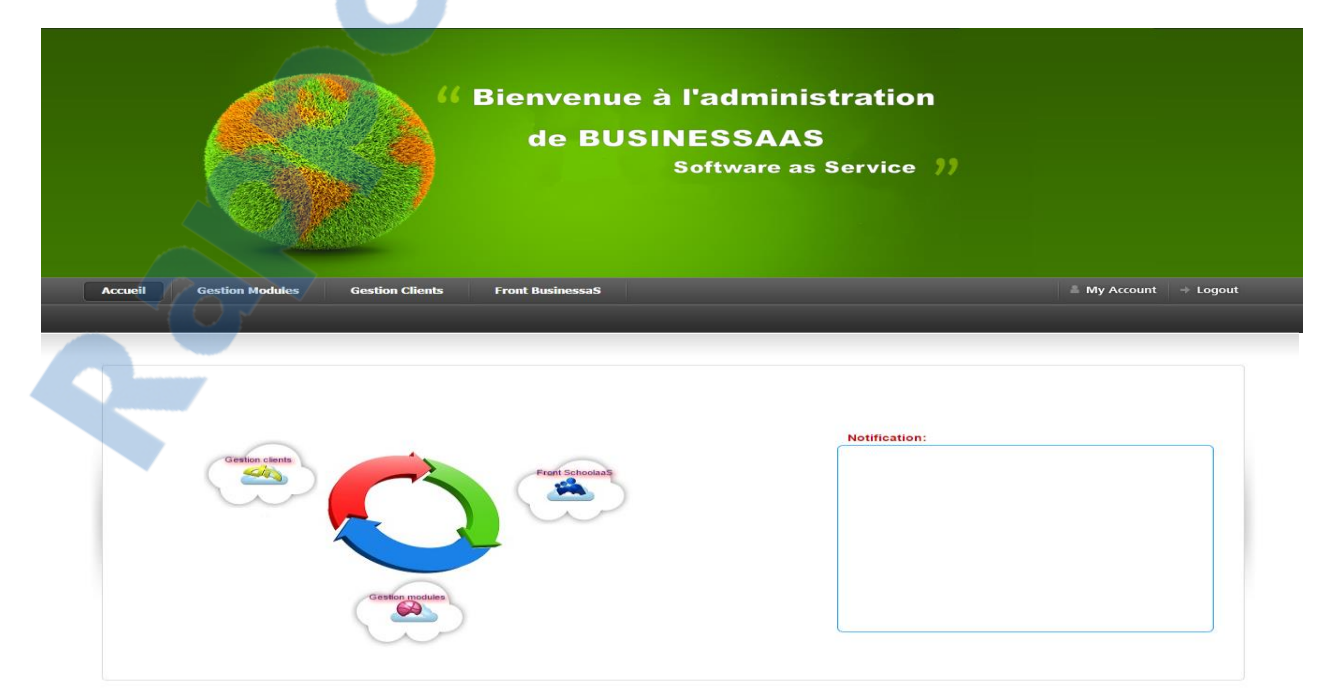

Figure 45 : Page d'accueil administrateur de BusinessaaS

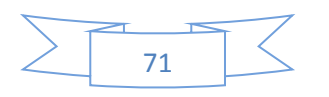

#### Page de gestion de modules de BusinessaaS :

L'administration de BusinessaaS permet aussi de modifier les prix des modules, comme illustré dans la figure ci-dessous.

| de BUSINESSAAS<br>Software as Service ?? |                                               |                           |  |  |  |
|------------------------------------------|-----------------------------------------------|---------------------------|--|--|--|
| Accueil Gestion Modules G                | astion Clients Front BusinessaS               | 🛛 🗂 My Account 🗍 🧇 Logout |  |  |  |
|                                          | Module de gestion Prix. 6 €/jour Musiker      |                           |  |  |  |
|                                          | Module de surveillance Prix. 2 €/jour Moduler |                           |  |  |  |

Figure 46 : Page de gestions de modules de BusinessaaS

#### Page de gestion des clients de BusinessaaS :

La figure ci-dessous, affiche la liste des écoles qui bénéficient des services de BusinessaaS et permet à l'administrateur de l'imprimer.

|          |                                   |                                                                | Softwa              | AAS<br>re as Service     | "                                        |                      |
|----------|-----------------------------------|----------------------------------------------------------------|---------------------|--------------------------|------------------------------------------|----------------------|
| Accueil  | Gestion Modules Gesti             | on Clients Front Businessa                                     | s                   |                          |                                          | My Account 📔 🕂 Logou |
| Liste CI | ients                             |                                                                |                     |                          |                                          |                      |
|          |                                   |                                                                |                     |                          |                                          |                      |
|          | Nom d'école ×                     | E-mail ×                                                       | Module de gestion • | Module de surveillance • | Module de formation à<br>distance *      |                      |
|          | Nom d'école -<br>AZOHOR           | E-mail +<br>FartItchou.Med@Gmall.Com                           | Module de gestion • | Module de surveillance • | Module de formation à<br>distance -<br>8 |                      |
|          | Nom d'école +<br>AZOHOR<br>ANAJAH | E-mail +<br>Fartitchou.Med@Gmail.Com<br>Kakachi.0007@Gmail.Com | Module de gestion • | Module de surveillance - | Module de formation à<br>distance +<br>C |                      |

Figure 47 : Page de lister des clients de BusinessaaS

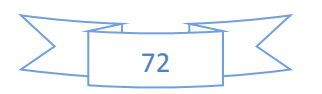

#### 7.3 Application web des écoles privées (EcoleCloud)

Les clients de chaque école doivent sélectionner le nom de leur école. Comme indiqué dans la figure ci-dessous.

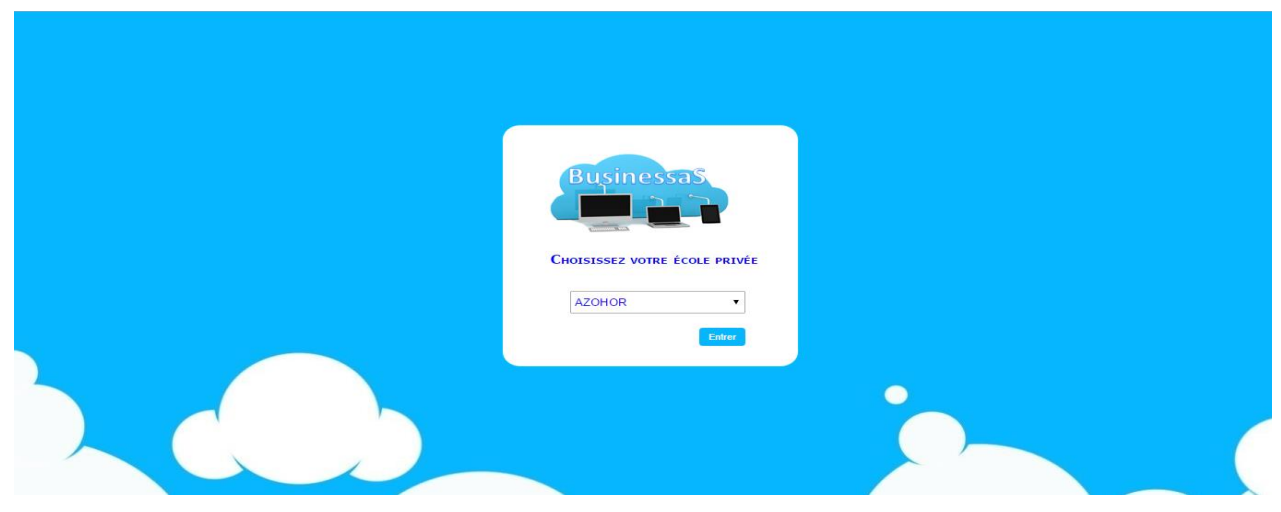

Figure 48 : La page de choix le nom d'école

Dans cette partie, nous allons présenter un exemple d'une école donnée qui bénéficie de tous les modules (module de gestion, de surveillance et de formation à distance) de BusinessaaS.

#### 7.3.1 Front office de l'application EcoleCloud

Les utilisateurs de l'application EcoleCloud doivent s'authentifier afin de bénéficier de services proposés pour chaque type d'utilisateurs (élève, enseignant, parent). Sauf la page d'accueil sera affichée sans authentification

La figure ci-dessous présente la page d'authentification pour utilisateur élève par exemple.

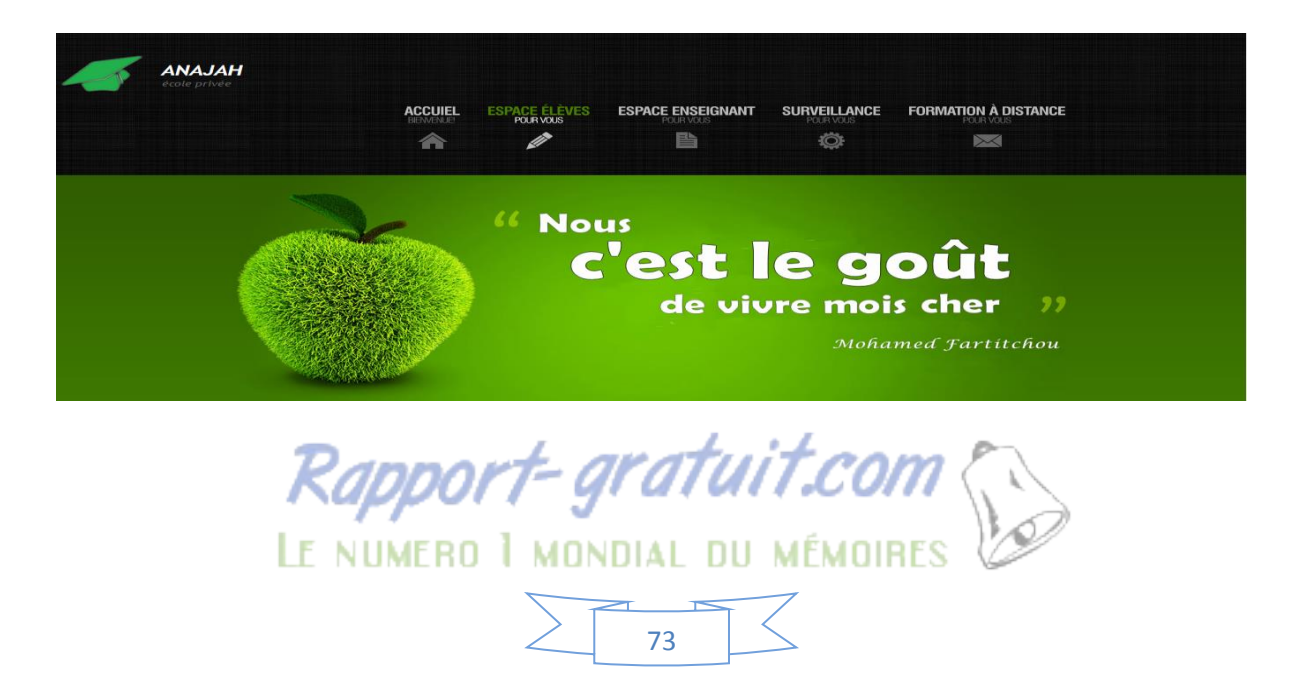

#### Ecole ANAJAH : le secret du succès

| Businessas                                                                |
|---------------------------------------------------------------------------|
| Username: fartitchou.oussama@gmail.com Mot de passe: Mot de passe oublit? |
| Rester connecté Login                                                     |

Figure 49 : Page d'authentification des utilisateurs de l'application des écoles

#### La page d'accueil d'EcoleCloud :

La page d'accueil contient des informations sur l'école privée donnée. Comme indiqué dans la figure ci-dessous.

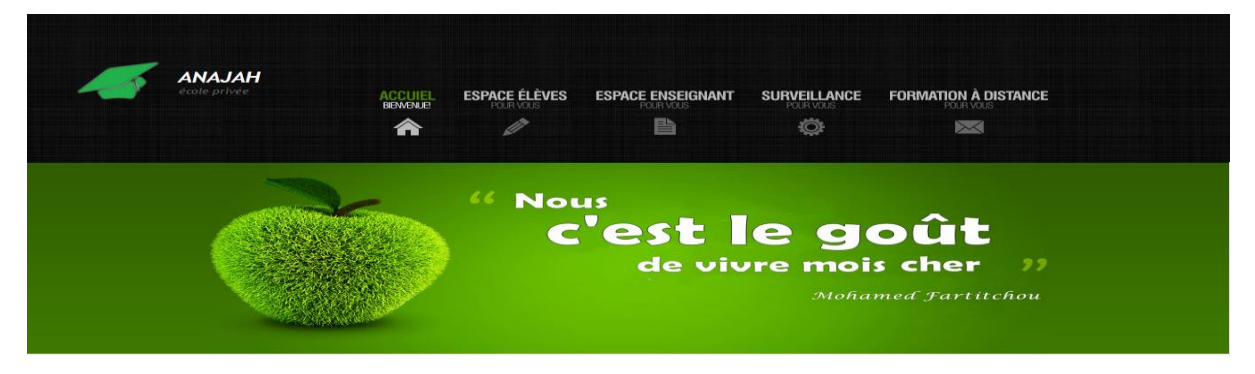

#### Ecole ANAJAH : le secret du succès

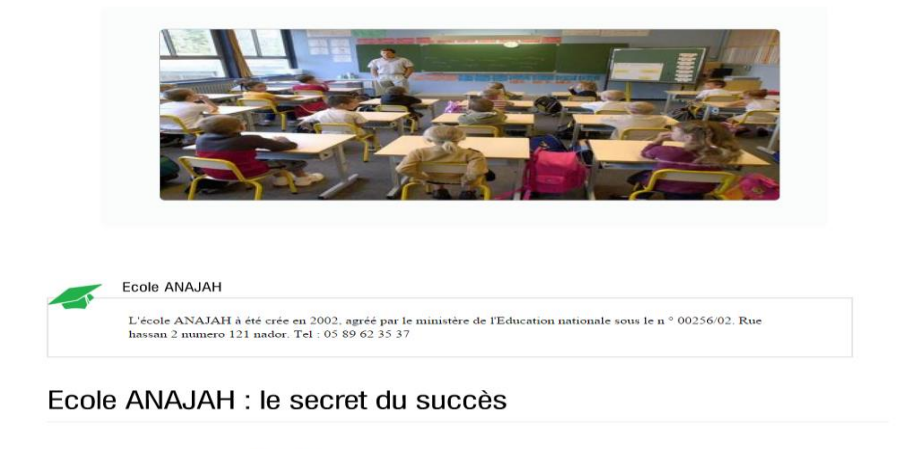

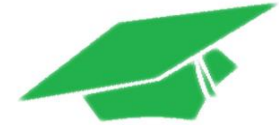

compagner nos étudiants pour qu'ils gagnent en autonomie, en ouverture d'esprit, en aptabilité... Autant de qualités indispensables aux managers commerciaux de demain. Notre biblion est de former des cadres, opérationnels, agiles, capables d'endosser très rapidement responsabilité du développement commercial des futures organisations qui vont les accueillir, ur cela, nous vons opté pour une stratégie pedagosque où l'étudiant doit rapidement se nfronter à la réalité concrète de l'entreprise et devenir acteur de sa formation.

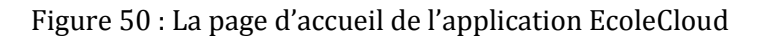

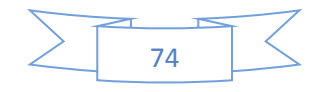

#### Module de gestion

Le module de gestion est composé de l'espace des élèves et de l'espace des enseignants

#### Espace des élèves :

Les élèves de l'école après leur authentification peuvent consulter des actualités de l'école, d'afficher et télécharger leur emploi des temps, leurs cours en ligne et leur relevé des notes. La figure ci-dessous présente espace élèves.

| ANAJAH<br>école privée | ACCUIEL  | ESPACE ÉLÈVES | ESPACE ENSEIGNANT | SURVEILLANCE           | FORMATION À DISTANCE              |                   |
|------------------------|----------|---------------|-------------------|------------------------|-----------------------------------|-------------------|
|                        | BERMENUE | POUR VOUS     | POUR VOUS         | POUR VOUS              | POUR VOUS                         |                   |
|                        | D        | " Nor         | de viv            | e g<br>pre moi<br>Moña | Oût<br>s cher "<br>med Fartitchou |                   |
|                        |          |               |                   |                        | Bienvenue Mr. Fartitc             | hou Oussama 🛛 🎝 🌆 |

Ecole ANAJAH : le secret du succès

| Jour/Heure | Lundi                                      | Mardi | Mercredi                                     | Jeudi | Vendredi | Samedi |
|------------|--------------------------------------------|-------|----------------------------------------------|-------|----------|--------|
| 8:0>10:0   |                                            |       | M:Informatique<br>Prof:zarwali.ah<br>salle:1 |       |          |        |
| 8:00>10:00 | M:Math<br>Prof:zarwali.ah<br>salle:1       |       |                                              |       |          |        |
| 10:15>12:0 | M:physique<br>Prof:Makhloufi.Im<br>salle:1 |       |                                              |       |          |        |

Figure 51: L'espace élève de l'application des écoles

#### • Espace enseignant :

Les enseignant peuvent consulter des actualités de l'école, d'afficher et télécharger leur emploi des temps, uploader des cours etc. La figure ci-dessous présente l'espace d'enseignant.

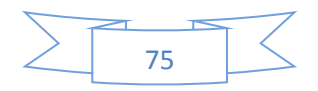

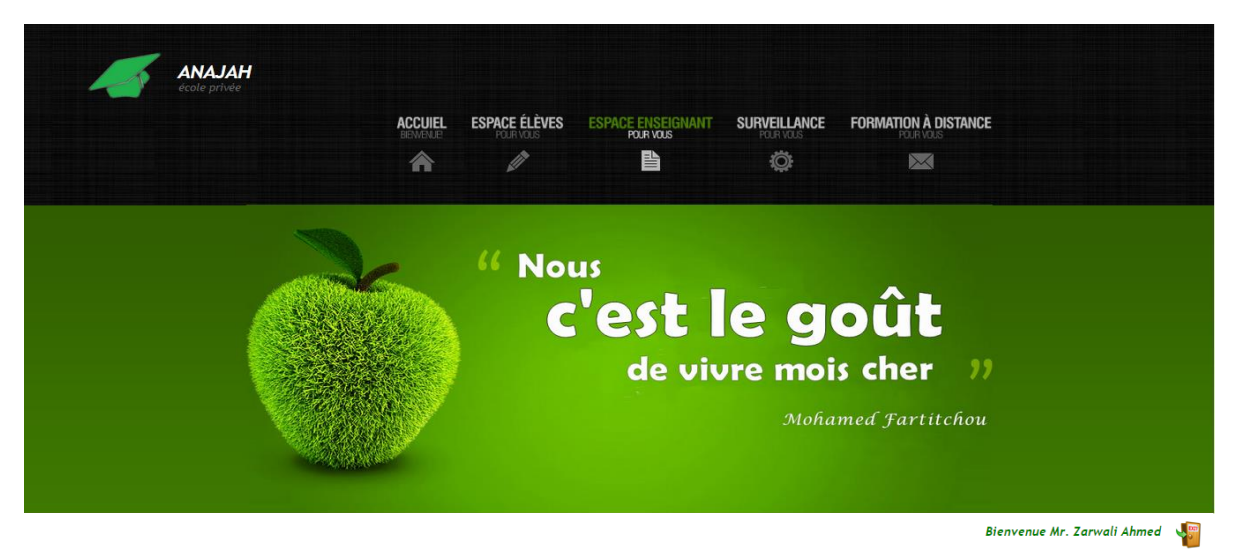

Ecole ANAJAH : le secret du succès

| alité | Emploi des temp | s Upload cou                  | rs Messaç | ge Note Examen                        |       |          |        |
|-------|-----------------|-------------------------------|-----------|---------------------------------------|-------|----------|--------|
|       |                 |                               |           |                                       |       |          |        |
|       |                 |                               |           |                                       |       |          |        |
|       | Jour/Heure      | Lundi                         | Mardi     | Mercredi                              | Jeudi | Vendredi | Samedi |
|       | 8:00>10:00      | N:premiereG:A<br>MMathsalle:1 |           |                                       |       |          |        |
|       | 8:0>10:0        |                               |           | N:premiereG:A<br>MInformatiquesalle:1 |       |          |        |
|       |                 |                               |           |                                       |       |          | ( i    |

Figure 52 : L'espace enseignant de l'application des écoles

#### Module de surveillance

Après que le parent d'un ou des élèves s'authentifie, il peut consulter des notifications sur la présence de leur enfants dans les séances de cours et aussi peut surveiller ses enfants via des caméras dans la salle de cours au sein de l'école. Comme indiquer dans la figure suivante.

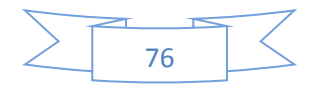
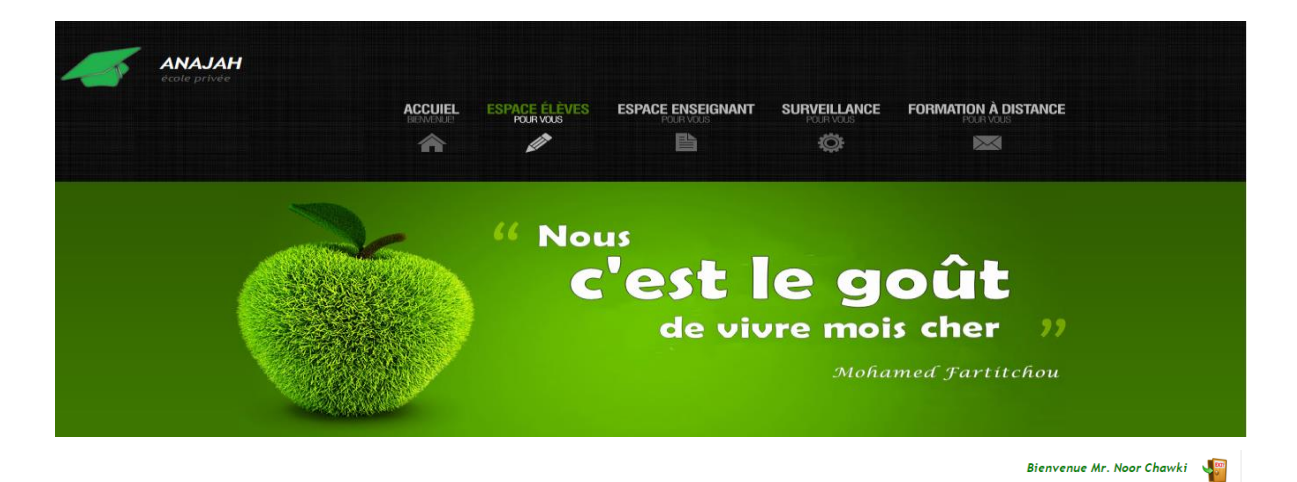

Ecole ANAJAH : le secret du succès

| Notification | Surveillance |                                                |  |
|--------------|--------------|------------------------------------------------|--|
|              |              |                                                |  |
|              |              | Ecole ANAJAH                                   |  |
|              |              | Vous n'avez pas de droit d'accéder maintenant, |  |
|              |              | SVP de vérifier l'emploi des temps !!          |  |

Figure 53 : La page de surveillance de l'application des écoles

# 7.3.2 Back office de l'application EcoleCloud

### • Espace de connexion d'administrateur BusinessaaS :

Pour gérer l'application des écoles, l'administrateur d'une école donnée doit s'authentifier. La figure ci-dessous présente la page d'authentification de l'administrateur

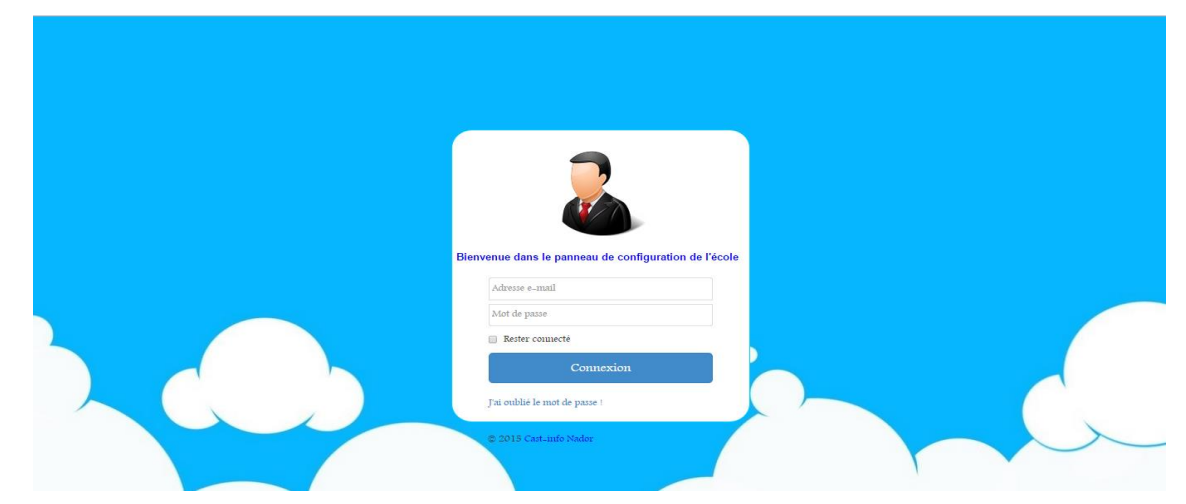

Figure 54 : Espace de connexion de l'administrateur de CloudEcole

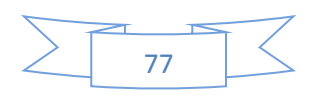

### Page de gestion d'accueil:

Après que l'authentification ait été effectuée avec succès, la page de gestion d'accueil d'administrateur va afficher, elle permet à l'administrateur de gérer la page d'accueil de front office de l'école, comme indiqué dans la figure ci-dessous.

|         | BEMENUE               | POUR VOUS   | GESTION ENSEIGNANTS<br>POUR VOUS | GESTION SURVEILLANCE           | GESTION FORMATION<br>POUR YOUS |             |
|---------|-----------------------|-------------|----------------------------------|--------------------------------|--------------------------------|-------------|
|         | <b>^</b>              | Ø           | B                                | Ö                              |                                |             |
|         |                       |             |                                  |                                | Bienvenue À L'adr              | ninistrateu |
| Don     | nouv Diadr            | niniotratio |                                  |                                |                                |             |
| Pan     | neux D'adr            | ninistratio | 1 d'ecole AINA                   | JAH                            |                                |             |
|         |                       |             |                                  |                                |                                |             |
| Ajout p | orofil Modifie profil |             |                                  |                                |                                |             |
|         |                       |             |                                  |                                |                                |             |
|         |                       |             |                                  |                                |                                |             |
|         |                       |             | Image : Choisissez u             | n fichier Aucun fichier choisi |                                |             |
|         |                       |             | Description :                    |                                |                                |             |
|         |                       |             |                                  |                                |                                |             |
|         |                       |             |                                  |                                |                                |             |
|         |                       |             |                                  |                                |                                |             |
|         | $\sim$                |             |                                  |                                |                                |             |
|         | $\sim$                |             |                                  |                                | ti                             |             |

Figure 55 : Page de gestion de la page d'accueil de l'application des écoles

### La page de gestion du module de Gestion d'école

L'espace de gestion du module de gestion est composé de l'espace de gestion des élèves et de l'espace de gestion des enseignants.

### Espace de gestion des élèves :

L'espace de gestion des élèves permet à l'administrateur d'inscrire des élèves, d'ajouter des formations, d'ajouter l'emploi des temps, de gérer les absences des élèves etc. comme indiqué ci-dessous.

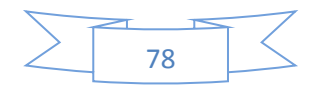

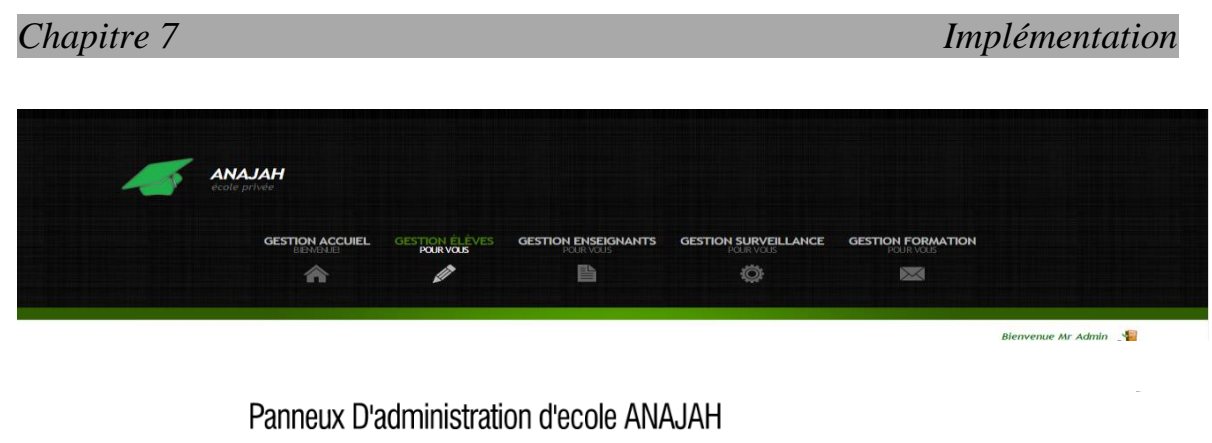

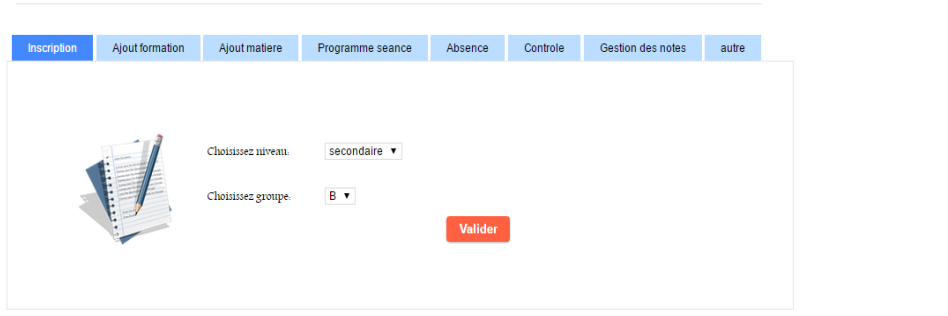

Figure 56 : Page de gestion du module de gestion de l'application EcoleCloud

### • Espace de gestion des enseignants :

Les enseignant peuvent consulter des actualités de l'école, d'afficher et télécharger leur emploi des temps, uploader des cours etc. La figure ci-dessous présente l'espace d'enseignant.

|                                                                                                    | ecole priveo<br>GEST | 10N ACCUIEL GESTION É | LÉVES GESTION <u>ENSEI</u> GNANTS | GESTION SURVEILLANCE | GESTION FORMATION |                      |
|----------------------------------------------------------------------------------------------------|----------------------|-----------------------|-----------------------------------|----------------------|-------------------|----------------------|
|                                                                                                    |                      |                       |                                   | Ö                    |                   |                      |
|                                                                                                    |                      |                       |                                   |                      |                   |                      |
|                                                                                                    | Dopp                 |                       | tration diagola ANA               |                      |                   | Bienvenue Mr Admin 📲 |
| Attains       Type de professeu:       Inclipie         Nom                                                                                                    | Faili                |                       | u alion u ecole ANA               | ЛАП                  |                   |                      |
| Type de professer.       pincipale •         Nom                                                                                                    | Actualite            | Inscription Enseigne  |                                   |                      |                   |                      |
| Type de professeu:       pricipale •         Nom:                                                                                                    |                      |                       |                                   |                      |                   |                      |
| Type de professeu:       principale •         Nom                                                                                                    |                      |                       |                                   |                      |                   |                      |
| Type de purférseur.<br>Nom<br>Preston<br>Date de taissance.<br>Lien de Naissance.<br>Seze -<br>Natisualité.<br>Telephone.<br>Cut purférseur.<br>Diplome<br>Cut purférseur.<br>Cut purférseur.<br>Diplome<br>Cut purférseur.<br>Diplome<br>Cut purférseur.<br>Diplome<br>Cut purférseur.                                                                                                    |                      |                       |                                   |                      |                   |                      |
| Internet       Internet         Prestore       Internet         Internet       Internet         Internet       Inter         Internet                                                                                                    |                      |                       | Type de professeur.               | principale 🔻         |                   |                      |
| Image: Image:                                |                      |                       | Nom                               |                      |                   |                      |
| Image: Section of the section of the section of t                  |                      |                       | Fuel                              |                      |                   |                      |
| Lien de Natissanie - Inone - Inone - I |                      |                       | Date de naissance.                |                      |                   |                      |
| Seze     nome       Naticulatist     macoaine       Telephone     -       Cin professeur     -       Diplome     -       Ville     -       Code Postale     -                                                                                                    |                      |                       | Lieu de Naissance .               |                      |                   |                      |
| Nationalité marcaline marcaline marc |                      |                       | Sexe :                            | home                 |                   |                      |
| Telephone.                                                                                                    |                      |                       | Nationalité                       | marocaine            |                   |                      |
| Cin professeur. Diplome. Ville. Rue. Code Postale.                                                                                                    |                      |                       | Telephone                         |                      |                   |                      |
| Diplome. Ville. Rue. Code Postale.                                                                                                    |                      |                       | Cin professeur.                   |                      |                   |                      |
| Vulle. Rue. Code Postale.                                                                                                    |                      |                       | Diplome                           |                      |                   |                      |
| Rue.<br>Code Postale.                                                                                                    |                      |                       | Ville.                            |                      |                   |                      |
| Code Postale.                                                                                                    |                      |                       | Rue.                              |                      |                   |                      |
|                                                                                                    |                      |                       | Code Postale.                     |                      |                   |                      |
|                                                                                                    |                      |                       |                                   |                      | Enregistrer       |                      |

Figure 57 : Espace de gestion des enseignants d'application des écoles

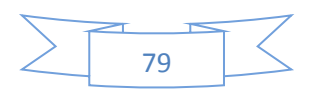

Bienvenue Mr Admin 📲

### Gestion de module de surveillance

Cette page permet à l'administrateur de gérer des camera IP des salles, comme indiqué dans la figure ci-dessous

| ecole | <b>AJAH</b><br>privée |                             |                     |                      |                   |  |
|-------|-----------------------|-----------------------------|---------------------|----------------------|-------------------|--|
|       | GESTION ACCUIEL       | GESTION ÉLÈVES<br>POUR VOUS | GESTION ENSEIGNANTS | GESTION SURVEILLANCE | GESTION FORMATION |  |
|       | â                     | Ø                           | Ľ                   | ø                    |                   |  |

Panneux D'administration d'ecole ANAJAH

| nfiguration camIP |                 |     |         |  |
|-------------------|-----------------|-----|---------|--|
|                   |                 |     |         |  |
|                   | Muusee de Salla | 1 • |         |  |
|                   | Adresse.        |     |         |  |
|                   | Port.           |     |         |  |
|                   | User.           |     |         |  |
|                   | Password.       |     |         |  |
|                   | Serial.         |     |         |  |
|                   | Position.       |     |         |  |
|                   |                 |     | Ajouter |  |
|                   |                 |     |         |  |

Figure 58 : Page de configuration des caméras IP des salles

### Gestion de module de formation à distance

Cet espace permet à l'administrateur de gérer des formations à distance, comme illustré dans la figure suivante.

| GESTIO      | N ACCUIEL GESTI  | ON ÉLÈVES GES   | TION ENSEIGNANTS        | GESTION SURVEILLANCE        | GESTION FORMATION     |          |
|-------------|------------------|-----------------|-------------------------|-----------------------------|-----------------------|----------|
|             |                  |                 |                         | Ö                           |                       |          |
|             |                  |                 |                         |                             |                       | Bienvenu |
| Danno       | uy D'admir       | vietration d    |                         |                             |                       |          |
| Faime       | ux D aurrii      | lisuadon u      |                         | JAN                         |                       |          |
| Inscription | Programme seance | Ajout formation | Emploi formation à dist | tance Statistique formation | Publication formation |          |
|             |                  |                 |                         |                             |                       |          |
|             |                  |                 |                         |                             |                       |          |
|             |                  |                 |                         |                             |                       |          |
|             |                  |                 |                         |                             |                       |          |
|             |                  | Descinter       |                         |                             |                       |          |
|             |                  | Description.    |                         |                             |                       |          |

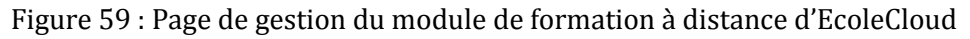

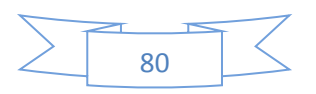

# **Conclusion et perspectives**

Pendant le déroulement de mon stage, j'ai eu l'occasion d'acquérir un maximum de connaissances sur le cloud computing, et de travailler avec les frameworks Struts2 et Hibernate, d'administrer des systèmes et réseaux, ce qui s'est avéré très enrichissant pour mon expérience professionnelle.

Le fait de travailler avec des responsables d'équipe expérimentés , nous a permis d'avoir une vision détaillée de la gestion, de la conception et plus généralement de la supervision des systèmes et l'élaboration des solutions.

Ce stage très diversifié du point de vue gestionnaire, technique et des traitements statistiques, nous a permis de découvrir des branches de métiers nouveaux dans lesquelles il nous sera possible d'évoluer.

Le problème que nous avons rencontré, est le manque des serveurs dédiés au cloud dans l'entreprise d'accueil, pour construire l'infrastructure demandée.

Nos perspectives principales et les plus importantes de notre projet sont de:

- Utiliser l'API de PayPal, au lieu de rediriger nos clients vers le site de PayPal pour payer les frais de leurs demandes
- Améliorer les applications : utiliser le format JSON pour charger le contenue de la page JSP, au lieu de charger toute la page
- Terminer le développement du module de formation à distance, d'ajouter un serveur de streaming pour permettre aux écoles de sauvegarder les séances des formations et d'ajouter un serveur chat pour permettre aux élèves des écoles d'interroger leurs formateurs pendant la séance de formation
- Intégrer le module de formation à distance aux réseaux sociaux, afin de permettre aux administrateurs des écoles de promouvoir leurs formations et d'avoir des statistiques sur la réussite de ces formations
- Améliorer le niveau de la sécurité de nos services

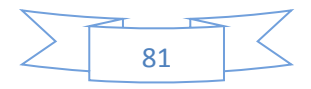

# **Annexe 1. Serveur Cloud**

# 1. Installation et configuration Openstack Juno sous ubuntu 14.04<sup>[12][13][14]</sup>

#### Installation Openstack Juno

Il y a plusieurs méthodes d'installation OpenStack : soit via devstack (distribution All-In-One) ou depuis les packages. Lors de notre déploiement, nous avons choisi la première méthode.

• Télécharger Devstack: Nous allons récupérer la dernière version de Devstack via https:

git clone -b stable/juno https://github.com/openstack-dev/devstack.git

• Télécharger le fichier 'local.conf' de configuration des services OpenStack :

cd devstack

wget https://github.com/smakam/openstack/raw/master/juno/local.conf.control mv local.conf.control local.conf

• Exécuter DevStack

./stack.sh

• Redémarrer Openstack

./rejoin-stack.sh

• si l'installation est réussie, vous verrez le message suivant:

```
Horizon is now available at http://192.168.93.69/
Keystone is serving at http://192.168.93.69:5000/v2.0/
Examples on using novaclient command line is in exercise.sh
The default users are: admin and demo
The password: mohamed
This is your host ip: 192.168.93.69
2015-04-20 20:22:03.391 ; stack.sh completed in 883 seconds.
fartitchou@mohamed:~/devstack$ _
```

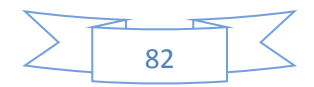

#### 2. Configuration Openstack Juno

Si tout s'est passé correctement, vous pouvez accéder au tableau de bord (Horizon) à partir d'autre ordinateur sur le réseau local en accédant à http://server-ip-address de votre navigateur et vous identifier par le login (admin ou demo ) et le mot de passe que vous avez choisi lors de l'étape précédente.

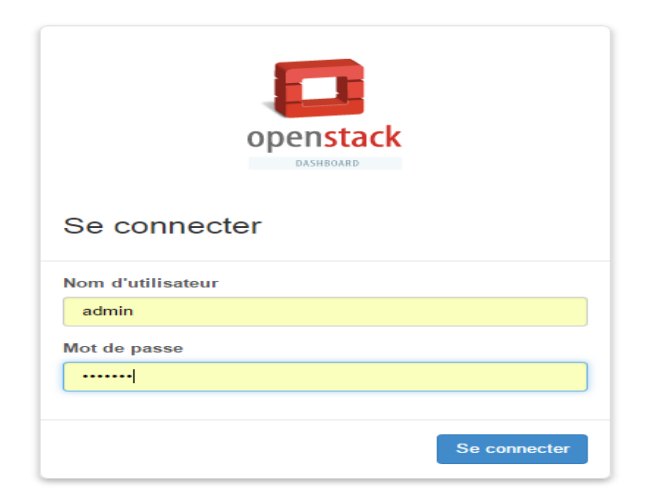

Figure 60 : Interface web d'authentification Openstack Juno

Maintenant, vous allez être redirigé vers la page du tableau de bord d'Openstack :

| ojet                                             | * | Vue d'ensemb                                                                             | le                                    |                                                 |                               |                                       |                 |                                           |
|--------------------------------------------------|---|------------------------------------------------------------------------------------------|---------------------------------------|-------------------------------------------------|-------------------------------|---------------------------------------|-----------------|-------------------------------------------|
| Compute                                          | * | Résumé de l'Utilis                                                                       | sation                                |                                                 |                               |                                       |                 |                                           |
| Vue d'ensemble                                   |   | Sélectionner une pé                                                                      | ériode pour en vis                    | ualiser l'Utilisa<br>a date doit être au format | tion:                         |                                       |                 |                                           |
| Instances                                        |   | Da - 2010-00-02 - 10 - 20                                                                | 15-05-00 Envoyer                      | a outo don otro ao rorman                       | o o o o t man D               |                                       |                 |                                           |
| Malumaa                                          |   | Instances actives: 2 RAM ac                                                              | ctive: 2Go Heures.VCPUs               | de la période: 20.68                            | Go.heures de la               | période: 0.00                         |                 |                                           |
| Volumes                                          |   | Instances actives: 2 RAM ac                                                              | ctive: 2Go Heures-VCPUs               | de la période: 20,68                            | Go-heures de la               | période: 0,00                         |                 | 🛓 Télécharger le résumé CS                |
| Volumes<br>Images                                |   | Instances actives: 2 RAM ac<br>Usage<br>Nom de Projet                                    | ctive: 2Go Heures-VCPUs<br>VCPUs      | de la période: 20,68<br>Disque                  | Go-heures de la<br>RAM        | période: 0,00<br>VCPU Heures          | Go Heur         | L Télécharger le résumé CS                |
| Volumes<br>Images<br>Accès et Sécurité           |   | Instances actives: 2 RAM ac<br>Usage<br>Nom de Projet<br>admin                           | ctive: 2Go Heures-VCPUs<br>VCPUs<br>2 | de la période: 20,68 Disque 0                   | Go-heures de la<br>RAM<br>2Go | période: 0,00 VCPU Heures 20.68       | Go Heur<br>0.00 | La Télécharger le résumé C:<br>res Disque |
| Volumes<br>Images<br>Accès et Sécurité<br>Réseau | Þ | Instances actives: 2 RAM ac<br>Usage<br>Nom de Projet<br>admin<br>Affichage de 1 élément | VCPUs<br>2                            | de la période: 20,68 Disque 0                   | Go-heures de la<br>RAM<br>2Go | période: 0,00<br>VCPU Heures<br>20,68 | Go Heur<br>0.00 | La Télécharger le résumé C:<br>res Disque |

Figure 61 : Tableau de bord d'Openstack Juno

#### Créer des réseaux:

Une fois connecté au tableau de bord OpenStack, cliquez sur l'onglet "Admin" dans le menu de navigation de gauche, puis cliquez sur «Réseaux» sous la rubrique «Gestion Système» puis supprimez les réseaux par défaut et ajouter des réseaux selon vos besoins.

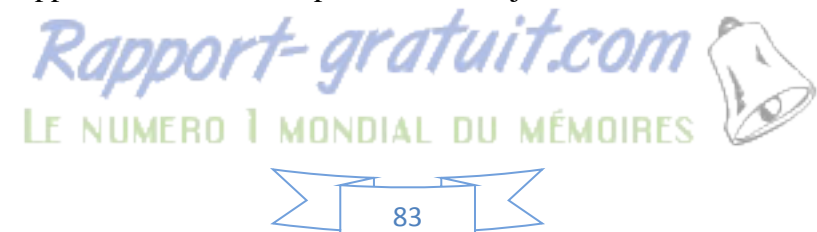

Sous la rubrique «Réseaux », cliquez sur le bouton "Créer un réseau", comme indiqué cidessous :

Réseaux

| Rés | eaux   |               |                              |         |        | + Cr        | éer un Réseau 📋 Supprimer Résea |
|-----|--------|---------------|------------------------------|---------|--------|-------------|---------------------------------|
| ٦   | Projet | Nom du Réseau | Sous-Réseaux associés        | Partagé | Statut | Admin State | Actions                         |
| 1   | admin  | private       | private_subnet 10.0.0.0/8    | non     | ACTIVE | UP          | Mettre à jour un Réseau Plus *  |
| 3   | admin  | public        | public_subnet 192.168.3.0/24 | non     | ACTIVE | UP          | Mettre à jour un Réseau Plus *  |

Figure 62 : Création des réseaux sous openstack

#### • Créer des routeurs :

Après la création de deux réseaux (public et private) maintenant, nous allons les relier par un routeur. Cliquez sur l'onglet "Projet" dans le menu de navigation de gauche, puis cliquez sur «Routeurs» sous la rubrique «Réseau». Enfin, cliquez sur le bouton "Créer un Routeur".

Routeurs

| Rou    | iteurs           |        |                | + Créer un Routeur        |
|--------|------------------|--------|----------------|---------------------------|
|        | Nom              | Statut | Réseau externe | Actions                   |
|        | router1          | Active | public         | Effacer Passerelle Plus * |
| Affich | age de 1 élément |        |                |                           |

Figure 63 : Création des routeurs sous openstack

Après la création du routeur ajoutez les interfaces publique et privé comme indiqué ci-dessous :

| Int    | erfaces           |               |        |                    | + Ajout     | ter une Interface   |
|--------|-------------------|---------------|--------|--------------------|-------------|---------------------|
|        | Nom               | IP fixes      | Statut | Туре               | Admin State | Actions             |
|        | (d886032b)        | 192.168.3.200 | ACTIVE | Passerelle externe | UP          |                     |
|        | (f1318790)        | 10.0.0.1      | ACTIVE | Interface interne  | UP          | Supprimer Interface |
| Affich | age de 2 éléments |               |        |                    |             |                     |

Figure 64 : Ajout des interfaces réseaux à un routeur sous openstack

#### • Exécuter des instances :

#### Etape1 : Gérer les règles de sécurité

Cliquez sur l'onglet "Projet" dans le menu de navigation de gauche, puis cliquez sur «Accès et Sécurité» sous la rubrique «Compute». Sous la rubrique «Groupes de sécurité", cliquez sur le bouton

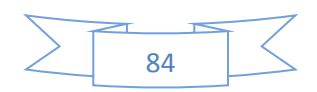

"Modifier les règles" pour le groupe de sécurité "par défaut". Cliquez sur le bouton "Ajouter une règle", et dans la boîte de dialogue qui apparaît, ajouter les règles selon vos besoins.

| Group | es de Sécurité Paires | de Clés IP flottantes Accés AP | 2       |                       |
|-------|-----------------------|--------------------------------|---------|-----------------------|
| Gro   | oupes de Sécuri       | :é                             | + Créer | un Groupe de Sécurité |
|       | Nom                   | Descriptic                     | on      | Actions               |
|       |                       |                                |         | Gérer las Régles      |

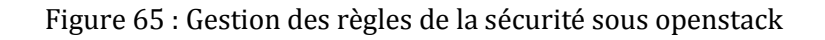

Etape2 : Créer ou importer une paire de clés.

Dans le menu de navigation de gauche, cliquez sur «Accès et Sécurité» sous la rubrique «Compute». Dans la partie principale de l'écran, cliquez sur l'onglet "paires de clés," et choisissez "Créer paire de clés" ou "Importer paire de clés."

| aroupes de Sécurité         | Paires de Clés | IP flottantes Accès API |                                |                                   |
|-----------------------------|----------------|-------------------------|--------------------------------|-----------------------------------|
| Paires <mark>de Cl</mark> é | S              |                         | + Création de la paire de clés | 1 Importation de la paire de clés |
| Nom de la pa                | aire de clés   |                         | Empreinte                      | Actions                           |
|                             |                | Aucun                   | élément à afficher.            |                                   |

Figure 66 : Gestion les paires de clés sous openstack

Etape 3 : Ajouter les types les instances

Cliquez sur l'onglet "Admin" dans le menu de navigation de gauche, puis cliquez sur «Types d'instance» sous la rubrique «Gestion système».

Sous la rubrique «Types d'instance ", cliquez sur le bouton "Créer un type d'instance" et ajouter les types des instances selon vos besoins.

| Тур | es d'instanc              | е     |        |                  | Filtrer            |                   | Q Filtrer + Cre                          | er un Type d'Inst | ance                             |
|-----|---------------------------|-------|--------|------------------|--------------------|-------------------|------------------------------------------|-------------------|----------------------------------|
|     | Nom du Type<br>d'Instance | VCPUs | RAM    | Disque<br>racine | Disque<br>éphémère | Disque de<br>Swap | ID                                       | Publique          | Actions                          |
|     | m1.heat                   | 1     | 1024Mo | 10Go             | 0Go                | 2048Mo            | 15d168d8-5e95-47f0-a15d-<br>423b8ac7cd96 | Oui               | Editer le type d'instance Plus * |
|     | m1.small                  | 1     | 2048Mo | 20Go             | 0Go                | 4096Mo            | 27434351-23d4-4d09-98fa-<br>1108432dc76e | Oui               | Editer le type d'instance Plus * |

Figure 67 : Gestion les types d'instance sous openstack

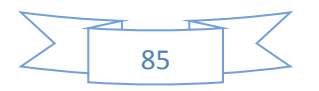

#### **Etape4** : Ajouter une image.

Dans le menu de navigation de gauche, cliquez sur "Images" sous la rubrique "Gérer Compute." Cliquez sur le bouton "Créer une image", situé dans la partie supérieure droite de l'écran. Dans la boîte de dialogue qui apparaît, saisissez "Centos6.5" dans le champ "Nom", "http://repos.fedorapeople.org/repos/openstack/guest-images/centos-6.5-20140117.0.x86\_64 .q cow2" dans le champ "Emplacement de l'image", dans le menu déroulant "Format" choisissez "qcow2", laissez le "disque Minimum" et les champs "Ram minimum" vierge, cochez la case "Public", et cliquez sur le bouton "Créer une image", comme indiqué cidessous

| lom : *                                     | Description :                                                                                                    |
|---------------------------------------------|----------------------------------------------------------------------------------------------------|
| Centos6.5                                   | Spécifier une image à télécharger vers le<br>Service d'Image.                                                                                                    |
| Description :                               | Actuellement, seules les images disponibles via<br>une URL HTTP sont supportées. L'emplacement<br>de l'image doit être accessible par le Service<br>d'Images. Les images compressées sont<br>acceptées (format.zip et.tar.gz) |
| Source de l'Image :                         | Merci de noter : Le champ Emplacement de                                                                                                    |
| Emplacement de l'Image                      | I'Image DOIT être une URL valide et pointant                                                                                                    |
| Emplacement de l'Image                      | est une redirection ou renvoie une page d'erreur                                                                                                    |
| http://repos.fedoraneople.org/repos/opensta | cela résultera en une image inutilisable.                                                                                                    |
|                                             |                                                                                                    |
| Format : *                                  |                                                                                                    |
| QCOW2 - Emulateur QEMU                      |                                                                                                    |
| Architecture :                              |                                                                                                    |
|                                             |                                                                                                    |
| Espace disque minimal (Go) :                |                                                                                                    |
| RAM minimale (Mo) :                         |                                                                                                    |
| Publique :                                  |                                                                                                    |
| <u>× 1</u>                                  |                                                                                                    |
| Protégée :                                  |                                                                                                    |
| F71                                         |                                                                                                    |

Figure 68 : Création des images sous openstack

#### Etape5 : Lancez l'instance.

Dans la partie principale de l'écran, sous la rubrique «Images» rubrique, cliquez sur le bouton "Lancer" pour l'image "Centos6.5". Dans la boîte de dialogue résultante, fournir un nom dans le champ "Nom de l'instance", sélectionner un type d'instance, le pair de clé, le réseau de l'instance et cliquez sur le bouton "Lancer".

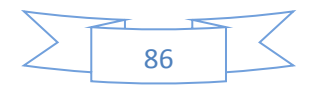

| Détails * Accès et Sécurité * Réseaux                    | * Post-Création Options                                                               | avancées                                                           |
|----------------------------------------------------------|---------------------------------------------------------------------------------------|--------------------------------------------------------------------|
| Zone de Disponibilité :<br>nova<br>Nom de l'Instance : * | Spécifier les détails de dé<br>Le tableau ci-dessous mo<br>quotas et utilisées par ce | marrage d'une instance.<br>ntre les ressources liées aux<br>projet |
| SerWeb                                                   | Nom                                                                                   | m1.heat                                                            |
| Type d'instance : *                                      | VCPUs                                                                                 | 1                                                                  |
| m1.heat                                                  | Disque racine                                                                         | 10 Go                                                              |
| Nombre d'Instances : *                                   | Disque éphémère                                                                       | 0 Go                                                               |
| 1                                                        | Disque Total                                                                          | 10 Go                                                              |
| Source de l'instance de démarrage. *                     | RAM                                                                                   | 1,024 Mo                                                           |
| Démarrage depuis une image                               | Limites du Projet<br>Nombre d'Instances                                               | 2 sur 10 utilisés                                                  |
| CentOS-6.5 (324,0 Mo)                                    | Nombre de VCPUs                                                                       | 2 sur 20 utilisés                                                  |
|                                                          | RAM Totale                                                                            | 2 048 sur 51 200 Mo utilisés                                       |
|                                                          |                                                                                       |                                                                    |

Figure 69 : Lancement une instance sous openstack

### • La topologie du réseau :

Après la création des réseaux, routeur et exécution des instances. La figure ci-dessous présente la topologie du réseau de notre serveur cloud.

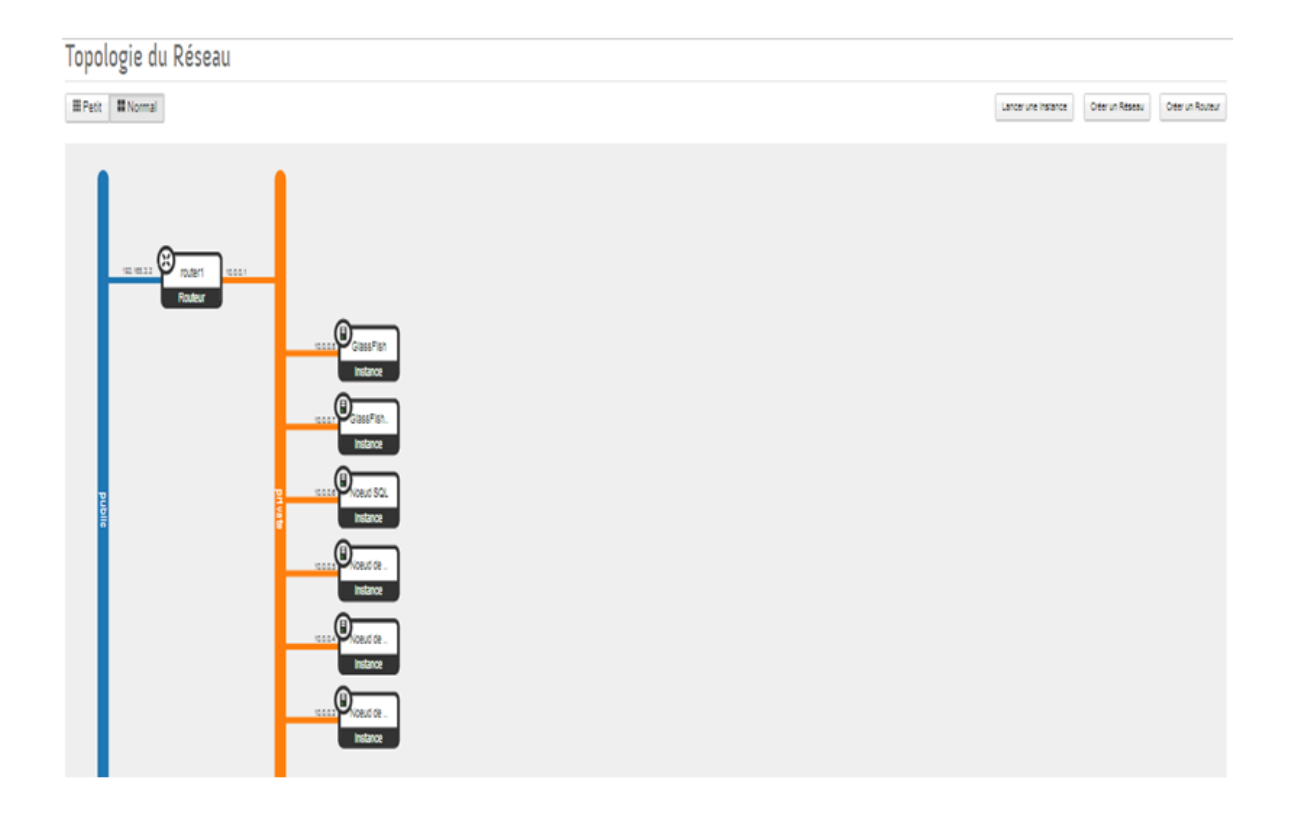

Figure 70 : Topologie réseau de serveur cloud

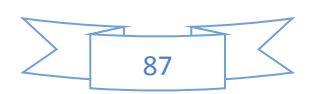

# Annexe 2. Serveur GlassFish

# Installation et configuration du serveur GlassFish 4.0 sur CentOS 6.5 : <sup>[9]</sup>

Pour installer et configurer le serveur GlassFish, nous allons suivre les étapes suivantes :

Etape 1:Installer JDK

- Téléchargez les paquetages d'une version stable JDK, à partir de : <u>www.oracle.com</u>
- Installez paquetage JDK:

# rpm -Uvh jdk-7u65-linux-i586.rpm

Etape 2 : Installer GlassFish

• Téléchargez le fichier d'installation de GlassFish:

#cd /opt

#wget http://dlc.sun.com.edgesuite.net/glassfish/4.0/release/glassfish-4.0.zip

• Décompressez le fichier zip téléchargé:

#unzip glassfish-4.0.zip

Etape 3 : Démarrer le Serveur GlassFish

#unzip glassfish-4.0.zip #glassfish4/bin/asadmin start-domain

Etape 4 : Changez le mot de passe du compte d'administrateur.

cd /opt/glassfish4/glassfish/bin ./asadmin --host 192.168.3.99 --port 4848 change-admin-password

**Etape 5 :** Activez le mode SSL pour sécuriser la connexion entre les instances du cluster et le DAS (Domain Application Server):

cd /opt/glassfish4/glassfish/bin ./asadmin --host 192.168.3.99 --port 4848 enable-secure-admin

Etape 6 : Accès à la console d'administration GlassFish

Ouvrez votre navigateur web et accédez à http://server-ip-address:4848

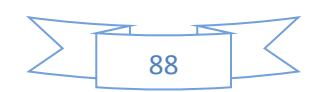

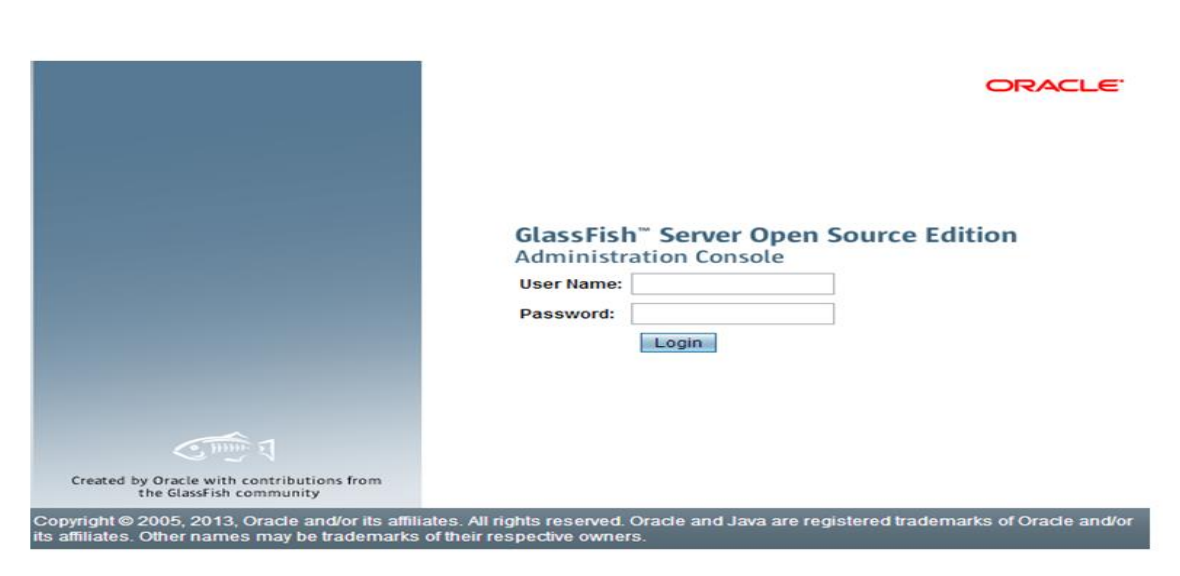

Figure 71 : La page d'authentification de GlassFish

Après que l'authentification ait été effectuée avec succès, l'interface d'administration de GlassFish s'ouvre, comme indiqué ci-dessous.

| GlassFish™ Server Open So<br>\$ | urce Edition                    |                                       |
|---------------------------------|---------------------------------|---------------------------------------|
| <i>,</i>                        | -                               |                                       |
| Common Tasks                    | GlassFish Console - Common Tasl | (5                                    |
| 🙆 Domain                        |                                 |                                       |
| server (Admin Server)           |                                 |                                       |
| Clusters                        |                                 |                                       |
| Standalone Instances            | GlassFish News                  | Documentation                         |
| Nodes                           | Support                         | Open Source Edition Documentation Set |
| Applications                    | Registration                    | Quick Start Guide                     |
| Monitoring Data                 | GlassFish News                  | Administration Guide                  |
| P Resources                     |                                 | Application Development Guide         |
| 🕨 📄 Concurrent Resources        | Deployment                      | Application Deployment Ouide          |
| 🕨 👸 Connectors                  | List Deployed Applications      | Аррисации Берноупень бинсе            |
|                                 | Deploy an Application           | Update Center                         |
| 📄 JND Resources                 |                                 | Installed Components                  |
| – 🖂 JavaMail Sessions           | Administration                  | Available Updates                     |
| 🔒 Resource Adapter Configs      | Change Administrator Password   |                                       |
| Configurations                  | List Password Aliases           | Available Aud-ons                     |
| 🕨 🔐 default-config              |                                 | Resources                             |
| 🛿 🙀 server-config               | Monitoring                      | Create New IDBC Decourse              |
| F Update Tool                   | Monitoring Data                 |                                       |
|                                 |                                 | Create New JDBC Connection Pool       |

Figure 72 : L'interface d'administration de serveur GlassFish

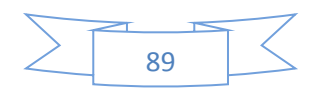

# Annexe 3. Cluster de Serveur GlassFish

#### Installation et configurationduCluster de serveur GlassFish4.0 sur CentOS 6.5: <sup>[15]</sup>

Après installation et configuration du serveur d'application GlassFish4.0, maintenant, nous allons suivre les étapes suivantes pour installer et configurer le cluster de serveur GlassFish4.0.

Etape 1 : Installation et configuration du cluster de serveur GlassFish

Nous allons suivre les mêmes étapes d'installation et de configuration du serveur GlassFish4.0que celles décrites précédemment « voir l'annexe 2 ».

**Etape 2 :** Création d'un nœud distant

Pour créer un nouveau nœud de cluster distant, nous pouvons soit utiliser l'outil **asadmin** dans un terminal ou il peut simplement être obtenu dans l'interface Web de la console d'administration. Pour ce faire nous allons utiliser la deuxième méthode. Dans l'arborescence des tâches courantes sur le côté gauche de la console, cliquez sur « Nodes », puis cliquez sur « New ». La forme de la figure ci-dessous doit être affichée.

| Tree 🔀                                                                               | New Node                   | OK Cancel                                                                                                    |
|--------------------------------------------------------------------------------------|----------------------------|----------------------------------------------------------------------------------------------------|
| Common Tasks                                                                         | Create a node on which Gla | sFish Server instances can reside.                                                                                                    |
| ⊘ Domain<br>iii server (Admin Server)<br>▶ ??! Clusters                              | Name: *                    | Unique name for the node. The name must not contain any reserved words or characters.                                                                                                    |
| <ul> <li>Standalone Instances</li> <li>Nodes</li> </ul>                              | Туре:                      | SSH 💭<br>If the type is CONFIG, the node is not enabled for remote communication and the DCOM or SSH information is removed from the page. To create instances on a remote node of type CONFIG, you must use the                                                                                                    |
| <ul> <li>Applications</li> <li>Lifecycle Modules</li> <li>Monitoring Data</li> </ul> | Node Host:                 | oreate-local-instance subcommand. You cannot use the Administration Console for this purpose.           Image: Instance subcommand is a subcommand in the subcommand is a subcommand. You cannot use the Administration Console for this purpose.           Image: Instance subcommand. You cannot use the Administration Console for this purpose.           Image: Instance subcommand. You cannot use the Administration Console for this purpose.           Image: Instance subcommand. You cannot use the Administration Console for this purpose.           Image: Instance subcommand. You cannot use the Administration Console for this purpose.           Image: Instance subcommand. You cannot use the Administration Console for this purpose.           Image: Instance subcommand. You cannot use the Administration Console for this purpose.           Image: Instance subcommand. You cannot use the Administration Console for this purpose.           Image: Image: Image |
| <ul> <li>✓ Aresources</li> <li>► Oconcurrent Resources</li> </ul>                    | Node Directory:            | Path to the directory that will contain files for instances created on this node. The default is "\$(com sun.ass.produdRoot)/glassfish/nodes".                                                                                                    |
| Gonnectors      JDBC      JMS Resources                                              | Installation Directory:    | S(com sun ass productRoof)<br>The full path to the parent of the base installation directory of the GlassFish Server software on the host, for example, /exportiglassfish4.                                                                                                    |
| ▶ JNDI<br>JavaMail Sessions                                                          | Install GlassFish Server:  | Enabled<br>If selected, the GlassFish Server software on the DAS host is copied to the node host when the node is created.                                                                                                    |
| Configurations                                                                       | SSH                        |                                                                                                    |
| <ul> <li>default-config</li> <li>server-config</li> </ul>                            | Force:                     | Enabled Specifies whether the node is created even if validation of the node's parameters fails.                                                                                                    |
| Elister1-config Update Tool                                                          | SSH Port:                  | 22<br>The port to use for SSH connections to this node's host. The default is 22.                                                                                                    |
|                                                                                      | SSH User Name:             | S(user name)<br>The user that is to run the process for connecting to this node's host through SSH. The default is the user that is running the DAS process.                                                                                                    |
|                                                                                      | SSH User Authentication:   | Password Select how the SSH user is authenticated when logging in to this node's host.                                                                                                    |
|                                                                                      | SSH User Password:         | Type the pessword that the SSH user will use for logging in to the host that this node represents.                                                                                                    |

Figure 73 : Création d'un nouveau nœud de cluster en utilisant la console d'administration

Nous devons remplir les champs du formulaire avec les valeurs qui ont été utilisés avant de créer le nœud distant:

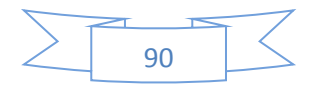

- Name: glassfishCluster;
- Node Host: 192.168.3.100;
- SSH User Name: root
- SSH User Authentication: password;
- SSH Password: \*\*\*\*\*\*;

Etape 3 : Création d'un cluster et ses instances en utilisant la console d'administration

Après la création d'un nœud distant, sélectionnez « Clusters » dans l'arbre des tâches et cliquez sur le bouton « New ». Dans le formulaire qui sera affiché, tapez le nom du Cluster et, ci-dessous les instances étiquettes de serveurs à créer, cliquez sur le bouton « New »pour créer deux instances de chaque serveur GlassFish. Ensuite, remplissez les informations de chaque instance. Le formulaire rempli est présenté dans la figure ci-dessous.

| Sener (Admin Sener) Clusters Standalone Instances Shodes Applications Clifecycle Modules                                                                                                    | the Nodes page.<br>Cluster Name: *<br>Configuration:                                                                                        | cluster1<br>default-config -<br>The default-config config<br>Make a Copy of the<br>Reference the Sela | ration can only be copied, not reference<br>Selected Configuration | ced    |                                                                          |
|----------------------------------------------------------------------------------------------------|----------------------------------------------------------------------------------------------------|----------------------------------------------------------------------------------------------------|--------------------------------------------------------------------|--------|--------------------------------------------------------------------------|
| Monitoring Data Resources                                                                                                    | Message Queue Cluster Co                                                                                                    | onfig Type: ) Default: Embedded                                                                       | Conventional Cluster with Master B                                 | Iroker |                                                                          |
| Monitoring Data     Resources     Configurations     Update Tool                                                                                                    | Message Queue Cluster Co<br>Server Instances to Be Cree<br>87 B New. Delete                                                                 | onfig Type: © Default: Embedded<br>Custom                                                             | Conventional Cluster with Master B                                 | lroker |                                                                          |
| a Monitoring Data                                                                                                    | Message Queue Cluster Co<br>Server Instances to Be Cree<br>& B New. Delete<br>Select Instance Name                                          | onfig Type:  Default: Embedded Custom ated (4)                                                        | Conventional Cluster with Master B                                 | lroker | Node                                                                     |
| ∎ Monitoring Data<br>₽ Resources<br>₩ Configurations<br>₩ Update Tool                                                                                                    | Nessage Queue Cluster Co<br>Server Instances to Be Cree<br>By B New. Delete<br>Select Instance Name<br>instance1                            | ated (4)                                                                                              | Conventional Cluster with Master B                                 |        | Node<br>localhost-domain1 💌                                              |
| Monitoring Data Configurations Update Tool                                                                                                    | Message Queue Cluster Co<br>Server Instances to Be Cree<br>& B New. Delete<br>Select Instance Name<br>instance1<br>instance2                | ated (4)                                                                                              | Conventional Cluster with Master B                                 |        | Node<br>localhost-domain1 •<br>localhost-domain1 •                       |
| a Monitoring Data<br>Account and the second second s | Nessage Queue Cluster Co<br>Server Instances to Be Cree<br>By B. New. Delete<br>Select Instance Name<br>instance1<br>instance2<br>instance3 | ated (4)                                                                                              | Conventional Cluster with Master B Weight                          |        | Node<br>localhost-domain1 •<br>localhost-domain1 •<br>glassfishCluster • |

Figure 74 : Création d'un nouveau cluster en utilisant la console d'administration

Etape 4 : Gestion de cluster dans la console d'administration

Après que le cluster ait été créé, il est possible de voir ses instances, démarrer et arrêter à l'aide de la console d'administration. Pour ce faire, cliquez sur « Clusters » et utiliser

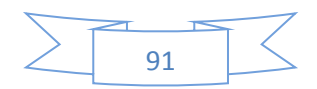

l'interface présentée dans figure ci-dessous. Cliquez sur le nom d'un Cluster ou sur l'une de ses instances. On aura ainsi accès à la configuration plus détaillée de chaque élément.

| Tree                  | Chue    | tore                           |                                                          |               |                                                                                     |  |  |  |
|-----------------------|---------|--------------------------------|----------------------------------------------------------|---------------|-------------------------------------------------------------------------------------|--|--|--|
| Common Tasks          | Create  | and manage GlassFish Server cl | usters. A cluster is a named collection of GlassFish Ser | ver instances | es that provides high availability through scalability, load balancing, and failure |  |  |  |
| - 🚱 Domain            | protect | discretion.                    |                                                          |               |                                                                                     |  |  |  |
| server (Admin Server) |         |                                |                                                          |               |                                                                                     |  |  |  |
| ► Se Clusters         | Cluste  | rs (1)                         |                                                          | _             |                                                                                     |  |  |  |
| So cluster1           | 8¥ 8    | New Delete Start Cl            | uster Stop Cluster                                       |               |                                                                                     |  |  |  |
| Standalone Instances  | Select  | Name                           | Configuration                                            | Instances     | •                                                                                   |  |  |  |
| Nodes                 |         | cluster1                       | cluster1-config                                          | instance1     | 1  Storned                                                                          |  |  |  |
| glassfishCluster      |         |                                |                                                          | instance?     | 2 Stopped                                                                           |  |  |  |
| Iocalhost-domain1     |         |                                |                                                          | instance3     | 3 A Stoned                                                                          |  |  |  |
| - Applications        |         |                                |                                                          | instanced     | 4 Stopped                                                                           |  |  |  |
| - 🛟 Lifecycle Modules |         |                                |                                                          | 11010110-04   | • cropped                                                                           |  |  |  |
| - 🖪 Monitoring Data   |         |                                |                                                          |               |                                                                                     |  |  |  |
| Resources             |         |                                |                                                          |               |                                                                                     |  |  |  |
| Configurations        |         |                                |                                                          |               |                                                                                     |  |  |  |
| - 💕 Update Tool       |         |                                |                                                          |               |                                                                                     |  |  |  |

Figure 75 : Interface pour la gestion des clusters dans la console d'administration

Etape 5 : Tester la fonction de haute disponibilité de clusters GlassFish

Après que le cluster ait été créé et démarré, déployez une application à l'aide de la console d'administration. Cliquez sur l'onglet « Applications » dans le menu de navigation de gauche, puis cliquez sur « Deploy Applications or Modules ». Choisissez l'application à déployer et sélectionnez le cluster « cluster1 » que vous avez créé. Après cela, cliquez sur « OK » pour déployer l'application.

| Tree C                | Deploy Applicat             | ions or Modules                                                                                                    |  |  |  |  |  |
|-----------------------|-----------------------------|----------------------------------------------------------------------------------------------------|--|--|--|--|--|
| Common Tasks          | Specify the location of the | application or module to deploy. An application can be in a packaged file or specified as a directory.                                                                                                    |  |  |  |  |  |
| - 🚱 Domain            |                             | " indicates required field                                                                                                    |  |  |  |  |  |
| server (Admin Server) | Location:   Packa           | iged File to Be Uploaded to the Server                                                                                                    |  |  |  |  |  |
| ► 응음 Clusters         | Cho                         | alasez un fichier Schoola 5. war                                                                                                    |  |  |  |  |  |
| 응음 cluster1           |                             |                                                                                                    |  |  |  |  |  |
| Standalone Instances  | Local                       | Packaged File or Directory That Is Accessible from GlassFish Server                                                                                                    |  |  |  |  |  |
| ► 👪 Nodes             |                             | Browse Files                                                                                                    |  |  |  |  |  |
| - Applications        |                             |                                                                                                    |  |  |  |  |  |
| Lifecycle Modules     | Turner * Utob double        |                                                                                                    |  |  |  |  |  |
| Monitoring Data       | Mile whoic                  | 8000                                                                                                    |  |  |  |  |  |
| Resources             |                             |                                                                                                    |  |  |  |  |  |
| ► B Configurations    | Context Root:               | Businessaas                                                                                                    |  |  |  |  |  |
| Update Tool           |                             | Path relative to server's base URL                                                                                                    |  |  |  |  |  |
|                       | Application Name: *         | Businessaas                                                                                                    |  |  |  |  |  |
|                       | Status                      | Contract Contract Con |  |  |  |  |  |
|                       |                             | Allows users to access the application.                                                                                                    |  |  |  |  |  |
|                       | Availability:               | Enabled                                                                                                    |  |  |  |  |  |
|                       |                             | Controls whether availability is enabled for web sessions and for stateful session bean (SFSB) checkpointing and potentially passivation.                                                                                                    |  |  |  |  |  |
|                       | Precompile JSPs:            |                                                                                                    |  |  |  |  |  |
|                       |                             | Precomples JSP pages during deployment.                                                                                                    |  |  |  |  |  |
|                       | Run Verifier:               | Winfies the syntax and semantics of the deployment descriptor. Verifier packages must be installed.                                                                                                    |  |  |  |  |  |
|                       | Force Redeploy:             |                                                                                                    |  |  |  |  |  |
|                       |                             | Forces redeployment even if this application has already been deployed or already exists.                                                                                                    |  |  |  |  |  |
|                       | Keep State:                 | EXAMPLE AND A STATE AND A STAT |  |  |  |  |  |
|                       | Deployment Order:           |                                                                                                    |  |  |  |  |  |
|                       |                             | a number that determines the loading order of the excitation of server startury 1 ower numbers are loaded first. The default is 100                                                                                                    |  |  |  |  |  |
|                       | Libraries:                  |                                                                                                    |  |  |  |  |  |
|                       |                             | A commencement of list of Bener, 100 files. The Bener, 110 files has been table or the bar and the Faculty could be a state of the table or the bar and the state of the table of the bar and the state of the table of the bar and the state of the bar and the state of the bar and the state of the bar and the bar and the bar                                                                                                    |  |  |  |  |  |
|                       |                             | A commentparties and a construction of the order specified.                                                                                                    |  |  |  |  |  |
|                       | Description:                |                                                                                                    |  |  |  |  |  |
|                       |                             |                                                                                                    |  |  |  |  |  |
|                       |                             |                                                                                                    |  |  |  |  |  |
|                       | Targets                     |                                                                                                    |  |  |  |  |  |
|                       | Augitable Toront            | Talastad Vacantar                                                                                                    |  |  |  |  |  |
|                       | Available Targets           | a anicore i argena                                                                                                    |  |  |  |  |  |
|                       | server a                    | Cupart A                                                                                                    |  |  |  |  |  |

Figure 76 : Exemple de dépliement d'une application web

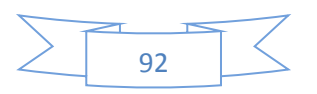

Après le déploiement, l'application sera disponible dans les quatre instances. Avant de l'ouvrir dans votre navigateur Web, vous devez connaître le port HTTP et HTTPS utilisé par chaque instance. Dans la console d'administration, cliquez sur « Applications » et lancez l'application que vous avez déployez. Une page avec des informations générales sur l'exemple choisi sera ouverte, et les éléments des Ports http et https montreront trois valeurs. L'une au milieu est le numéro de port à utiliser pour accéder à l'application dans le navigateur.

Lors de nos tests, les instances ont été de répondre sur les ports HTTP et HTTPS. Comme indiqué sur la figure ci-dessous.

| Web Application Links<br>If the server or listener is not running, the link may not work. In this event, check the status of the server instance. After launching the web application, use the browser's Back button to return to this screen. |                                                                                                    |  |  |  |  |  |  |
|----------------------------------------------------------------------------------------------------|----------------------------------------------------------------------------------------------------|--|--|--|--|--|--|
| Application Name: Sc                                                                                                    | hoolaaS                                                                                                    |  |  |  |  |  |  |
| Links: [r<br>[r<br>[r<br>[r<br>[r<br>[r<br>[r<br>[r<br>[r<br>[r<br>[r<br>[r                                                                                                    | stance] http://glasfib.128080/Businessaas<br>stance] http://glasfib.12816/Businessaas<br>stance] http://jasfib.12816/Businessaas<br>stance] http://192.168.3.100.28080/Businessaas<br>stance3] http://192.168.3.100.28081/Businessaas<br>stance4] http://192.168.3.100.28181/Businessaas |  |  |  |  |  |  |

Close

Figure 77 : les adresses d'une application déployée

Donc n'importe laquelle de ces adresses, peut ouvrir la page de l'application« Businessaas ».

Rapport-gratuit.com

93

# Annexe 4. Serveur MySQL cluster

### Installation et configuration du serveur MySQL cluster sous CentOS 6.5 : <sup>[16]</sup>

Notre cluster MySQL est composé de quatre nœuds :

- Nœud SQL (sqlNode : 192.168.3.143)
- Nœud de gestion (managementNode : 192.168.3.140).
- Nœud de données 1(dataNode1 : 192.168.3.138).
- Nœud de données 2 (dataNode2 : 192.168.3.139).

Nous allons suivre les étapes suivantes pour installer et configurer le serveur MySQL cluster.

Etape 1 : Préparation des serveurs

- Téléchargez le logiciel MySQL Cluster à partir de: http://www.mysql.com/ downloads/cluster/
- Sur chaque nœud, unarchive le fichier tar.gz et déplacez lesfichiers vers /usr/local/mysql

#tar zxf mysql-cluster-gpl-7.3.6-linux-glibc2.5-i686.tar.gz
#mv mysql-cluster-gpl-7.3.6-linux-glibc2.5-i686 /usr/local/mysql

Etape 2 : Installation et configuration de nœud de gestion

• Créez le répertoire pour stocker les données de nœud de gestion

#mkdir /usr/local/mysql/mysql-cluster

• Copiez le nécessaire des fichiers binaires dans /usr/sbin

#cp /usr/local/mysql/bin/ndb\_mgm\* /usr/sbin

• Rendez-le exécutable

# chmod +x /usr/sbin/ndb\_mgm\*

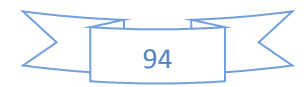

• Configurez le nœud de gestion, Dans le fichier de configuration (vi/var/lib/mysqlcluster/config.ini), ajoutez les lignes suivantes:

[NDBD DEFAULT] NoOfReplicas: 2 #Number of replicas, default:2 DataMemory: 100M IndexMemory: 20M [NDB\_MGMD] HostName 192.168.3.140 = DataDir = /usr/local/mysql/mysql-cluster [NDBD] HostName = 192.168.3.138 DataDir = /usr/local/mysql/data [NDBD] HostName = 192.168.3.139 DataDir = /usr/local/mysql/data [MYSQLD] HostName = 192.168.3.143

Etape 3 : Installer et configurer le nœud de données

• Copiez le fichier binaire ndbd dans /usr/sbin

# cp /usr/local/mysql/bin/ndbd /usr/sbin

• Rendez-le exécutable

# chmod +x /usr/sbin/ndbd

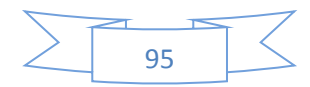

• Créez le répertoire de données

# mkdir -p /usr/local/mysql /data

• Configurez le nœud de données (même pour chaque nœud ndbd)

Dans le fichier de configuration (/etc/my.cnf), ajoutez les lignes suivantes:

| [mysqld]                        |  |
|---------------------------------|--|
| ndbcluster                      |  |
| [mysql_cluster]                 |  |
| ndb-connectstring=192.168.3.140 |  |

Etape 4 : Installer et configurer le nœud MySQL

• Créer un compte utilisateur mysql

#groupadd mysql #useradd -g mysql mysql

• Créez et remplissez la base de données du système

#cd /usr/local/mysql

#scripts/mysql\_install\_db --user=mysql

Définissez les droits d'accès

# cd /usr/local/mysql
# chown -R root .
# chown -R mysql data
# chgrp -R mysql .

• Configurez le service de démarrage et activez-le de sorte que le processus de nœud SQL se met en marche au démarrage du système.

# cp /usr/local/mysql/support-files/mysql.server /etc/init.d/ # chmod +x /etc/init.d/mysql.server # chkconfig mysql.server -add # chkconfig mysql.server on

• Configurez le serveur MySQL

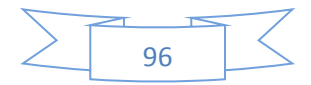

Dans le fichier de configuration (/etc/my.cnf), ajoutez les lignes suivantes:

[mysqld] ndbcluster [mysql\_cluster] ndb-connectstring=192.168.3.140

#### Etape 5 : Démarrez le cluster

Nœud de gestion devrait être lancé en premier, suivi par les nœuds de données et enfin nœud SQL.

• Lancez le nœud de gestion

# ndb\_mgmd -f /usr/local/mysql-cluster/config.ini

• Lancez le nœud de données

# ndbd

• Lancez le nœud SQL

*#* service mysql.server start

Etape 6 : Vérifiez les services de cluster

Sur le nœud de gestion, exécutez la commande suivante et vérifiez si tous les nœuds sont démarrés

# ndb\_mgm -e show

**Etape 7 :** Arrêt le Cluster

- Pour arrêter le cluster, il faut suivre cet ordre:Serveur MySQL puis Nœud de gestion.
- Connectez-vous au nœud MySQL et exécuter la commande suivante:

# service mysql.server stop

• Connectez-vous au nœud de gestion et exécuter la commande suivante:

# ndb\_mgm -e shutdown

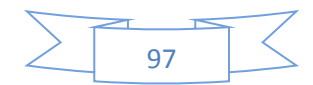

# **Annexe 5. Serveur Nagios**

- I. Installation et configuration de Nagios sous CentOS 6.5 : <sup>[17] [18]</sup>
- 1. Installer les composants requis pour Nagios Server (192.168.1.34):

#yum install -y gd gd-devel httpd php gcc glibc glibc-common

**2.** Par défaut Nagios ne se trouve pas dans référentiel officiel de centos. Il faut donc ajouter le dépôt EPEL afin d'installer Nagios:

#wget http://dl.fedoraproject.org/pub/epel/6/i386/epel-release-6-8.noarch .rpm #rpm -ivh epel-release-6-8.noarch.rpm

**3.** Installer Nagios en serveur 192.168.1.34:

#yum install -y nagios\*

**4.** Configurer Nagios:

**4.1**. Modifier les lignes suivantes dans le fichier de configuration Nagios (/etc/httpd/conf.d/nagios.conf):

## Comment Lines 15 & 16 ##
# Order allow,deny
# Allow from all
## Uncomment and Change lines 17,18 & 19 as shown below ##
Order deny,allow
Deny from all
Allow from 127.0.0.1 192.168.1.0/24

4.2. Définir mot de passe Nagiosadmin:

#htpasswd /etc/nagios/passwd nagiosadmin

**4.4.** Permettre au service de http par iptables:

#vim /etc/sysconfig/iptables

Et ajouter l'entrée suivante:

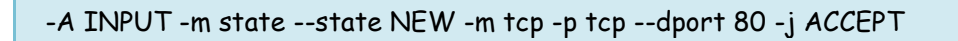

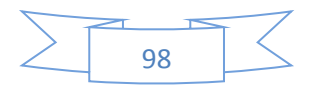

5. Lancer Nagios et les services httpd. Ils se lancent automatiquement à chaque démarrage:

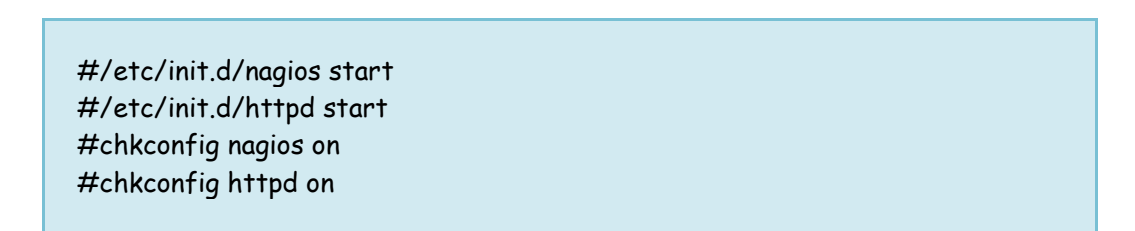

**6.** Dans un navigateur tapez http://192.168.1.34/nagios/, puis entrez le mot de passe que nagiosadmin a créé auparavant:

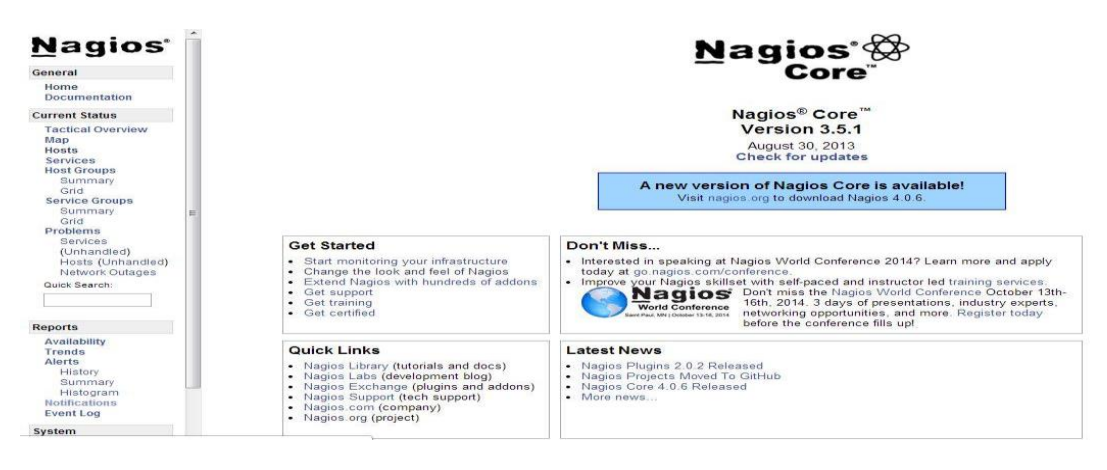

Figure 78 : Interface web de Nagios

#### **II. NRPE Installer et configurer:**

Nous pouvons surveiller grâce à ping, tous les ports ouverts comme serveur web, serveur de messagerie, etc. Mais pour les services internes qui sont à l'écoute sur localhost, comme MySQL, et les services système, nous aurons besoin d'utiliser NRPE.

NRPE (Nagios Remote Plugin Executor) est un "Addons" pour Nagios qui permet d'exécuter des plugins sur des machines (Linux/Unix ) distants .La principal raison pour cela est de permettre à Nagios de superviser les ressources "locales" (comme la charge CPU, utilisation de la mémoire, etc) sur machines distantes. NRPE doit être installé sur les machines Linux / Unix à distance.

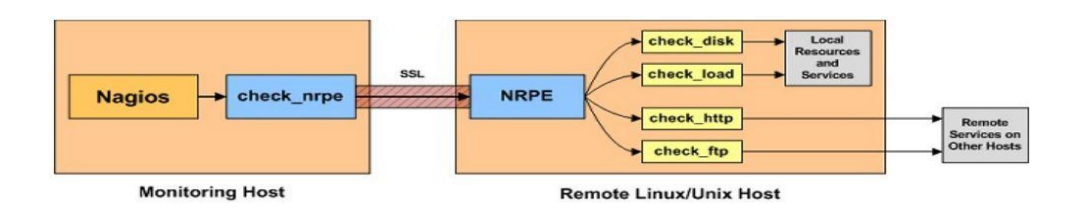

Figure 79 : Le fonctionnement de NRPE

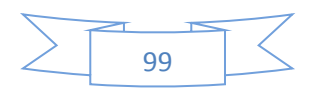

### **1. Installer NRPE on Clients linux:**

rpm -Uvh http://dl.fedoraproject.org/pub/epel/6/x86\_64/epel-release-6-8.noarch.rpm rpm -Uvh http://rpms.famillecollet.com/enterprise/remi-release-6.rpm yum -y install nagios-plugins-all nrpe openssl chkconfig nrpe on

#### 2. Modifier le fichier /etc/nagios/nrpe.cfg:

log\_facility=daemon pid\_file=/var/run/nrpe/nrpe.pid server\_port=5666 nrpe\_user=nrpe nrpe\_group=nrpe allowed\_hosts=192.168.1.34 # Adresse IP de serveur nagios dont\_blame\_nrpe=1 debug=0 command\_timeout=60 connection\_timeout=300 include\_dir=/etc/nrpe.d/ command[check\_users]=/usr/lib/nagios/plugins/check\_users -w 5 -c 10 command[check\_load]=/usr/lib/nagios/plugins/check\_load -w 15,10,5 -c 30,25,20 command[check\_disk]=/usr/lib/nagios/plugins/check\_disk -w 20% -c 10% -p /dev/sda1 command[check\_zombie\_procs]=/usr/lib/nagios/plugins/check\_procs -w 5 -c 10 sΖ command[check\_total\_procs]=/usr/lib/nagios/plugins/check\_procs -w 150 -c 200 command[check\_procs]=/usr/lib/nagios/plugins/check\_procs -w \$ARG1\$ -c \$ARG2\$ -s \$ARG3\$

#### Démarrer NRPE:

#### service nrpe start

#### III. Ajouter des machines Linux, des routers et des switches au serveur Nagios:

Nous devons definir la commande "check\_nrpe" dans le fichier /etc/nagios/objects/ commands.cfg de votre serveur Nagios comme suite:

define command{

```
command_name check_nrpe
```

command\_line \$USER1\$/check\_nrpe -H \$HOSTADDRESS\$ -c \$ARG1\$}

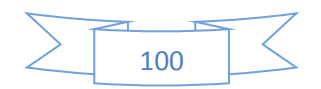

### 1. Ajouter une machine Linux:

Nous allons définir la machine, son groupe, les partitions et ses services à superviser dans le fichier /usr/local/nagios/etc/objects/Linux.cfg de serveur Nagios comme illustré cidessous:

• Définir la machine linux

| define host{          |                  |
|-----------------------|------------------|
| use                   | linux-server     |
| hostg_name            | serBD            |
| alias                 | server data base |
| address               | 192.168.1.35     |
| max_check_attempts    | 5                |
| check_period          | 24*7             |
| notification_interval | 30               |
| notification_period   | 24*7 }           |
|                       |                  |

• Définir le groupe de la machine

| define hostgroup{ |                         |  |
|-------------------|-------------------------|--|
| hostgroup_nar     | ame linuxServers        |  |
| alias             | Linux Servers           |  |
| members           | SerBD , SerWeb, SerBp } |  |
|                   |                         |  |

• Définir le service PING de la machine

| define service | 2{                  |                                    |
|----------------|---------------------|------------------------------------|
|                | use                 | generic-service                    |
|                | host_name           | serBD                              |
|                | service_description | PING                               |
|                | check_command       | check_ping!100.0, 20%!500.0, 60% } |

• Définir le service SSH de la machine

## define service{

- use host\_name service\_description check\_command notifications\_enable
- generic-service serBD SSH check\_ssh 0}
- Définir le service CPU load de la machine

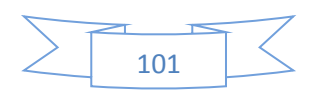

| define service{     |                         |  |  |  |
|---------------------|-------------------------|--|--|--|
| use                 | generic-service         |  |  |  |
| host_name           | serBD                   |  |  |  |
| service_description | CPU Load                |  |  |  |
| check_command       | check_nrpe!check_load } |  |  |  |

• Définir le service login users de la machine

| define service{     |                          |  |  |  |  |
|---------------------|--------------------------|--|--|--|--|
| use                 | generic-service          |  |  |  |  |
| host_name           | serBD                    |  |  |  |  |
| service_description | login users              |  |  |  |  |
| check_command       | check_nrpe!check_users } |  |  |  |  |

• Définir le service de la partion var de la machine

| define service{     |                        |  |  |  |
|---------------------|------------------------|--|--|--|
| use                 | generic-service        |  |  |  |
| host_name           | serBD                  |  |  |  |
| service_description | disk var               |  |  |  |
| check_command       | check_nrpe!check_var } |  |  |  |

• Définir le service de la partion boot de la machine

| define service{     |                       |  |  |  |  |
|---------------------|-----------------------|--|--|--|--|
| use                 | generic-service       |  |  |  |  |
| host_name           | serBD                 |  |  |  |  |
| service_description | disk boot             |  |  |  |  |
| check_command       | check_nrpe!check_boot |  |  |  |  |
| }                   | -<br>-                |  |  |  |  |

• Définir le service de la partion racine de la machine

| define service{     |                           |  |  |  |
|---------------------|---------------------------|--|--|--|
| use                 | generic-service           |  |  |  |
| host_name           | serBD                     |  |  |  |
| service_description | disk racine               |  |  |  |
| check_command       | check_nrpe!check_racine } |  |  |  |
|                     |                           |  |  |  |

• Définir le service mysqld de la machin

| define service{     |                                 |  |  |  |
|---------------------|---------------------------------|--|--|--|
| use                 | generic-service                 |  |  |  |
| host_name           | serBD                           |  |  |  |
| service_description | check mysqld                    |  |  |  |
| check_command       | check_nrpe!check_procs_mysqld } |  |  |  |
|                     |                                 |  |  |  |

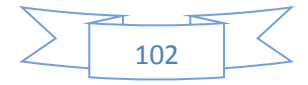

Une fois la configuration terminée, redémarré le service Nagios. Après quelques instants nous pourrons connaître l'état des services et des partitions de notre machine comme illustré ci-dessous:

| Host ** | Service **               | Status ** | Last Check 🕈 🗣      | Duration **    | Attempt ** | Status Information                                          |
|---------|--------------------------|-----------|---------------------|----------------|------------|-------------------------------------------------------------|
| serBD   | CPU Load                 | OK        | 05-25-2015 10:51:33 | 0d 1h 48m 29s  | 1/3        | OK - Charge moyenne: 0.00, 0.00, 0.00                       |
|         | PING                     | OK        | 05-25-2015 10:52:48 | 0d 1h 47m 14s  | 1/3        | PING OK - Paquets perdus = 0%, RTA = 0.66 ms                |
|         | SSH 📉                    | ок        | 05-25-2015 10:54:03 | 2d 20h 39m 29s | 1/3        | SSH OK - OpenSSH_5.3 (protocol 2.0)                         |
|         | check mysqld             | ОК        | 05-25-2015 10:59:28 | 0d 1h 50m 34s  | 1/3        | PROCS OK: 1 processus avec nom de la commande 'mysqld'      |
|         | disk boot<br>disk racine | OK        | 05-25-2015 10:50:43 | 0d 1h 49m 19s  | 1/3        | DISK OK - free space: /boot 858 MB (91% inode=99%):         |
|         |                          | ОК        | 05-25-2015 10:51:58 | 0d 1h 48m 4s   | 1/3        | DISK OK - free space: / 2825 MB (72% inode=87%):            |
|         | disk var                 | OK        | 05-25-2015 10:53:13 | 2d 20h 9m 17s  | 1/3        | DISK OK - free space: /var 3544 MB (94% inode=98%):         |
|         | login users              | OK        | 05-25-2015 10:54:28 | 2d 20h 33m 14s | 1/3        | UTILISATEURS OK - 1 utilisateurs actuellement connectés sur |

Figure 80 : La fenêtre de l'état des services de la machine linux

#### 2. Ajouter un router:

Nous allons définir le router, son groupe et ses services à superviser dans le fichier /usr/local/nagios/etc/objects/router.cfg du serveur Nagios comme illustré ci-dessous:

• Définir le groupe des routeurs

| define hostgroup{ |                     |  |  |
|-------------------|---------------------|--|--|
| hostgroup_nam     | e routers           |  |  |
| alias             | Networking Routers} |  |  |

• Définir le groupe le routeur

| define host{ |            |                 |
|--------------|------------|-----------------|
|              | use        | generic-switch  |
|              | host_name  | router-ads120mb |
|              | alias      | router-ads120mb |
|              | address    | 41.248.243.114  |
|              | hostgroups | routers}        |

• Définir le service PING du routeur

| define service{        |                                  |
|------------------------|----------------------------------|
| use                    | generic-service                  |
| host_name              | router-ads120mb                  |
| service_description    | PING                             |
| check_command          | check_ping!200.0, 20%!600.0, 60% |
| normal_check_interval5 |                                  |
| retry_check_interval   | 1 }                              |

Une fois la configuration terminée nous allons redémarrer le service Nagios et après quelques instants nous pourrons connaître l'état de notre router comme illustré ci-dessous:

| Rapport-gratuit.com<br>Le numero 1 mondial du mémoires |  |
|--------------------------------------------------------|--|
| 103                                                    |  |

| Annexes                         |            |           |                     |                      | Ser             | veur Nagios                                  |
|---------------------------------|------------|-----------|---------------------|----------------------|-----------------|----------------------------------------------|
|                                 |            |           | Service Status      | Details For Host 'ro | outer-adsl20mb' |                                              |
| Limit Results: 100 ▼<br>Host *◆ | Service ** | Status ** | Last Check **       | Duration **          | Attempt **      | Status Information                           |
| router-adsl20mb                 | PING       | ОК        | 05-24-2015 09:37:17 | 1d 19h 38m 15s       | 1/3             | PING OK - Paquets perdus = 0%, RTA = 2.81 ms |

Figure 81 : La fenêtre de l'état de service PING de routeur

#### 3. Ajouter un switch:

Nous allons définir le switch, son groupe et ses services à superviser dans le fichier /usr/local/nagios/etc/objects/switch.cfg de serveur Nagios comme illustré ci-dessous:

• Définir le groupe des switches

| define hostgroup{ |                   |
|-------------------|-------------------|
| hostgroup_name    | switches          |
| alias             | Network Switches} |

• Définir le switch

| define host{ |            |                |
|--------------|------------|----------------|
|              | use        | generic-switch |
|              | host_name  | Swirch_Cisco_1 |
|              | alias      | Swirch Cisco   |
|              | address    | 192.168.1.68   |
|              | hostgroups | switches }     |

• Définir le service PING du switch

| define service{        |                                  |
|------------------------|----------------------------------|
| use                    | generic-service                  |
| host_name              | Swirch_Cisco_1                   |
| service_description    | PING                             |
| check_command          | check_ping!200.0, 20%!600.0, 60% |
| normal_check_interval5 |                                  |
| retry_check_interval   | 1 }                              |

Une fois la configuration finie, nous redémarrons le service Nagios. Après quelques instants nous pourrons connaître l'état de notre switch comme illustré ci-dessous:

|                   |            |           | Service Status [     | Details For Host 'S | witch_Cisco_1 |                                               |
|-------------------|------------|-----------|----------------------|---------------------|---------------|-----------------------------------------------|
| mt Results: 100 💌 | Service ** | Status *+ | Last Check *+        | Duration *+         | Attempt **    | Status Information                            |
| Switch, Gass_1    | PING       | 0K        | 05-24-22 .0109/19:16 | 1d 19h 36m 15e      | 10            | PING IOK - Paqueta perdua + 0%, RTA + 2.81 ms |

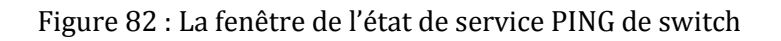

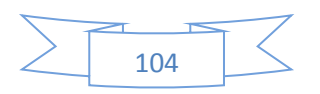

# Annexe 6. Serveur Backup(Bacula)

# Installation et configuration: Bacula server et Bacula client sur Centos 6.5 : <sup>[19] [20]</sup>

1. Installer et configuration Bacula server:

Nous allons utiliser MySQL pour la base de données, vous pouvez utiliser PostgreSQL ou MySQL. L'adresse IP du serveur de sauvegarde est "192.168.2.2/24".

• Installer Bacula server et le serveur mysql en utilisant la commande:

# yum install bacula-director-mysql bacula-console bacula-client bacula-storagemysql mysql-server mysql-devel -y

• Démarrez le service MySQL et créer mot de passe root pour mysql:

# service mysqld start # chkconfig mysqld on # mysqladmin -u root password \*\*\*\*\*\*\*

• Ensuite, lancez les commandes suivantes une par une pour créer la base de données et les tables nécessaires pour Bacula.

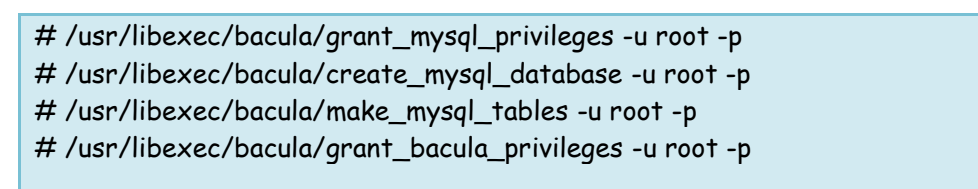

Maintenant mettre à jour tous les fichiers de configuration de Bacula avec nouveau mot de passe et adresses, comme indiqué ci-dessous.

#### • Mettre à jour Bacula Director:

Dans le fichier /etc/bacula/bacula-dir.conf, Soyez conscient que vous devez utiliser un nom de domaine complet pour ajouter des clients ou tout simplement utiliser l'adresse IP à la place.

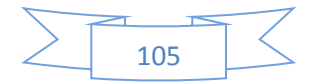

```
Maximum Concurrent Jobs = 1
Password = "********
                         # Console password
Messages = Daemon
     [...]
Client {
 Name = bacula-fd
 Address = 192.168.2.2
 FDPort = 9102
 Catalog = MyCatalog
 Password = "*********
                              # password for FileDaemon
                            # 30 days
 File Retention = 30 days
                             # six months
Job Retention = 6 months
                            # Prune expired Jobs/Files
 AutoPrune = yes
}
[...]
Storage {
 Name = File
 Address =192.168.2.2
 SDPort = 9103
 Password = "********
 Device = FileStorage
 Media Type = File
}
[...]
# Generic catalog service
Catalog {
 Name = MyCatalog
 dbname = "bacula"; dbuser = "bacula"; dbpassword = "*******"
}
[...]
Console {
Name = bacula-mon
 Password = "*********
 CommandACL = status, .status
}
```

### • Mettre à jour Bacula Console

Dans le fichier /etc/bacula/bconsole.conf, changer le mot de passe de la console:

```
Director {
Name = bacula-dir
DIRport = 9101
address = localhost
Password = "*************
```

• Mettre à jour Storage Daemon

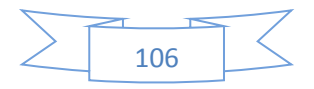

Dans le fichier **/etc/bacula/bacula-sd.conf**, mettre à jour le mot de passe et également définir le chemin de votre périphérique Archive.

```
[...]
Director {
 Name = bacula-dir
 Password = "*******"
}
Director {
 Name = bacula-mon
 Password = "*********
 Monitor = yes
}
[...]
Device {
 Name = FileStorage
 Media Type = File
 Archive Device = /mybackup
                             # lets Bacula label unlabeled media
 LabelMedia = yes;
 Random Access = Yes;
 AutomaticMount = yes;
                                # when device opened, read it
RemovableMedia = no;
 AlwaysOpen = no;
}
[...]
```

### • Mettre à jour file daemon

Dans le fichier /etc/bacula/bacula-fd.conf, mettre à jour le mot de passe.

```
Director {
Name = bacula-dir
Password = "*********"
}
Director {
Name = bacula-mon
Password = "*********"
Monitor = yes
}
```

• Créer le répertoire d'archivage "mybackup"

# mkdir /mybackup

# chown bacula /mybackup

Redémarrer les démons Bacula

Maintenant nous avons terminé tous les mots de passe et les modifications d'adresse. Redémarrer tous les démons Bacula. Il faut le faire pour démarrer automatiquement à chaque redémarrage.

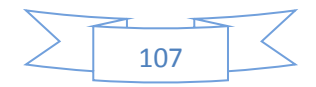

# service bacula-dir start
# service bacula-fd start
# service bacula-sd start
# chkconfig bacula-dir on
# chkconfig bacula-fd on
# chkconfig bacula-sd on

### 2. Gérer Bacula server avec Webmin:

Webmin est une interface Web pour l'administration de système Linux.

#### • Téléchargez et installez une version de Webmin:

#wget http://prdownloads.sourceforge.net/webadmin/webmin-1.670-1.noarch.rpm #rpm -U webmin-1.670-1.noarch.rpm

#### • Réglez Firewall / routeur

Après l'installation de Webmin, si vous voulez accéder au serveur Bacula au travers d'un système distant, permettre au port de webmin "10000" et aux ports "9101", "9102" bacula, "9103" à travers votre pare-feu ou travers un routeur. Ajoutez ces lignes suivantes dans votre fichier de configuration iptables, puis redémarrer iptables.

```
[...]
-A INPUT -m state --state NEW -m tcp -p tcp --dport 10000 -j ACCEPT
-A INPUT -m state --state NEW -m tcp -p tcp --dport 9101 -j ACCEPT
-A INPUT -m state --state NEW -m tcp -p tcp --dport 9102 -j ACCEPT
-A INPUT -m state --state NEW -m tcp -p tcp --dport 9103 -j ACCEPT
[...]
```

#### • Accès au Bacula via Webmin:

Vous trouverez le système de sauvegarde Bacula dans le volet gauche de la console de Webmin:

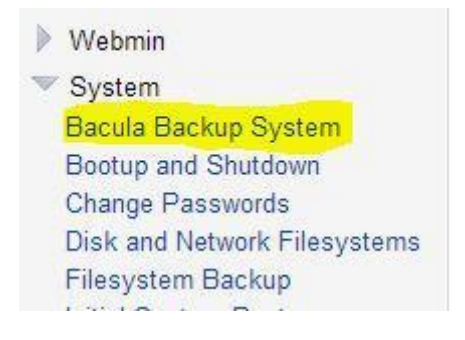

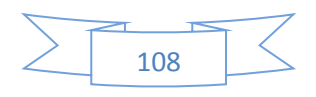

Cliquez sur le lien "**Bacula Backup System**". Initialement, le serveur Bacula ne démarre pas automatiquement. Pour lancer le serveur Bacula cliquez sur le lien "**Module Configuration**" sur à droite de la page "**Bacula Backup System**".

Help.. Module Config Failed to connect to the Bacula database : Failed to load the database DBI driver Pg at ./bacula-backup-lib.pl line 44. Maybe it is not set up, or the module configuration

Sélectionnez la base de données à savoir "MySQL" et entrez le mot de passe de l'utilisateur de base de données Bacula. Puis cliquez sur Enregistrer.

|                                                                       | Configuration                                                                                                    |
|-----------------------------------------------------------------------|----------------------------------------------------------------------------------------------------|
|                                                                       | For module Backup System                                                                                                    |
| Configurable options for Bacula Backup System<br>Configurable options |                                                                                                    |
| Default backup wait mode                                              | ● Wait for completion   ○ Run in background                                                                                                    |
| Automatically apply director configuration?                           | ● Yes ◎ No                                                                                                    |
| Get node group information from                                       | © Webmin Servers Index module<br>◎ OCM Manager database<br>◎ Nowhere                                                                                                    |
| Always show remote directors?                                         | © Yes ⊛ No                                                                                                    |
| Bacula database settings                                              |                                                                                                    |
| Database type                                                         | PostgreSQL  MySQL SQLite                                                                                                    |
| User to login to database as                                          | bacula                                                                                                    |
| Password to login with                                                | 1234567                                                                                                    |
| Bacula database server                                                | This system I and I and I a |
| Database or file containing Bacula information                        | bacula                                                                                                    |
| File settings                                                         |                                                                                                    |
| Bacula configuration directory                                        | /etc/bacula                                                                                                    |
| Full path to bestract command                                         | bextract                                                                                                    |
| Full path to bis command                                              | bls                                                                                                    |
| Full path to beape command                                            | btape                                                                                                    |
| Start and stop Bacula using                                           | C Init scripts @ bacula command                                                                                                    |
| Save                                                                  |                                                                                                    |

Figure 83 : Configuration module de Bacula

Maintenant, vous obtiendrez la fenêtre comme indiqué ci-dessous.

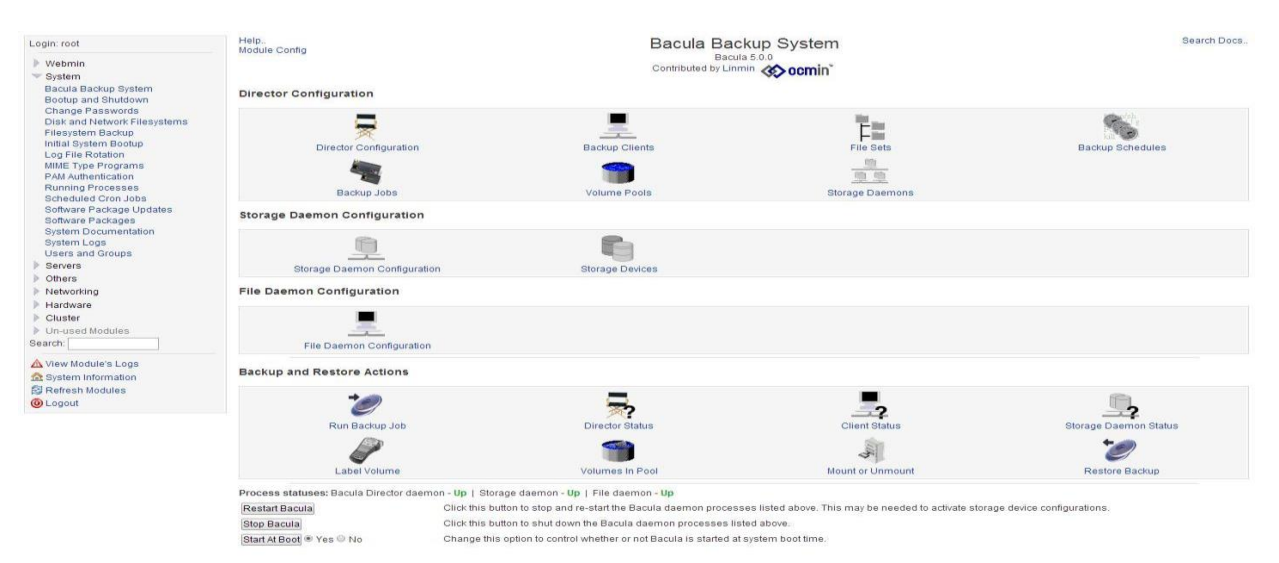

Figure 84 : Tableau de bord de Bacula

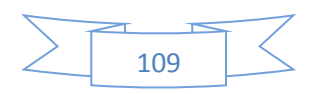

- 3. Installer et configuration de Bacula client sous Linux:
- Installez le composant du fichier sur Bacula client:

yum -y install bacula-client bacula-console

• Configurer le fichier Bacula (/etc/bacula/bacula-fd.conf)

|   | ino  | ~+   | n   | 5 |
|---|------|------|-----|---|
| υ | 11 6 | .C I | UI. | ι |

```
Name = bacula-dir
Password = "*********"
}
Director {
Name = bacula-mon
Password = "*********"
Monitor = no
}
```

• Puis démarrer le service Bacula.

# service bacula-fd start
# chkconfig bacula-fd on

• Configurer Bacula bconsole(/etc/bacula/bconsole.conf)

```
Director {
    Name = bacula-dir
    DIRport = 9101
    # Director Daemon's hostname or IP address
    address = 192.168.2.2
    # specify password to connect to Director Daemon
    Password = "********"
}
```

#### 4. Exemple de sauvegarde:

#### • Backup clients:

Nous allons préciser le nom, le mot de passe et adresse IP du client à sauvegarder comme indiqué ci-dessous.

| Module Index                       | Create Ba            | ackup Client                                      |
|------------------------------------|----------------------|---------------------------------------------------|
| Details of client to be backed up  |                      |                                                   |
| Client FD name                     | SerWeb               |                                                   |
| Bacula FD password                 | 1234567              |                                                   |
| Hostname or IP address             | 192.168.3.5          | Bacula FD port 9102                               |
| Catalog to use                     | MyCatalog 💌          | Prune expired jobs and files? O Yes No O Default  |
| Keep backup files for              | 30 days 💌            | Keep backup jobs for 6 months 💌                   |
| Enable TLS encryption?             | 🛇 Yes 🛇 No 💿 Default | Only accept TLS connections? O Yes O No @ Default |
| Verify TLS clients?                | 🛇 Yes 🛇 No 🖲 Default |                                                   |
| TLS PEM certificate file           | None                 |                                                   |
| TLS PEM key file                   | None                 |                                                   |
| TLS PEM certificate authority file | ● None ◎             |                                                   |
| Create                             |                      |                                                   |

Figure 85 : création Backup client

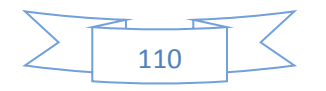

#### • File Sets:

Nous allons préciser le fichier ou la partie à sauvegarder, comme indiqué ci-dessous.

| Module Index                    | Create File Set                             |
|---------------------------------|---------------------------------------------|
| Backup file set details         |                                             |
| File set name                   | home_serWeb                                 |
| Files and directories to backup | /home/serWeb/file                           |
| File signature type             | MD5 I                                       |
| Files and directories to skip   |                                             |
| Compression type                | <default compression="" level=""></default> |
| Create                          |                                             |

#### Figure 86:Création la partie à sauvegarder

#### • Backup Schedules:

Nous allons définir un calendrier de sauvegarde: préciser le nom, type et le temps de sauvegarde, comme indiqué ci-dessous:

| lodule Index                                 | Create Backup Schedule                                                                                                    |  |
|----------------------------------------------|----------------------------------------------------------------------------------------------------|--|
| Backup schedule details                      |                                                                                                    |  |
| Backup schedule name<br>Run levels and times | Fill_serWeb<br>Backup level Volume Run at times                                                                                                    |  |
|                                              | Full      > at 00:00       Image: Constraint of the second second s |  |
|                                              | CDefault>                                                                                                    |  |

Figure 87 : Définir le calendrier de sauvegarde

### • Backup Jobs:

Nous allons créer un travail de sauvegarde et nous allons préciser: le nom, le type de travail, le client à sauvegarder, le calendrier et le type de sauvegarde souhaité. Comme indiqué ci-dessous:

| odule Index       |                               | Create Backup Job                                               |                            |            |
|-------------------|-------------------------------|-----------------------------------------------------------------|----------------------------|------------|
| ackup job details |                               |                                                                 |                            |            |
|                   | Backup job name               | backup_web                                                      |                            |            |
|                   | Backup job enabled?           | ● Yes ◎ No                                                      |                            |            |
|                   | Default type                  | © Default definiton ◉ Stand-alone job © Inherit defaults from [ | DefaultJob 💌               |            |
|                   | Job type                      | Backup                                                          | Backup level               | Full       |
|                   | Client to backup              | SerWeb 💌                                                        | File set to backup         | Full Set   |
|                   | Backup on schedule            | Fill_serWeb                                                     | Destination storage device | File       |
|                   | Volume pool                   | Default                                                         | Destination for messages   | Standard 💌 |
|                   | Backup priority               | Default                                                         |                            |            |
|                   | Command before job            | ● Default 〇                                                     |                            |            |
|                   | Command after job             | ● Default ◎                                                     |                            |            |
| Cor               | mmand before job (on client)  | Default                                                         |                            |            |
| C                 | Command after job (on client) | Default                                                         |                            |            |

Figure 88 : Création un travail de sauvegarde

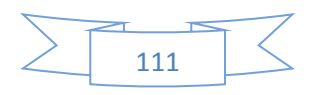

#### • Run Backup Job:

Pour démarrer un travail de sauvegarde il suffit de préciser le travail à démarrer, comme indiqué ci-dessous:

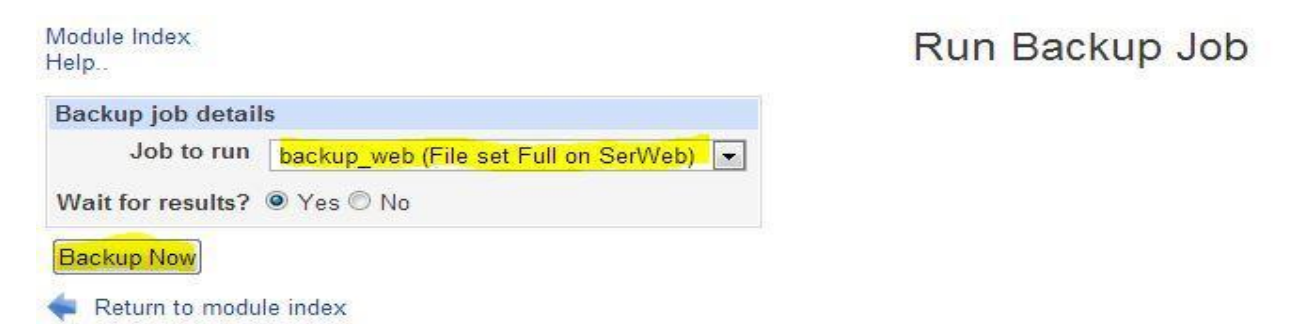

Figure 89 : Démarrage le travail de sauvegarde

### • Restore Backup:

Pour restaurer des données il suffit de préciser le travail à restaurer, le fichier et le client ou bien de mettre les données à restaurer, comme indiqué ci-dessous:

| Module Index<br>Help.          | Restore Backup                                                                   |
|--------------------------------|----------------------------------------------------------------------------------|
| Options for restore of previou | ıs backup job                                                                    |
| Job to restore                 | 10 - backup_web (2014-05-27 14:35:16) - Full                                     |
| Files to restore               | /home/backup                                                                     |
| Restore from storage device    | File V                                                                           |
| Restore to client or group     | SerWeb (on 192 168.3.5)                                                          |
| Restore to directory           | <ul> <li>Default (/tmp/bacula-restores)</li> <li>Other root directory</li> </ul> |
|                                |                                                                                  |

Figure 90 : Restauration

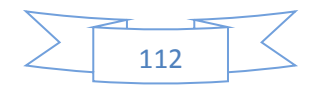
# Annexe 7. Firewall (PfSense)

### Installation et configuration PFsense : <sup>[21]</sup>

### 1. Configuration minimale :

CPU: 133 Mhz mais 400 Mhz est recommandé.

Mémoire : 128 Mb.

Disque Dur : 1 Gb.

Cartes réseaux : 2 ou plus suivant le réseau voulu.

### 2. Installation de Pfsense :

Téléchargez l'image de pfSense dans la section « Download » de pfSense (http://www.pfsense.com). Démarrez votre ordinateur à partir du CD de l'image de pfSense. L'installation va alors commencer. Laissez alors le compte à rebours se terminer (10 secondes) ou appuyez directement sur « Entrée ». Dans ce dernier cas, le démarrage par défaut est alors choisi.

| Welcome to pfSense!                  |       |
|--------------------------------------|-------|
|                                      |       |
| 1. Boot pfSense [default]            | f     |
| 2. Boot pfSense with ACPI disabled   |       |
| 3. Boot pfSense in Safe Mode         | p Sen |
| 4. Boot pfSense in single user mode  |       |
| 5. Boot pisense with verbose logging | > >   |
| 2 Pehaot                             |       |
| 7. REDUCT                            | ·*    |
|                                      |       |
|                                      |       |
|                                      |       |
| Select option, [Enter] for default   |       |
| or [Space] to pause timer 5          |       |

L'installation va se poursuivre un moment, avec un défilement de commandes, jusqu'à s'arrêter sur l'écran suivant :

| f<br>p Sense                                                                                                    |
|----------------------------------------------------------------------------------------------------|
| Welcome to pfSense 2.0-RELEASE                                                                                                    |
| Mounting unionfs directoriesdone.<br>Creating symlinksdone.<br>Launching the init system done.<br>Initializingdone.<br>Starting device manager (devd)done.       |
| [ Press R to enter recovery mode or ]<br>[ press I to launch the installer ]                                                                                     |
| (R)ecovery mode can assist by rescuing config.xml<br>from a broken hard disk installation, etc.                                                                  |
| (I)nstaller may be invoked now if you do<br>not wish to boot into the liveCD environment at this time.<br>(C) continues the LiveCD bootup without further pause. |
| Timeout before auto boot continues (seconds): 8                                                                                                    |
| LE NUMERO I MONDIAL DU MÉMOIRES 🎾                                                                                                    |
| 113                                                                                                    |

Tapez la lettre l pour lancer l'installation (sinon on boot sur le live-cd Pfsense, dans ce cas mais on ne l'installe pas).

L'installation qui va suivre se fait en acceptant toutes les options par défaut. Il suffit d'accepter toutes les demandes (formatage si nécessaire et création de la partition).

Placez-vous sur « Accept these Settings » et tapez « Entrée »

|                | Configure Console                                                                                            |
|----------------|----------------------------------------------------------------------------------------------------|
| Ye<br>fe<br>pe | ur selected environment uses the<br>llowing console settings, shown in<br>rentheses. Select any that you wis |
| te             | change.                                                                                                    |
| τ̈́ι<br><      | change.<br>Change Video Font (default) >                                                                     |
| t (<br><       | change.<br>Change Video Font (default) ><br>Change Screenmap (default) >                                     |
| t (<br>< < <   | change.<br>Change Video Font (default) ><br>Change Screenmap (default) ><br>Change Keymap (default) >        |

Placez-vous sur « Quick/Easy Install » et tapez « Entrée ».

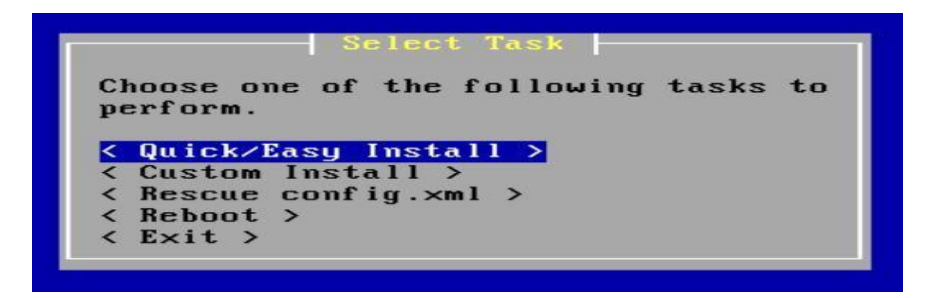

Confirmez le processus d'installation avec <OK>. La fenêtre ci-dessous va apparaître.

| shin/newfs /dev | v/daAs1a   |  |
|-----------------|------------|--|
|                 | 002        |  |
|                 | *0C        |  |
|                 | < Cancel > |  |

Sélectionnez le type du kernel (noyau) à installer.

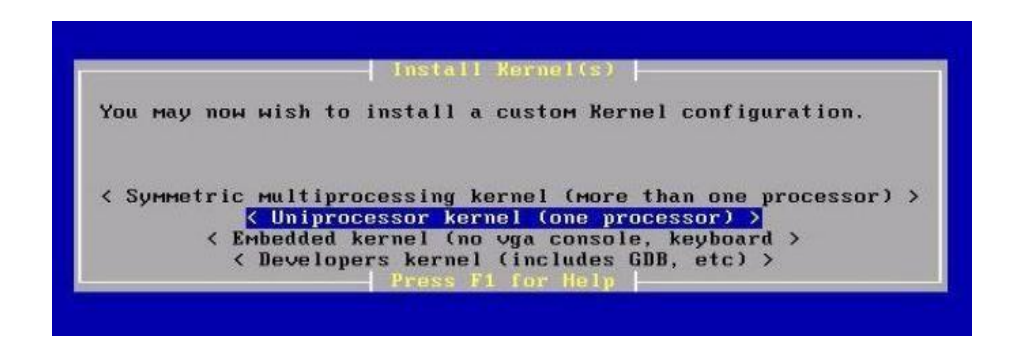

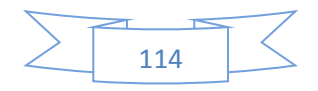

L'installation est terminée. Tapez sur « Entrée » pour redémarrer la machine.

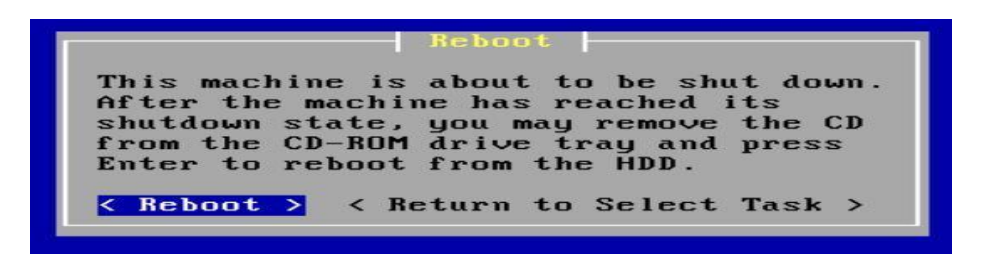

Si l'installation s'est bien déroulée, la machine démarre sur le nouveau système, et vous allez obtenir l'écran ci-dessous :

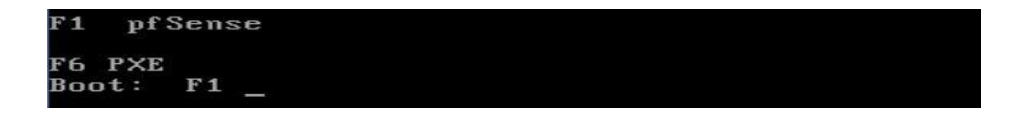

Le temps de chargement des divers paramètres du système d'exploitation peut être long, mais vous allez ensuite aboutir à l'écran ci-dessous :

```
Valid interfaces are:

eM0 00:0c:29:34:72:8d (up) Intel(R) PRO/1000 Legacy Network Connection 1.0.4

eM1 00:0c:29:34:72:97 (up) Intel(R) PRO/1000 Legacy Network Connection 1.0.4

eM2 00:0c:29:34:72:a1 (up) Intel(R) PRO/1000 Legacy Network Connection 1.0.4

Do you want to set up VLANs first?

If you are not going to use VLANs, or only for optional interfaces, you should

say no here and use the webConfigurator to configure VLANs later, if required.

Do you want to set up VLANs now [y:n]? n
```

#### 3. Configuration de serveur PfSense:

Maintenant, il va falloir paramétrer les cartes réseaux afin de correctement les attribuer. Le nommage des différentes cartes étant parfois peu explicite, tapez « a »pour déclencher la détection automatique ou déterminer le nom de l'interface réseau, comme indiqué ci-dessous.

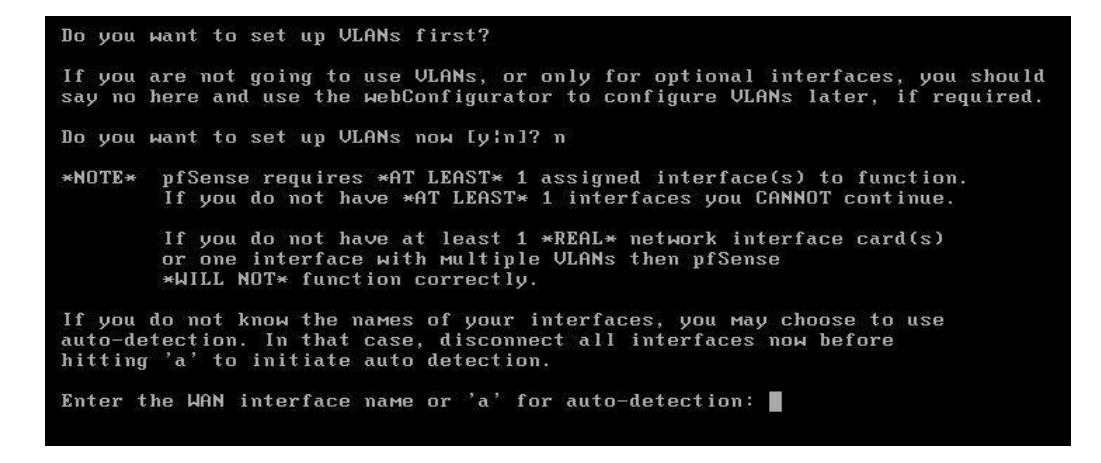

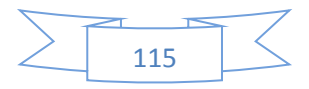

Une fois la configuration des cartes effectuée, nous arrivons à l'écran ci-dessous qui récapitule les différentes cartes réseau et leur association, tapez « y » et validez par « Entrée »:

```
The interfaces will be assigned as follows:
WAN -> em0
LAN -> em1
OPT1 -> em2
Do you want to proceed [y:n]?y
```

L'adresse par défaut du LAN est 192.168.1.1, nous allons la modifier en 10.0.0.1. Saisir l'option « 2 », puis taper la nouvelle adresse IP et son masque comme indiqué cidessous.

```
Enter the number of the interface you wish to configure: 2

Enter the new LAN IPv4 address. Press <ENTER> for none:

> 10.0.0.1

Subnet masks are entered as bit counts (as in CIDR notation) in pfSense.

e.g. 255.255.255.0 = 24

255.255.0.0 = 16

255.0.0.0 = 8

Enter the new LAN IPv4 subnet bit count:

> 8
```

A ce stade là, vous pouvez mettre de côté pfsense. La configuration se fera depuis un PC du réseau via un navigateur web. Lancez un navigateur web, et dans la barre d'adresse, saisissez http://adresse-ip-pfsense/ puis validez par « Entrée ». On arrive sur la page d'identification ci-dessous. Le login et le mot de passe par défaut sont (admin, pfsense):

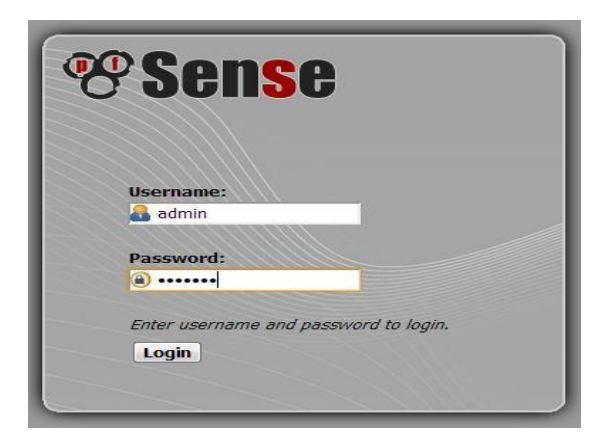

Figure 91 : La fenêtre d'authentification PfSense

La première chose à faire est de modifier le mot de passe par défaut. Pour cela, il faut se rendre dans l'onglet System/User Manager, puis de cliquer sur le « e » pour éditer le profil de l'administrateur comme indiqué ci-dessous:

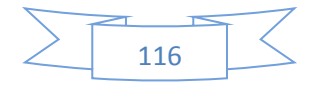

#### System: User Manager

| Defined by | SYSTEM                              |                  |
|------------|-------------------------------------|------------------|
| Disabled   |                                     |                  |
| Username   | 🚨 admin                             |                  |
| Password   |                                     |                  |
|            |                                     | – (confirmation) |
| Full name  | System Administrator                |                  |
|            | User's full name, for your own info | rmation only     |

Figure 92 : La fenêtre de user manager PfSense

Puis, il faut configurer l'adresse IP du WAN et du DMZ. Pour cela, se rendre dans l'onglet Interfaces/DMZ, puis taper la nouvelle adresse IP et son masque comme indiqué ci-dessous:

#### Interfaces: DMZ

# F03

| Description                                                                                  | N DMZ                                                                                                    |
|----------------------------------------------------------------------------------------------|----------------------------------------------------------------------------------------------------|
|                                                                                              | Enter a description (name) for the interface here.                                                                                                    |
| IPv4 Configuration Type                                                                      | Static IPv4                                                                                                    |
| IPv6 Configuration Type                                                                      | None                                                                                                    |
| MAC address                                                                                  |                                                                                                    |
|                                                                                              | I his field can be used to modify ("spoot") the MAL address of this interface<br>(may be required with some cable connections)                                                                                                    |
|                                                                                              | Enter a MAC address in the following format: xoccoccoccoccoccoccoc or leave blank                                                                                                    |
| мти                                                                                          |                                                                                                    |
|                                                                                              | If you leave this field blank, the adapter's default MTU will be used. This is typically 1500 bytes but can vary in som                                                                                                    |
|                                                                                              | circumstances.                                                                                                    |
| MSS                                                                                          |                                                                                                    |
|                                                                                              | If you enter a value in this field, then MSS clamping for TCP connections to the value entered above minus 40 (TCP)                                                                                                    |
|                                                                                              |                                                                                                    |
|                                                                                              | header size) will be in effect.                                                                                                    |
| Speed and duplex                                                                             | header size) will be in effect. (Advanced) - Show advanced option                                                                                                    |
| Speed and duplex<br>Static IPv4 configuration<br>IPv4 address                                | header size) will be in effect.  (Advanced) - Show edvanced option  172.16.0.1                                                                                                    |
| Speed and duplex<br>Static IPv4 configuration<br>IPv4 address                                | Needer size) will be in effect.       (Advanced) - Show edvanced option       172.16.0.1                                                                                                    |
| Speed and duplex<br>Static IPv4 configuration<br>IPv4 address<br>Gateway                     | Needer size) will be in effect.          (Advanced) - Show edvanced option         172.16.0.1         / 16         None         - or add a new one.                                                                                                    |
| Speed and duplex<br>Static IPv4 configuration<br>IPv4 address<br>Gateway                     | Needer size) will be in effect.         (Advanced) - Show edvanced option         172.16.0.1         / 16         None         - or add a new one.         If this interface is an Internet connection, select an existing Gateway from the list or acd one using the link above                                                                                                    |
| Speed and duplex<br>Static IPv4 configuration<br>IPv4 address<br>Gateway                     | Needer size) will be in effect.         (Advanced) - Show edvanced option         172.16.0.1         / 16         None         - or add a new one.         If this interface is an Internet connection, select an existing Gateway from the list or add one using the link above                                                                                                    |
| Speed and duplex<br>Static IPv4 configuration<br>IPv4 address<br>Gateway<br>Private metworks | header size) will be in effect.         (Advanced) - Show edvanced option         172.16.0.1         / 16         None         - or add a new one.         If this interface is an Internet connection, select an existing Gateway from the list or add one using the link above                                                                                                    |
| Speed and duplex<br>Static IPv4 configuration<br>IPv4 address<br>Gateway<br>Private metworks | header size) will be in effect.  Advanced - Show edvanced option  172.16.0.1  / 16  Nome or add a new one.  If this interface is an Internet connection, select an existing Gateway from the list or add one using the link above  Block private networks                                                                                                    |
| Speed and duplex<br>Static IPv4 configuration<br>IPv4 address<br>Gateway<br>Private metworks | header size) will be in effect.  Advanced - Show edvanced option  172.16.0.1  / 16  None or add a new one.  If this interface is an Internet connection, select an existing Gateway from the list or add one using the link above  Block private networks  When sel, this option Blocks treffic from IP addresses that are reserved for private networks as per RFC 1918 (10/8  When sel, this option blocks treffic from IP addresses that are reserved for private networks as per RFC 1918 (10/8                                                                                                    |
| Speed and duplex<br>Static IPv4 configuration<br>IPv4 address<br>Gateway<br>Private metworks | header size) will be in effect.         (Advanced) - Show edvanced option         172.16.0.1         / 15         None         - or add a new one.         If this interface is an Internet connection, select an existing Gateway from the list or add one using the link above         Block private networks         When set, this option blocks traffic from IP addresses that are reserved for private networks as per RFC 1918 (10/8 172.16/12, 192.168/16) as well as insplayed addresses (127/8). You should generally leave this option turned on, unless your WAN network lies in such a private address spoce, too.                                                                                                    |
| Speed and duplex<br>Static IPv4 configuration<br>IPv4 address<br>Gateway<br>Private metworks | Needer size) will be in effect.         (Advanced) - Show edvanced option         172.16.0.1       / 16         None or add a new one.         If this interface is an Internet connection, select an existing Gateway from the list or add one using the link above         Block private networks         Wen set, this option blocks traffic from IP addresses that are reserved for private networks as per RPC 1918 (10/8 172.16/12, 192.168/16) as well as loopback addresses (127/8). You should generally leave this option turned on, unless your WAN networks lies in such a private address space, too.         Block bogon networks                                                                                                    |
| Speed and duplex<br>Static IPv4 configuration<br>IPv4 address<br>Gateway<br>Private metworks | Needer size) will be in effect.         Advanced       - Show edvanced option         172.16.0.1       / 16         None       - or add a new one.         If this interface is an Internet connection, select an existing Gateway from the list or add one using the link above         Block private networks         When set, this option blocks traffic from IP addresses that are reserved for private networks as per RPC 1918 (10/8 172.16/12, 192.168/16) as well as loopback addresses (127/8). You should generally leave this option turned on, unless your WAN networks lies in such a private address space, too.         Block bogon networks         When set, this option blocks traffic from IP addresses that are reserved (but not RPC 1918) or not yet assigned by the set, this option blocks traffic from IP addresses that are reserved (but not RPC 1918) or not yet assigned by the set.                                                                                                    |
| Speed and duplex<br>Static IPv4 configuration<br>IPv4 address<br>Gateway<br>Private metworks | header size) will be in effect.         (Advanced) - Show edvanced option         172.16.0.1         Vise         • or add a new one.         If this interface is an Internet connection, select an existing Gateway from the list or add one using the link above         Block private networks         When set, this option blocks traffic from IP addresses that are reserved for private networks as per RFC 1918 (10/8 172.16/12, 192.168/16) as well as loopback addresses (127/8). You should generally leave this option turned on, unless your WAN network lies in such a private address space, too.         Block bogon networks         When set, this option blocks traffic from IP addresses that are reserved (but not RFC 1918) or not yet assigned by IANA. Bogons are prefixes that should never appear in the Internet routing table, and obviously should not appear a the source address in any packets you receive.                                                                                                    |
| Speed and duplex<br>Static IPv4 configuration<br>IPv4 address<br>Gateway<br>Private metworks | header size) will be in effect.         Advanced       - Show edvanced option         172.16.0.1       / 16         None       - or add a new one.         If this interface is an Internet connection, select an existing Gateway from the list or add one using the link above         Block private networks         When set, this option blocks traffic from IP addresses that are reserved for private networks as per RFC 1918 (10/8) 172.16/12 (192.168/16) as well as inoptock addresses (127/8). You should generally leave this option turned on, unless your WAN network lies in such a private address space, too.         Block bogon networks         When set, this option blocks traffic from IP addresses that are reserved for private networks as per RFC 1918 (10/8) 172.16/12 192.168/169 as well as inoptock addresses (127/8). You should generally leave this option turned on, unless your WAN network lies in such a private address space, too.         Block bogon networks         When set, this option blocks traffic from IP addresses that are reserved (but not RFC 1918) or not yet assigned by 1ANA. Bogons are prefixes that should never appear in the Internet routing table, and obviously should not appear a the source address in any packets you receive.         Note: The update frequency can be changed under System->Advanced Firewall/NAT settings. |

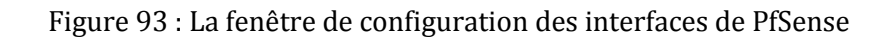

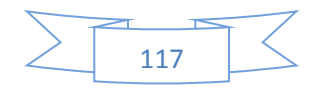

Ι

# Annexe 8. SNORT

Nous allons suivre les phases ci-dessous pour installer et configurer SNORT sous PfSense.

Etape 1 : Installation du package de SNORT.

Sous PfSense nous allons cliquer sur (System puis packages), et nous allons choisir SNORT dans la liste, comme indiqué ci-dessous.

| snort | Security | No info,<br>check the<br>forum | 2.8.2.1_1 | Snort is a libpcap-based packet sniffer/logger which can be<br>used as a lightweight network intrusion detection system. It<br>features rules based logging and can perform content<br>searching/matching in addition to being used to detect a<br>variety of other attacks and probes, such as buffer<br>overflows, stealth port scans, CGI attacks, SMB probes, and<br>much more. |
|-------|----------|--------------------------------|-----------|----------------------------------------------------------------------------------------------------|
|-------|----------|--------------------------------|-----------|----------------------------------------------------------------------------------------------------|

Etape 2 : Récupération du code de configuration

D'abord nous devons créer un compte sur www.snort.org, pour avoir Oinkcode, c'est un code qui nous sera demandé lors de la configuration de SNORT et qui nous permettra de récupérer les règles prédéfinies des attaques les plus connues.

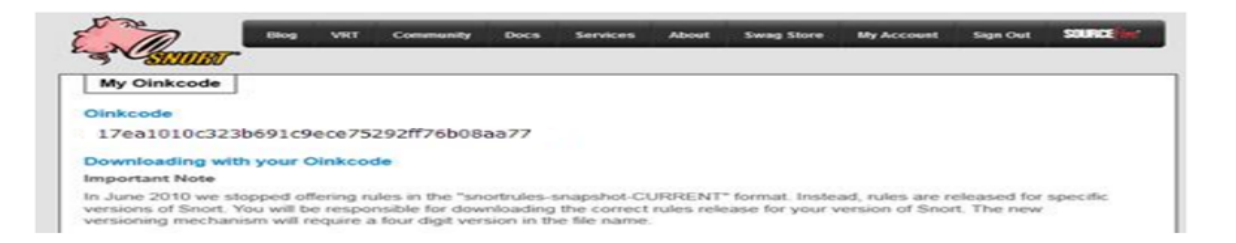

## Etape 3 : Configuration de SNORT

Après que l'installation ait été effectuée, nous allons cliquer sur l'onglet **Global settings** et permettre le téléchargementdes règles que nous souhaitions utiliser.

| ort Interfaces Global Setti      | ngs Updat    | es Alerts Blocked Whitelists Suppress Sync                                                                                                    |
|----------------------------------|--------------|----------------------------------------------------------------------------------------------------|
| Please Choose The Type (         | of Rules You | Wish To Download                                                                                                    |
| Install Snort VRT rules          |              | Snort VRT free Registered User or paid Subscriber rules<br>Sign Up for a free Registered User Rule Account<br>Sign Up for paid Sourcefire VRT Certified Subscriber Rules                                          |
|                                  | Snort V      | RT Oinkmaster Configuration                                                                                                    |
|                                  | Code:        | 17ea1010c323b691c9ece75292ff76b08aa77<br>Obtain a snort.org Oinkmaster code and paste it here.                                                                                                    |
| Install Snort Community<br>rules |              | The Snort Community Ruleset is a GPLv2 VRT certified ruleset that is distributed free of charge without any<br>VRT License restrictions. This ruleset is updated daily and is a subset of the subscriber ruleset. |
|                                  |              | Note: If you are a Snort VRT Paid Subscriber, the community ruleset is already built into your download of the Snort VRT rules, and there is no benefit in adding this rule set.                                  |
| Install Emerging Threats         |              | ETOpen is an open source set of Snort rules whose coverage is more limited than ETPro.                                                                                                    |
| i unes                           |              | ETPro for Snort offers daily updates and extensive coverage of current malware threats.                                                                                                    |
|                                  |              | Sign Up for an ETPro Account<br>Note: The ETPro rules contain all of the ETOpen rules, so the ETOpen rules are not required and are disable<br>when the ETPro rules are selected.                                 |
| Rules Update Settings            |              |                                                                                                    |
| Update Interval                  | 1 DAY        | Please select the interval for rule updates. Choosing NEVER disables auto-updates.                                                                                                    |
|                                  | Hint: in r   | nost cases, every 12 hours is a good choice.                                                                                                    |
| Update Start Time                | 00:          | 30 Enter the rule update start time in 24-hour format (HH:MM), Default is 00:03.                                                                                                    |
|                                  | Rules will   | update at the interval chosen above starting at the time specified here. For example, using the default start time of                                                                                             |

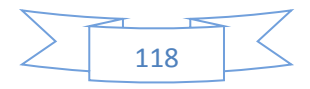

**Etape4** : Mettre à jour les règles

L'onglet est utilisé pour vérifier l'état des paquets de règles téléchargés et à télécharger nouvelles mises à jour.

**Etape 5** : Sélectionnez les types de règles que vous vouliez protéger votre réseau.

Cliquez sur l'onglet**Catégories**, puis cochez les cases de catégories de règles que vous souhaitiez utiliser.

| Enabled | Ruleset: ET Open Rules           | Enabled | Ruleset: Snort Text Rules    | Enabled | Ruleset: Snort SO Rules         |
|---------|----------------------------------|---------|------------------------------|---------|---------------------------------|
|         | emerging-activex.rules           |         | snort_app-detect.rules       |         | snort_bad-traffic.so.rules      |
|         | emerging-attack_response.rules   |         | snort_attack-responses.rules |         | snort_chat.so.rules             |
|         | emerging-botcc.portgrouped.rules |         | snort_backdoor.rules         |         | snort_dos.so.rules              |
|         | emerging-botcc.rules             |         | snort_bad-traffic.rules      |         | snort_exploit.so.rules          |
|         | emerging-chat.rules              |         | snort_blacklist.rules        |         | snort_icmp.so.rules             |
|         | emerging-ciarmy.rules            |         | snort_botnet-cnc.rules       |         | snort_imap.so.rules             |
|         | emerging-compromised.rules       |         | snort_browser-chrome.rules   |         | snort_misc.so.rules             |
|         | emerging-current_events.rules    |         | snort_browser-firefox.rules  |         | snort_multimedia.so.rules       |
|         | emerging-deleted.rules           |         | snort_browser-ie.rules       |         | snort_netbios.so.rules          |
|         | emerging-dns.rules               |         | snort_browser-other.rules    |         | snort_nntp.so.rules             |
|         | emerging-dos.rules               |         | snort_browser-plugins.rules  |         | snort_p2p.so.rules              |
|         | emerging-drop.rules              |         | snort_browser-webkit.rules   |         | snort_smtp.so.rules             |
|         | emerging-dshield.rules           |         | snort_chat.rules             |         | snort_snmp.so.rules             |
|         | emerging-exploit.rules           |         | snort_content-replace.rules  |         | snort_specific-threats.so.rules |
|         | emerging-ftp.rules               |         | snort_ddos.rules             |         | snort_web-activex.so.rules      |
|         | emerging-games.rules             |         | snort_deleted.rules          |         | snort_web-client.so.rules       |
|         | emerging-icmp.rules              |         | snort_dns.rules              |         | snort_web-iis.so.rules          |
|         | emerging-icmp_info.rules         |         | snort_dos.rules              |         | snort_web-misc.so.rules         |
|         | emerging-imap.rules              |         | snort_experimental.rules     |         |                                 |
|         | emerging-inappropriate.rules     |         | snort_exploit-kit.rules      |         |                                 |
|         | emerging-info.rules              |         | snort_exploit.rules          |         |                                 |
|         | emerging-malware.rules           |         | snort_file-executable.rules  |         |                                 |

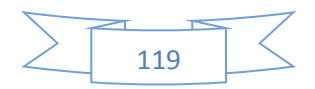

# Bibliographie

[1] : Laurie Sullivan 2006.

[2] : Nicols Grevet , Le Cloud Computing évolution ou révolution, Mémoire de recherche, M2IRT 2009.

[3]: M. Armbrust, A. Fox, R. Gri\_th, A.D. Joseph, R.H. Katz, A. Konwinski, G. Lee, D.A.
Patterson, A. Rabkin, I. Stoica, et al. Above the clouds: A berkeley view of cloud computing.
EECS Department, University of California, Berkeley, Tech. Rep. UCB/EECS-2009-28, 2009.

[4]: Brian J.S. Chee, Curtis Franklin Jr., Cloud Computing: Technologies and Strategies of the Ubiquitous Data Center, CRC Press, 2010

[5] : Cloud Computing - Informatique en nuage Jean-Paul FIGER

[6]: Eucalyptus. http://www.eucalyptus.com/.

[7]: Opennebula. http://www.opennebula.org/.

[8]: M. Tranchant, Veille technologique : UE NFE107 Architecture et Urbanisation de Systèmes d'Informations, Rapport technique, décembre 2008.

[9] :http://glassfish.java.net/fr

[10] : http://www.jboss.org/

[11] : http://db-engines.com/en/ranking

[12]: https://sreeninet.wordpress.com/2015/02/21/openstack-juno-install-using-devstack/

[13]: http://openstack-cloud-mylearning.blogspot.com.es/2015/02/openstack-juno-devstack-installation.html

[14]: http://chianingwang.blogspot.com.es/2014/11/how-to-install-openstack-juno-on.html

[15]: http://mrbool.com/clustering-whats-new-in-glassfish-3-1-part-2/22712

[16]: http://www.clusterdb.com/mysql-cluster/deploying-mysql-cluster-over-multiple-hosts

[17]: http://www.thelinuxwiki.in/2013/11/how-to-configure-nagios-nrpe-in-centos.html

[18]: http://rowell.dionicio.net/installing-nagios-3-5-on-centos-6-5-minimal/

[19]: http://www.unixmen.com/install-and-configure-bacula-server-in-centos-6-4-rhel-6-4/

[20]: http://www.server-world.info/en

[21]: https://www.pfsense.org

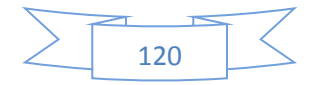